# D-Link DES-1100 シリーズ L2 Easy Smart Switch

# ユーザマニュアル

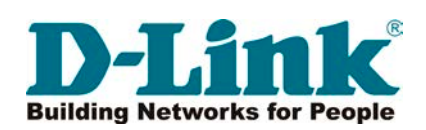

# 安全にお使いいただくために

| 安全上の                                                                                                    | )ご注意 必ずお守りください                                                                                            |
|----------------------------------------------------------------------------------------------------|----------------------------------------------------------------------------------------------------|
| 本製品を安全にお使いいただくために、以下の項目をよくる                                                                                 | お読みになり必ずお守りください。                                                                                          |
| ▲警告 この表示を無視し、まちがった使いかたをすると                                                                                  | こ、火災や感電などにより人身事故になるおそれがありま                                                                                |
| ▲注意 この表示を無視し、まちがった使いかたをすると                                                                                  | 、傷害または物損損害が発生するおそれがあります。                                                                                  |
| 記号の意味 🚫 してはいけない「 <b>禁止」</b> 内容です。 🌒 必 <sup>-</sup>                                                          | ず実行していただく <b>「指示」</b> の内容です。                                                                              |
| ▲警告                                                                                                    |                                                                                                    |
| 分解・改造をしない<br>機器が故障したり、異物が混入すると、やけどや火災の原因と<br>なります。                                                          | ケーブル / コード類や端子を破損させない<br>無理なねじり、引っ張り、加工、重いものの下敷きなどは、<br>ケーブル / コードや端子の破損の原因となり、火災、感電、<br>または故障につながります。    |
| く<br>葉 止<br>与えたり、圧力をかけたりしない<br>故障の原因につながります。                                                                | ○ 正しい電源ケーブル、コンセントを使用する<br>☆ 止 火災、感電、または故障の原因となります。                                                        |
| <ul> <li>              発煙、焦げ臭い匂いの発生などの異常状態のまま             使用しない             感電、火災の原因になります。      </li> </ul> |                                                                                                    |
| 使用を止めて、ケーブル/コード類を抜いて、煙が出なくなって<br>から販売店に修理をご依頼してください。<br>ゆれた手でさわらない<br>感電のおそれがあります。                          | <ul> <li>次のような場所では保管、使用をしない</li> <li>・ 直射日光のあたる場所</li> <li>・ 高温になる場所</li> <li>・ 動作環境範囲外</li> </ul>        |
|                                                                                                    | <ul> <li>※ 止</li> <li>光源をのぞかない</li> <li>光ファイバケーブルの断面、コネクタ、および製品のコネクのぞきますと強力な光源により目を損傷するおそれがありま</li> </ul> |
| ☆ 止     ☆ 上     ☆ (小) (小) (小) (小) (小) (小) (小) (小) (小) (小)                                                   | ⚠注意                                                                                                    |
| ○ 内部に金属物や燃えやすいものを入れない<br>素 止 火災、感電、または故障のおそれがあります。                                                          | 静電気注意<br>コネクタやプラグの金属端子に触れたり、帯電したものを<br>近づけますと故障の原因となります。                                                  |
| ● 表示以外の電圧で使用しない     ☆ 止 火災、感電、または故障のおそれがあります。                                                               | コードを持って抜かない<br>コードを無理に曲げたり、引っ張りますと、コードや機器の<br>破損の原因となります。                                                 |
| ☆ 止 たこ足配線禁止<br>たこ足配線などで定格を超えると火災、感電、または故障の<br>原因となります。                                                      | 振動が発生する場所では使用しない<br>接触不良や動作不良の原因となります。                                                                    |
|                                                                                                    |                                                                                                    |
| 会 雷鳴が聞こえたら、ケーブル / コード類にはさわらない     ☆ 止 感電のおそれがあります。                                                          | へにさい。 (成品の)収損の)県囚になります。                                                                                   |

#### 電波障害自主規制について

本製品は、情報処理装置等電波障害自主規制協議会(VCCI)の基準に基づくクラスA情報技術装置です。 この装置を家庭環境で使用すると電波妨害を引き起こすことがあります。 この場合には使用者が適切な対策を講ずるよう要求されることがあります。

#### ご使用上の注意

けがや感電、火災および装置の破損のリスクを減らすために、以下の注意事項を遵守してください。

- 保守マーク表示を守ってください。また、ドキュメント類に説明されている以外の方法でのご使用はやめてください。三角形の中に稲妻マークがついたカバー類をあけたり外したりすると、感電の危険性を招きます。筐体の内部は、訓練を受けた保守技術員が取り扱うようにしてください。
- 以下のような状況に陥った場合は、電源ケーブルをコンセントから抜いて、部品の交換をするかサービス会社に連絡してください。
  - 電源ケーブル、延長ケーブル、またはプラグが破損した。
  - 製品の中に異物が入った。
  - 製品に水がかかった。
  - 製品が落下した、または損傷を受けた。
  - 操作方法に従って運用しているのに正しく動作しない。
- 本製品をラジエータや熱源の近くに置かないでください。また冷却用通気孔を塞がないようにしてください。
- 食べ物や飲み物が本製品にかからないようにしてください。また、水気のある場所での運用は避けてください。万一製品が濡れてしまった場合は、トラブルシューティングガイドの該当する文をお読みになるか、サービス会社に連絡してください。
- 本システムの開口部に物を差し込まないでください。内部コンポーネントのショートによる火事や感電を引き起こすことがあります。
- 本製品と一緒にその他のデバイスを使用する場合は、弊社の認定を受けたデバイスを使用してください。
- カバーを外す際、あるいは内部コンポーネントに触れる際は、製品の温度が十分に下がってから行ってください。
- 電気定格ラベル標記と合致したタイプの外部電源を使用してください。正しい外部電源タイプがわからない場合は、サービス会社、あるいは お近くの電力会社にお問い合わせください。
- システムの損傷を防ぐために、電源装置の電圧選択スイッチ(装備されている場合のみ)がご利用の地域の設定と合致しているか確認してください。
   東日本では 100V/50Hz、西日本では 100V/60Hz
- また、付属するデバイスが、ご使用になる地域の電気定格に合致しているか確認してください。
- 付属の電源ケーブルのみを使用してください。
- 感電を防止するために、本システムと周辺装置の電源ケーブルは、正しく接地された電気コンセントに接続してください。このケーブルには、 正しく接地されるように、3 ピンプラグが取り付けられています。アダプタプラグを使用したり、ケーブルから接地ピンを取り外したりしない でください。延長コードを使用する必要がある場合は、正しく接地されたプラグがついている 3 線式コードを使用してください。
- 延長コードと電源分岐回路の定格を守ってください。延長コードまたは電源分岐回路に差し込まれているすべての製品の合計定格アンペア数が、その延長コードまたは電源分岐回路の定格アンペア限界の8割を超えないことを確認してください。
- 一時的に急激に起こる電力の変動からシステムコンポーネントを保護するには、サージサプレッサ、回線調整装置、または無停電電源装置(UPS) を使用してください。
- ケーブルと電源コードは慎重に取り付けてください。踏みつけられたりつまずいたりしない位置に、ケーブルと電源コードを配線し、コンセントに差し込んでください。また、ケーブル上に物を置いたりしないようにしてください。
- 電源ケーブルやプラグを改造しないでください。設置場所の変更をする場合は、資格を持った電気技術者または電力会社にお問い合わせください。
- システムに対応しているホットプラグ可能な電源装置に電源を接続したり、切り離したりする際には、以下の注意を守ってください。
  - 電源装置を取り付ける場合は、電源装置を取り付けてから、電源ケーブルを電源装置に接続してください。
  - 電源装置を取り外す場合は、事前に電源ケーブルを抜いておいてください。
  - システムに複数の電源がある場合、システムから電源を切り離すには、すべての電源ケーブルを電源装置から抜いてください。
- 製品の移動は気をつけて行ってください。キャスタやスタビライザがしっかり装着されているか確認してください。急停止や、凹凸面上の移動は避けてください。

#### ラック搭載型製品に関する一般的な注意事項

ラックの安定性および安全性に関する以下の注意事項を遵守してください。また、システムおよびラックに付随する、ラック設置マニュアル中の注 意事項や手順についてもよくお読みください。

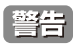

前面および側面のスタビライザを装着せずに、システムをラックに搭載すると、ラックが倒れ、人身事故を引き起こす場合があります。 ラックにシステムを搭載する前には、必ずスタビライザを装着してください。

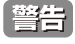

接地用伝導体を壊したり、接地用伝導体を適切に取り付けないで装置を操作しないでください。適切な接地ができるかわからない場合、電 気保安協会または電気工事士にお問い合わせください。

警告

システムのシャーシは、ラックキャビネットのフレームにしっかり接地される必要があります。接地ケーブルを接続してから、システムに 電源を接続してください。電源および安全用接地配線が完了したら、資格を持つ電気検査技師が検査する必要があります。安全用接地ケー ブルを配線しなかったり、接続されていない場合、エネルギーハザードが起こります。

- システムとは、ラックに搭載されるコンポーネントを指しています。コンポーネントはシステムや各種周辺デバイスや付属するハードウェア も含みます。
- ラックにシステム/コンポーネントを搭載した後は、一度にスライド・アセンブリに乗せて引き出すコンポーネントは1つのみとしてください。
   2つ以上のコンポーネントが引き出されると、ラックがバランスを失い、倒れて重大な事故につながる恐れがあります。
- ラックに装置を搭載する前に、スタビライザがしっかりとラックに固定されているか、床面まで到達しているか、ラック全体の重量がすべて 床にかかるようになっているかをよく確認してください。ラックに搭載する前に、シングルラックには前面および側面のスタビライザを、複 数結合型のラックには前面用スタビライザを装着してください。
- ラックへの装置の搭載は、常に下から上へ、また最も重いものから行ってください。
- ラックからコンポーネントを引き出す際には、ラックが水平で、安定しているかどうか確認してから行ってください。
- コンポーネントレール解除ラッチを押して、ラックから、またはラックへコンポーネントをスライドさせる際は、指をスライドレールに挟まないよう、気をつけて行ってください。
- ラックに電源を供給する AC 電源分岐回路に過剰な負荷をかけないでください。ラックの合計負荷が、分岐回路の定格の 80 パーセントを超え ないようにしてください。
- ラック内部のコンポーネントに適切な空気流があることを確認してください。
- ラック内の他のシステムを保守する際には、システムやコンポーネントを踏みつけたり、その上に立ったりしないでください。
- 注意 資格を持つ電気工事士が、DC 電源への接続と接地を行う必要があります。すべての電気配線が、お住まいの地域、および国の電気基準と 規制に準拠していることを確認してください。

#### 静電気障害を防止するために

静電気は、システム内部の精密なコンポーネントを損傷する恐れがあります。静電気による損傷を防ぐため、マイクロプロセッサなどの電子部品に 触れる前に、身体から静電気を逃がしてください。シャーシの塗装されていない金属面に定期的に触れることにより、身体の静電気を逃がすことが できます。

さらに、静電気放出(ESD)による損傷を防ぐため、以下の手順を実行することをお勧めします。

- 1. 静電気に敏感なコンポーネントを箱から取り出す時は、コンポーネントをシステムに取り付ける準備が完了するまで、コンポーネントを静電気 防止包装から取り出さないでください。静電気防止包装から取り出す直前に、必ず身体の静電気を逃してください。
- 2. 静電気に敏感な部品を運ぶ場合、最初に静電気防止容器またはパッケージに入れてください。
- 3. 静電気に敏感なコンポーネントの取り扱いは、静電気のない場所で行います。可能であれば、静電気防止床パッド、作業台パッド、および帯電防止接地ストラップを使用してください。

#### バッテリの取り扱いについて

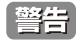

不適切なバッテリの使用により、爆発などの危険性が生じることがあります。バッテリの交換は、必ず同じものか、製造者が推奨する同等の仕様のものをご使用ください。バッテリの廃棄については、製造者の指示に従って行ってください。

#### 電源の異常

万一停電などの電源異常が発生した場合は、必ず本スイッチの電源プラグを抜いてください。電源が再度供給できる状態になってから電源プラグを 再度接続します。

本製品には電源ケーブル抜け防止金具が同梱されております。本製品を製品背面の電源コネクタ部分に取り付けます。電源ケーブルを接続して金具 に固定すると、ケーブルの抜けを防止することができます。

このたびは、弊社製品をお買い上げいただきありがとうございます。 本書は、製品を正しくお使いいただくための取扱説明書です。必要な場合には、いつでもご覧いただけますよう大切に保管してください。 また、必ず本書、設置マニュアル、および同梱されている製品保証書をよくお読みいただき、内容をご理解いただいた上で、記載事項にしたがって ご使用ください。

- 本書および同梱されている製品保証書の記載内容に逸脱した使用の結果発生した、いかなる障害や損害において、弊社は一切の責任を負いません。あ らかじめご了承ください。
- 本書および同梱されている製品保証書は大切に保管してください。
- 弊社製品を日本国外でご使用の際のトラブルはサポート対象外になります。

なお、本製品の最新情報やファームウェアなどを弊社ホームページにてご提供させていただく場合がありますので、ご使用の前にご確認ください。 製品保証、保守サービス、テクニカルサポートご利用について、詳しくは弊社ホームページのサポート情報をご確認ください。 http://www.dlink-jp.com/support

| 目次                                                               |  |
|------------------------------------------------------------------|--|
| 空合にお使いいただくために                                                    |  |
| 女主にの使いいたたてために                                                    |  |
| こ 使用工の注意                                                         |  |
| きっていたいで、その一般になっていた。 シング かんしん しん しん しん しん しん しん しん しん しん しん しん しん |  |
| ド電気障害を防止するために                                                    |  |
| 電源の異常                                                            |  |
| にじめに                                                             |  |
| オマニュアルの対象者                                                       |  |
| キャーニックのの次留にについて<br>表記規則について                                      |  |
| 1章 本製品のご利用にあたって                                                  |  |
| スイッチ概要                                                           |  |
| サポートする機能                                                         |  |
| 搭載ポート                                                            |  |
| 前面パネル                                                            |  |
| LED 表示                                                           |  |
| 背面パネル                                                            |  |
| <u>32章 スイッチの設置</u>                                               |  |
| パッケージの内容                                                         |  |
| ネットワーク接続則の準備<br>ゴム足の取り付け(19インチラックに設置したい場合)                       |  |
| 19 インチラックへの取り付け                                                  |  |
| ブラケットの取り付け                                                       |  |
| 19 インチラックにスイッチを取り付ける                                             |  |
| スイッチの接地                                                          |  |
| 接地に必要なツールと機器                                                     |  |
| 電源の投入                                                            |  |
| 3章 スイッチの接続                                                       |  |
| エンドノードと接続する                                                      |  |
| ハブまたはスイッチと接続する                                                   |  |
| バックボーンまたはサーバと接続する                                                |  |
| 4章 SmartConsole Utility による管理                                    |  |
| SmartConsole Utility のインストール                                     |  |
| SmartConsole Utilityの画面構成                                        |  |
| ツールメニュー                                                          |  |
| アイコンメニュー                                                         |  |
| モニタリスト                                                           |  |
| SmartConsole Utility の機能                                         |  |
| デバイスの検出、 追加、 削除、 モニタリング                                          |  |
| デバイスのモニタ (ツールメニュー)                                               |  |
|                                                                  |  |
| <u>5 草 Web マネーシャによる詳細設定</u>                                      |  |
| Web ベースの管理について                                                   |  |
| web マラージャハのログイノ                                                  |  |
| Web マネージャの単単構成<br>Web マネージャのメイン両面について                            |  |
| Web マネージャのメニュー構成                                                 |  |
| Web マネージャの初期画面                                                   |  |
| Device Information (デバイス情報)                                      |  |
| Save メニュー                                                        |  |
| Save Configuration (コンフィグレーション保存)                                |  |
| Tools メニュー                                                       |  |
| Reset System(システムリセット)                                           |  |
| Reboot Device (デバイスの再起動 )                                        |  |
| Firmware Upgrade(ファームウェアの更新)                                     |  |
|                                                                  |  |

٦.μ

rБ

cŀ

| System(システム設定)                                                         |    |
|------------------------------------------------------------------------|----|
| ·<br>System Settings(スイッチの基本機能の設定)                                     |    |
| Port Settings (ポート設定)                                                  |    |
| Trap Settings(トラップ設定)                                                  | 40 |
| Password Access Control(パスワードアクセス制御)                                   | 40 |
| L2 Features(L2 機能フォルダ)                                                 | 41 |
| Port Trunking(ポートトランキング設定)                                             | 41 |
| IGMP Snooping(IGMP Snooping 設定)                                        | 42 |
| Port Mirroring(ポートミラーリング)                                              | 43 |
| Loopback Detection(ループバック検知設定)                                         | 44 |
| Statistics (統計情報)                                                      | 45 |
| VLAN(VLAN 機能の設定)                                                       | 48 |
| 802.1Q VLAN(802.1Q VLAN 設定)                                            | 48 |
| 802.1Q Management VLAN(マネジメント VLAN 設定)                                 | 51 |
| Port-Based VLAN(ポートベース VLAN 設定)                                        | 51 |
| Traffic Segmentation (トラフィックセグメンテーション)                                 | 53 |
| QoS(QoS 機能の設定)                                                         | 54 |
| 802.1p Default Priority( 802.1p デフォルトプライオリティ設定)/ QoS Setting (QoS 設定 ) | 54 |
| Storm Control (ストームコントロール)                                             | 55 |
| Bandwidth Control(帯域幅の設定)                                              | 56 |
| MAC Address Table(MAC アドレステーブル)                                        | 57 |
| 第6章 スイッチのメンテナンス                                                        | 60 |
| 工場出荷時設定に戻す                                                             | 60 |
| 付録 A ケーブルとコネクタ                                                         | 61 |
| 付録 B ケーブル長                                                             | 61 |
| 付録 C 用語解説                                                              | 62 |

9

ct

եը

гE

# はじめに

DES-1100 シリーズユーザマニュアルは、本製品のインストールおよび操作方法を例題と共に記述しています。

- 第1章 本製品のご利用にあたって
  - 製品の概要とその機能について説明します。また、前面および背面などの各パネルと LED 表示について説明します。
- 第2章 スイッチの設置
  - スイッチの基本的な設置方法について説明します。また、スイッチの電源接続の方法についても紹介します。
- 第3章 スイッチの接続
  - スイッチをご使用のイーサネット、またはバックボーンなどに接続する方法についても紹介します。
- 第4章 SmartConsole Utility による管理
  - SmartConsole Utility を使用したスイッチのトラップモニタや設定について説明します。
- 第5章 Webマネージャによる詳細設定
  - Web ベースの管理機能への接続方法および詳細な設定方法について説明します。
- 第6章 スイッチのメンテナンス
  - 工場出荷時設定に戻す方法について説明します。
- 付録 A ケーブルとコネクタ
  - RJ-45 コンセント / コネクタ、ストレート / クロスオーバケーブルと標準的なピンの配置について説明します。
- 付録 B ケーブル長
  - ケーブルの種類と最大ケーブル長についての情報を示します。
- 付録 C 用語解説
  - 本マニュアルに使用される用語の定義を示します。

# 本マニュアルの対象者

本マニュアルは、本製品の設置および管理についての情報を記載しています。また、ネットワーク管理の概念や用語に十分な知識を持っているネットワーク管理者を対象としています。

### 表記規則について

本項では、本マニュアル中での表記方法について説明します。

注意 注意では、使用にあたっての注意事項について説明します。

警告 警告では、ネットワークの接続状態やセキュリティなどに悪影響を及ぼす恐れのある事項について説明します。

補足

補足では、特長や技術についての詳細情報について説明します。

参照

参照では、別項目での説明へ誘導します。

表1に、本マニュアル中での字体、・記号についての表記規則を表します。

#### 表1 字体・記号の表記規則

| 字体・記号             | 解説                          | 例                                                |
|-------------------|-----------------------------|--------------------------------------------------|
| Гј                | メニュータイトル、ページ名、ボタン名。         | 「Submit」ボタンをクリックして設定を確定してください。                   |
| 青字                | 参照先。                        | "ご使用になる前に"(13ページ)をご参照ください。                       |
| courier フォント      | CLI 出力文字、ファイル名。             | (switch-prompt)#                                 |
| <b>courier</b> 太字 | コマンド、ユーザによるコマンドライン入力。       | show network                                     |
| courier 斜体        | コマンド項目(可変または固定)。            | value                                            |
| <>                | 可変項目。<>にあたる箇所に値または文字を入力します。 | <value></value>                                  |
| []                | 任意の固定項目。                    | [value]                                          |
| [<>]              | 任意の可変項目。                    | [ <value>]</value>                               |
| {}                | {}内の選択肢から1つ選択して入力する項目。      | {choice1   choice2}                              |
| (垂直線)             | 相互排他的な項目。                   | choice1 choice2                                  |
| Menu Name >       | メニュー構造を示します。                | Device > Port > Port Properties は、「Device」メニューの下 |
| Menu Option       |                             | の「Port」メニューの「Port Properties」メニューオプショ            |
|                   |                             | ンを表しています。                                        |

# 第1章 本製品のご利用にあたって

- スイッチ概要
- サポートする機能
- 搭載ポート
- 前面パネル
- 背面パネル

# スイッチ概要

DES-1100 シリーズは、低コストで高信頼性に加え、プラグアンドプレイの簡便さも兼ね備えている中小規模 (SMB) ネットワーク用スイッチです。 DES-1100-16/24 は 10/100BASE-TX ポートを 16/24 ポート搭載しています。

スイッチの管理は、Web マネジメントおよび SmartConsole ユーティリティから行うことができます。操作性のよい管理インタフェースにより、小中規模のビジネスや IT スタッフのいない組織、または簡単な管理を必要とする支店や会議室などのエンタープライズへの展開にも完全でかつ手頃な ソリューションを提供します。

また、マルチキャストアプリケーションへの性能を最適化するポートミラーリング、統計情報および IGMP Snooping などのレイヤ 2 機能をサポートしています。

# サポートする機能

- IEEE 802.3 10BASE-T 準拠
- IEEE 802.3u 100BASE-TX 準拠
- ・ IEEE 802.3x 全二重モードフローコントロール
- IEEE 802.1p Class of Service
- IEEE 802.1Q VLAN
- ・ ポートベース VLAN
- ストーム制御
- 帯域制御
- ・ アドレステーブル : デバイス毎最大 8K MAC アドレス
- ・パケットバッファ:最大 224 KByte
- ・ スタティック MAC アドレス設定
- ・ ポートミラーリング
- パケットの統計情報
- IGMP Snooping
- Web ブラウザまたは SmartConsole Utility 経由の簡単設定
- Web ブラウザによるファームウェアのアップグレード / システムの再起動
- ・ Web ブラウザによるコンフィグレーションのバックアップ / リストア

# 搭載ポート

DES-1100 シリーズスイッチは以下のポートを搭載しています。

#### DES-1100-16

- 10BASE-T/100BASE-TX ポート x 16

#### DES-1100-24

- 10BASE-T/100BASE-TX ポート x 24

# 前面パネル

前面パネルには、Power、リセットボタン、ポートの Link/Act の状態を表示する LED を搭載しています。<u>12 ページの「LED 表示」</u>の項で詳細の動作について説明します。また、リセットボタンを押下すると、すべての設定を工場出荷時の状態にリセットします。

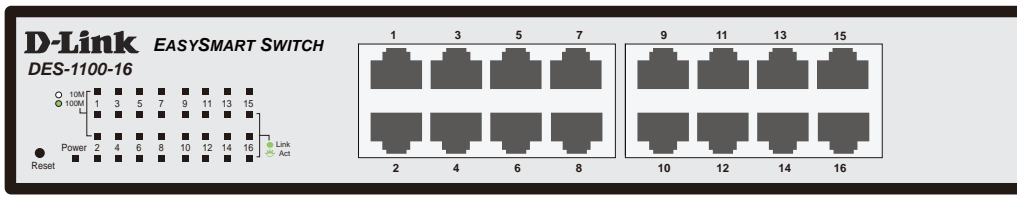

図 1-1 DES-1100-16の前面パネル図

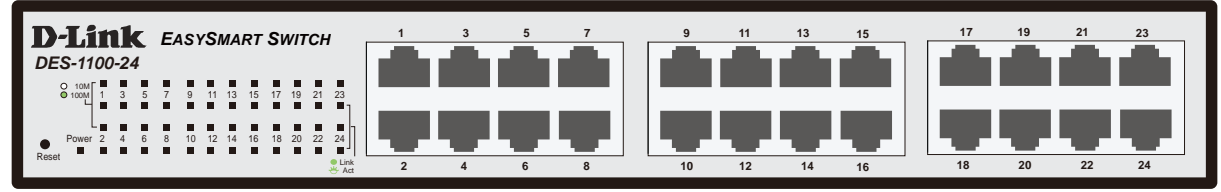

図 1-2 DES-1100-24の前面パネル図

#### LED 表示

Power、ポートの Link/Act の状態を表示する LED を搭載しています。

#### DES-1100-16

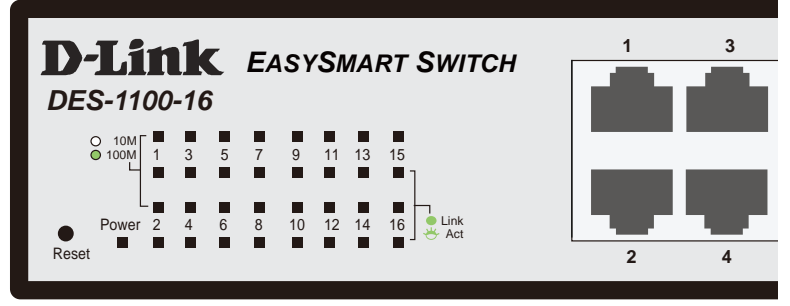

図 1-3 DES-1100-16 の前面パネルの LED 配置図

#### DES-1100-24

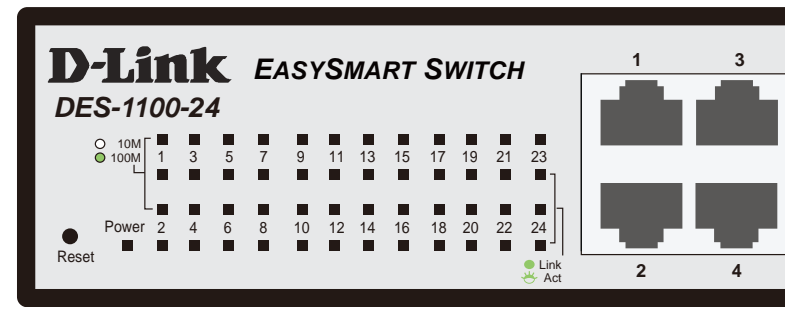

図 1-4 DES-1100-24の前面パネルの LED 配置図

以下の表にスイッチの LED の状態が意味するスイッチの状態を示します。

| LED      | 状態 | 色 | 内容                                   |
|----------|----|---|--------------------------------------|
| Power    | 点灯 | 緑 | 電源が供給され正常に動作しています。                   |
|          | 消灯 | - | 電源コード未接続、または電源不良などの原因で電源が供給されていません。  |
| Link/Act | 点灯 | 緑 | 各ポートがネットワークに接続されています。                |
|          | 点滅 | 緑 | データを送受信しています。                        |
|          | 消灯 | - | リンクが確立していません。                        |
| 10/100M  | 点灯 | 緑 | 100Mbps でリンクが確立しています。                |
|          | 消灯 | - | 10Mbps でリンクが確立しています。またはリンクが確立していません。 |

# 背面パネル

背面パネルには電源コネクタおよびアース端子があります。電源コネクタは標準の電源ケーブルを接続する三極インレットです。ここに付属の電源 ケーブルを接続します。スイッチは自動的に 50/60Hz、100 ~ 240VAC 内の電圧に調整されます。

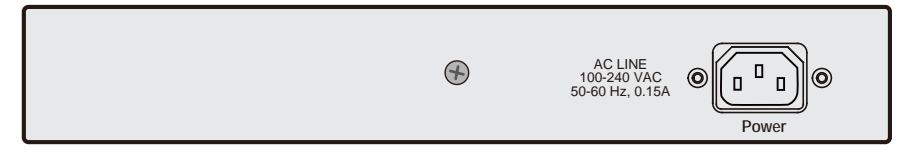

図 1-5 DES-1100-16 の背面パネル図

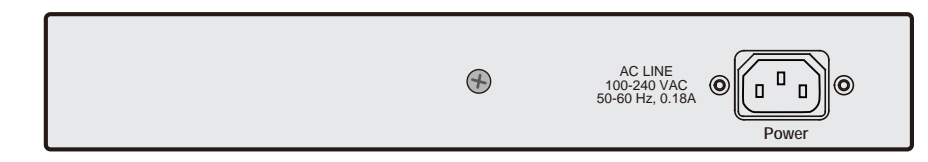

図 1-6 DES-1100-24の背面パネル

# 第2章 スイッチの設置

- パッケージの内容
- ネットワーク接続前の準備
- ゴム足の取り付け(19インチラックに設置しない場合)
- 19インチラックへの取り付け
- スイッチの接地
- 電源の投入

# パッケージの内容

ご購入いただいたスイッチの梱包箱を開け、同梱物を注意して取り出してください。以下のものが同梱されています。

- 本体
- AC 電源ケーブル(100V 用)
- ・19インチラックマウントキット
- ・ シリアルラベル
- クイックインストールガイド
- ・ ゴム足
- CD-ROM

万一、不足しているものや損傷を受けているものがありましたら、交換のために弊社ホームページにてユーザ登録を行い、サポート窓口までご連絡 ください。

# ネットワーク接続前の準備

スイッチの設置場所が性能に大きな影響を与えます。以下のガイドラインに従って本製品を設置してください。

- ・ スイッチは、しっかりとした水平面で耐荷重性のある場所に設置してください。
- スイッチの上に重いものを置かないでください。
- ・ 本スイッチから 1.82m 以内の電源コンセントを使用してください。
- ・ 電源ケーブルが AC/DC 電源ポートにしっかり差し込まれているか確認してください。
- 本スイッチの周辺で熱の放出と充分な換気ができることを確認してください。換気のためには少なくとも製品の前後16cm以上の空間を保つようにしてください。
- スイッチは動作環境範囲内の温度と湿度を保つことができる、なるべく涼しくて乾燥した場所に設置してください。
- ・ スイッチは強い電磁場が発生するような場所(モータの周囲など)や、振動、ほこり、および直射日光を避けて設置してください。
- スイッチを水平面に設置する際は、スイッチ底面に同梱のゴム足を取り付けてください。ゴム製の足はスイッチのクッションの役割を果たし、筐体自体や他の機器に傷がつくのを防止します。

# ゴム足の取り付け(19インチラックに設置しない場合)

机や棚の上に設置する場合は、まずスイッチに同梱されていたゴム製足をスイッチの裏面の四隅に取り付けます。スイッチの周囲に十分な通気を確保するようにしてください。

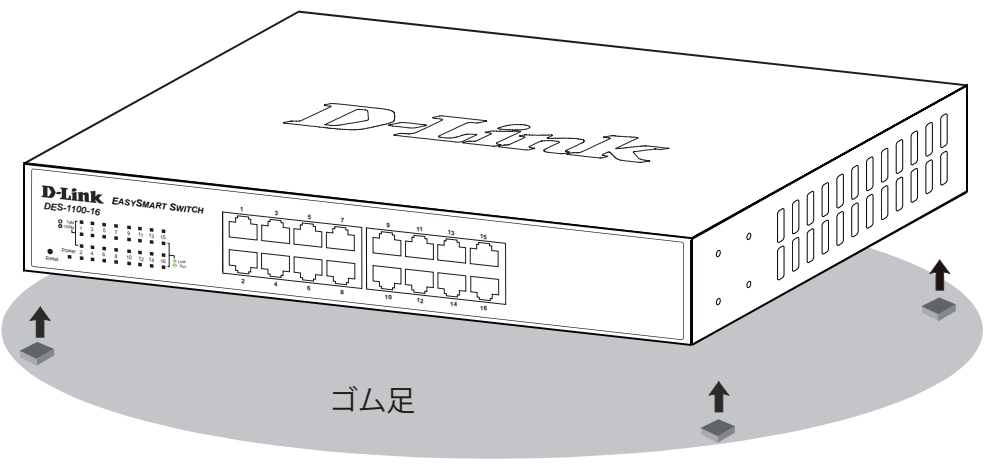

図 2-1 机や棚の上に設置する場合の準備

# 19 インチラックへの取り付け

以下の手順に従って本スイッチを標準の19インチラックに設置します。

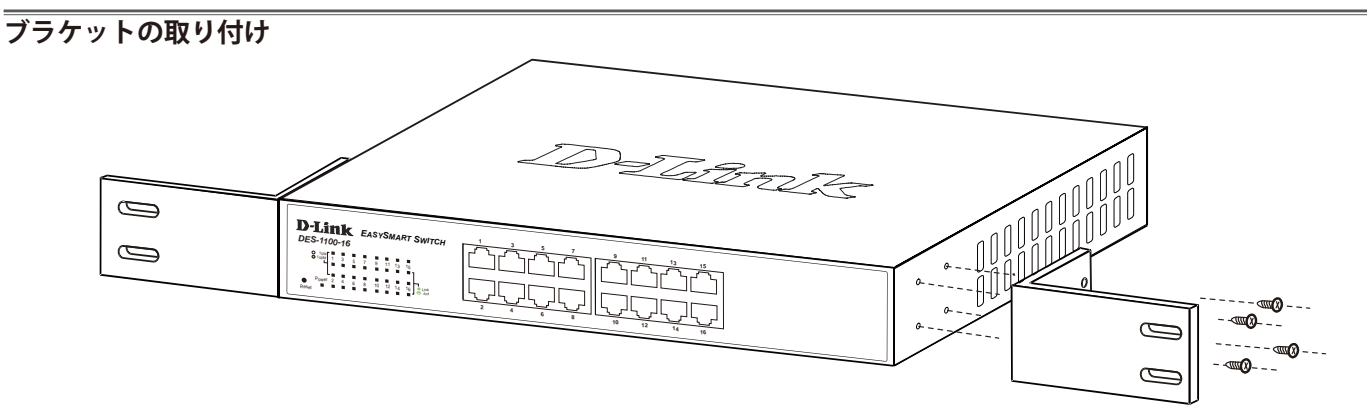

図 2-2 スイッチへのブラケットの取り付け

ラックマウントキットに付属のネジを使用して、本スイッチにブラケットを取り付けます。完全にブラケットが固定されていることを確認し、本ス イッチを以下の通り標準の19インチラックに固定します。

#### 19 インチラックにスイッチを取り付ける

前面、側面にスタビライザを取り付けないで製品を設置すると、ラックが転倒し、場合によっては人身事故を引き起こすことがあります。 そのため、ラック内に製品を取り付ける前に必ずスタビライザを取り付けてください。ラックにシステム/コンポーネントを取り付けた後は、一度にスライド・アセンブリに乗せて引き出すコンポーネントは1つだけとしてください。2つ以上のコンポーネントが引き出されると、ラックがバランスを失い、倒れて重大な事故につながる恐れがあります。

注意 スイッチをラックに固定するネジは付属品には含まれません。別途ご用意ください。

- 1. 電源ケーブルおよびケーブル類がシャーシ、拡張モジュールに接続していないことを確認します。
- 2. 付属のネジで、スイッチの両側側面にブラケットを取り付けます。

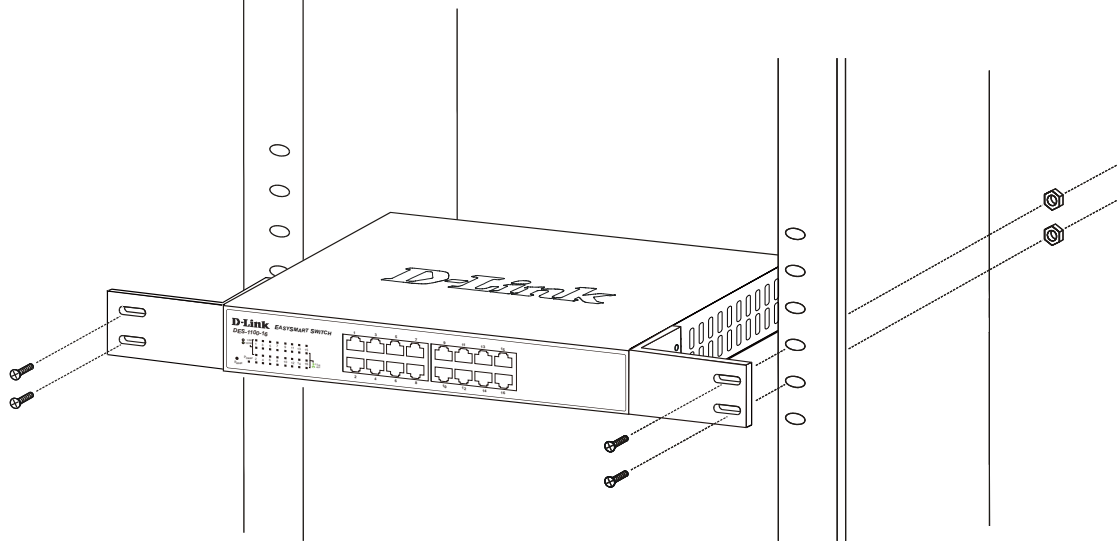

図 2-3 スイッチのラックへの設置

# スイッチの接地

本スイッチを接地する方法について説明します。

注意 スイッチの電源をオンにする前に、本手順を完了する必要があります。

#### 接地に必要なツールと機器

- ・ 接地ネジ(M4x6mm のパンヘッドネジ)1 個
- 接地線
- スクリュードライバ

注意 接地ネジ / 接地線 / スクリュードライバは、本製品のアクセサリキットには含まれていません。

注意 接地線は国の設置必要条件に従ったサイズにする必要があります。商用に利用可能な 6 AWG 導線をお勧めします。また、ケーブル長は適切な接地設備にスイッチの距離に従います。

以下の手順でスイッチを保安用接地に接続します。

- 1. システムの電源がオフであることを確認します。
- 2. 接地ケーブルを使用して、以下の図のように、オープン状態の接地ネジ穴の上に #8 リング型ラグ端子を置きます。
- 3. 接地ネジ穴に接地端子を挿入します。
- 4. ドライバを使用して、接地ネジをしめて、スイッチに接地ケーブルを固定します。
- 5. スイッチが設置されるラック上の適切な設置スタッドまたはボルトに接地線の一端にあるリング型ラグ端子を取り付けます。
- 6. スイッチとラック上の設置コネクタの接続がしっかりと行われていることを確認します。

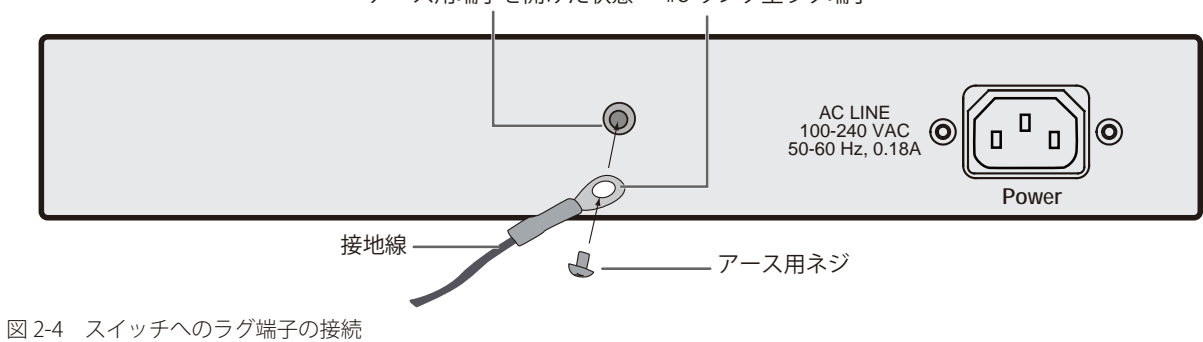

#### アース用端子を開けた状態 #8 リング型ラグ端子

## 電源の投入

- 1. 電源ケーブルを本スイッチの電源コネクタに接続します。電源ケーブルのプラグを電源コンセントに接続します。
- 2. 本スイッチに電源が供給されると、Power LED が点灯します。

# 第3章 スイッチの接続

- エンドノードと接続する
- ハブまたはスイッチと接続する
- バックボーンまたはサーバと接続する

注意 すべてのポートは Auto MDI/MDI-X 接続をサポートしています。

# エンドノードと接続する

本スイッチの 10BASE-T/100BASE-TX ポートとエンドノードをカテゴリ 3、4、5 の UTP/STP ケーブルを使用して接続します。 エンドノードとは、RJ-45 コネクタ対応 10/100Mbps ネットワークインタフェースカードを装備した PC やルータを指しています。エンドノードと スイッチ間はカテゴリ 3、4、または 5 の UTP ケーブルで接続できます。エンドノードへの接続はスイッチ上のすべてのポートから行えます。

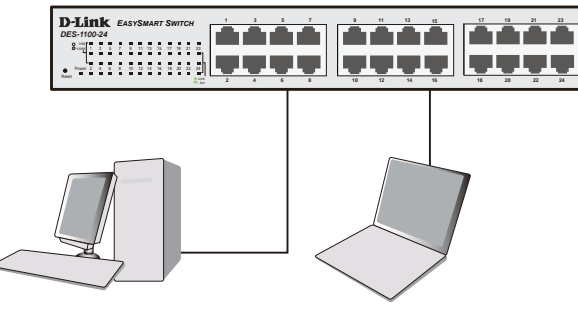

図 3-1 エンドノードと接続した図

エンドノードと正しくリンクが確立すると本スイッチの各ポートの Link/Act LED は緑に点灯します。データの送受信中は点滅します。

# ハブまたはスイッチと接続する

使用するケーブルによって以下のように接続します。

- ・ カテゴリ 3 以上の UTP ケーブル: 10BASE-T ハブまたはスイッチと接続する。
- ・ カテゴリ 5 以上の UTP ケーブル: 100BASE-TX ハブまたはスイッチと接続する。
- ・ エンハンスドカテゴリ 5 以上の UTP ケーブル: 1000BASE-T スイッチと接続する。

ケーブル仕様については「付録 A ケーブルとコネクタ」(61ページ)を参照してください。

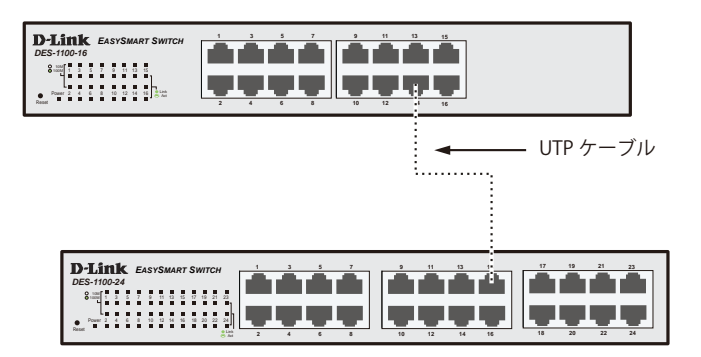

図 3-2 ストレート、クロスケーブルでハブまたはスイッチと接続する図

# バックボーンまたはサーバと接続する

ファーストイーサネットの RJ-45 ポートは、全二重モード時において 10/100Mbps の速度を提供します。

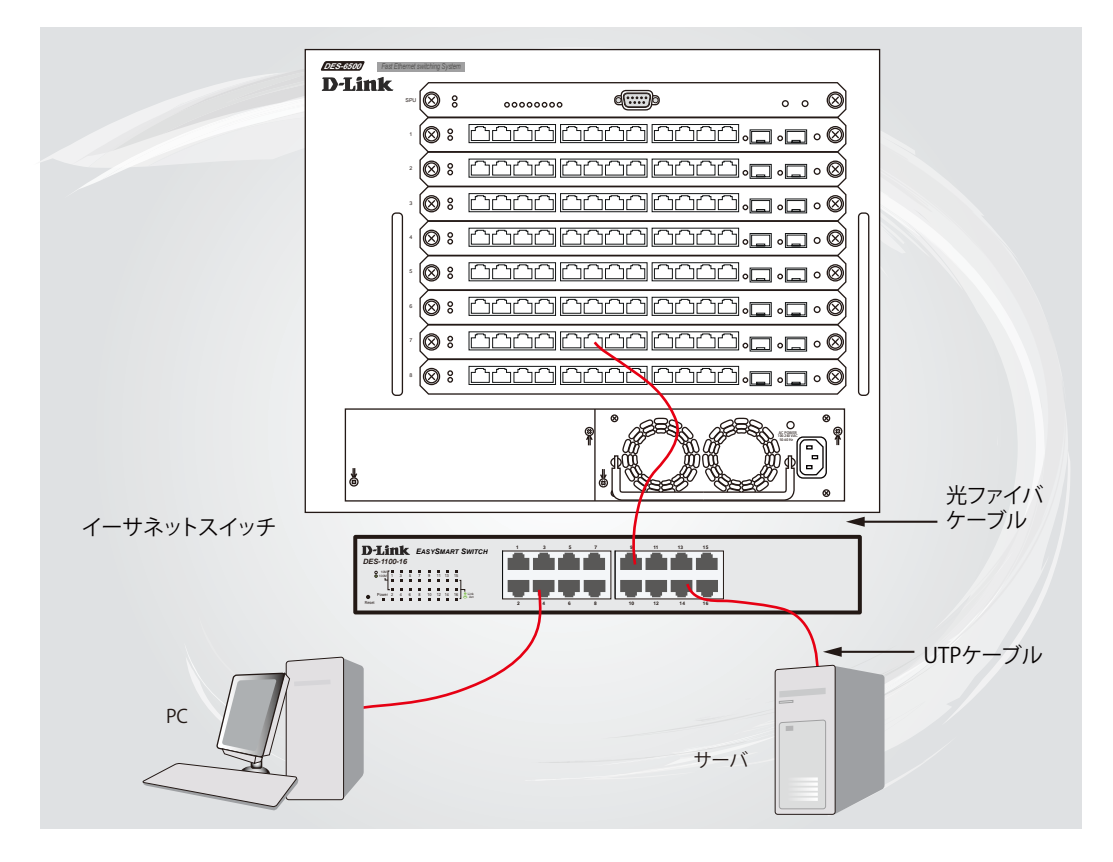

図 3-3 サーバ、PC、スイッチスタックとのアップリンク接続図

# 第4章 SmartConsole Utility による管理

- SmartConsole Utility のインストール
- SmartConsole Utilityの画面構成
- SmartConsole Utilityの機能

本製品添付の「SmartConsole Utility」ですべての Web 管理スイッチを簡単に検出し、IP アドレスの割り当て、およびパスワードの変更を行うこと ができます。

# SmartConsole Utility のインストール

SmartConsole Utility を使用すると、ネットワークに接続したワークステーションから、複数の D-Link Web スマートスイッチの監視や設定を行うことが可能になります。以下の手順に従って SmartConsole Utility のインストールを行ってください。

1. 製品に付属の CD-ROM を管理用 PC の CD-ROM ドライブに挿入します。自動的に起動し、製品に応じて以下のような起動画面が表示されます。

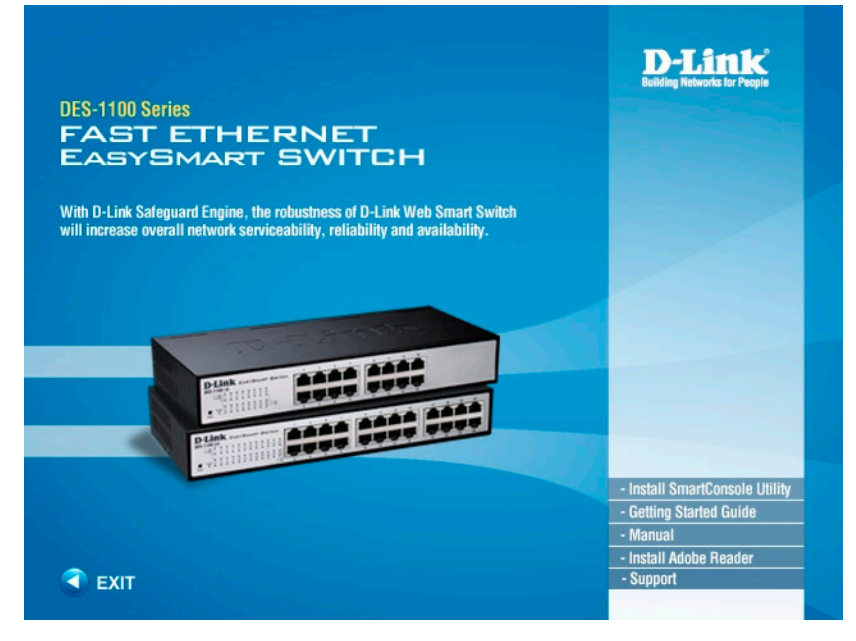

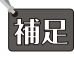

起動画面が表示されない場合は、Windowsの「スタート」-「マイコンピュータ」の順にクリックし、「マイコンピュータ」画面で以下の アイコンをダブルクリックします。

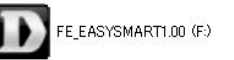

2. 「Install SmartConsole Utility」メニューをクリックすると、以下の画面が表示されます。

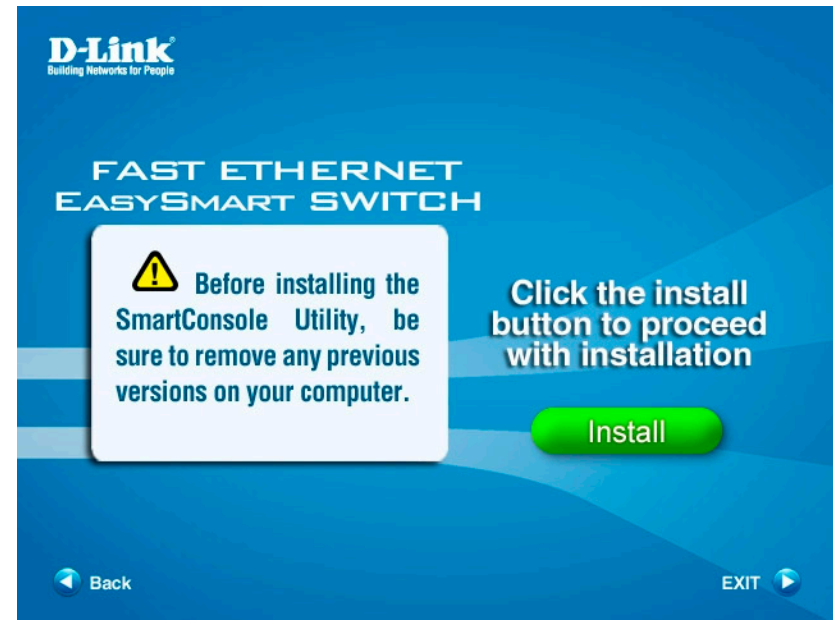

3. 「Install」ボタンをクリックすると、InstallShield ウィザードが開始されます。「Next」ボタンをクリックします。

| 🙀 D-Link SmartConsole Utility - InstallShield Wizard 🛛 🛛 🔀 |                                                                                                    |
|------------------------------------------------------------|----------------------------------------------------------------------------------------------------|
| D                                                          | Welcome to the InstallShield Wizard for D-Link<br>SmartConsole Utility                                             |
|                                                            | The InstallShield(R) Wizard will install D-Link SmartConsole<br>Utility on your computer. To continue, click Next. |
|                                                            | WARNING: This program is protected by copyright law and international treaties.                                    |
|                                                            | < Back Next > Cancel                                                                                               |

4. プログラムのインストール先を指定します。

| 🔂 D-Link Sma                       | artConsole Utility - InstallShield Wizard                                               | × |
|------------------------------------|-----------------------------------------------------------------------------------------|---|
| Destination Fo<br>Click Next to ir | older<br>nstall to this folder, or click Change to install to a different folder.       |   |
| C:¥F                               | all D-Link SmartConsole Utility to:<br>Program Files¥D-Link SmartConsole Utility¥Change | ] |
| InstallShield ———                  | < <u>B</u> ack Next > Cancel                                                            |   |

プログラムのインストール先を変更する場合は、「Change」ボタンをクリックし、フォルダを指定します。

「Next」ボタンをクリックします。

5. 以下の画面が表示されます。

| 👹 D-Link SmartConsole Utility - InstallShield Wizard                                               |                 |
|----------------------------------------------------------------------------------------------------|-----------------|
| <b>Ready to Install the Program</b><br>The wizard is ready to begin installation.                  |                 |
| Click Install to begin the installation.                                                           |                 |
| If you want to review or change any of your installation settings, click Back.<br>exit the wizard. | Click Cancel to |
|                                                                                                    |                 |
|                                                                                                    |                 |
|                                                                                                    |                 |
|                                                                                                    |                 |
|                                                                                                    |                 |
|                                                                                                    |                 |
| InstallShield ————————————————————————————————————                                                 | Cancel          |

「Install」ボタンをクリックすると、インストールが開始し、インストール中のダイアログが表示されます。

6. インストールが終了するとインストールの完了画面が表示されます。

| 🙀 D-Link SmartConsole | Utility – InstallShield Wizard                                                                                       | × |
|-----------------------|----------------------------------------------------------------------------------------------------|---|
| D                     | InstallShield Wizard Completed                                                                                       |   |
|                       | The InstallShield Wizard has successfully installed D-Link<br>SmartConsole Utility. Click Finish to exit the wizard. |   |
|                       |                                                                                                    |   |
|                       |                                                                                                    |   |
|                       | < <u>B</u> ack <b>Einish</b> Cancel                                                                                  |   |

「Finish」ボタンをクリックしてインストールを完了します。また、CD-ROM の起動画面は「EXIT」をクリックして終了します。

7. Windows デスクトップアイコン Print をダブルクリックします。または、「スタート」メニューの「すべてのプログラム」から「D-Link Smart-Console Utility」の「D-Link SmartConsole Utility」を選択して SmartConsole Utility を起動します。

# SmartConsole Utilityの画面構成

SmartConsole Utility の画面は、ツールメニュー、アイコンメニューおよびモニタリストに分かれています。 D D-Link SmartConsole Utility アイコンメニュー 🖸 🗂 🚺 🔂 🐼 — + QDiscover ツールメニュー 💭 Utility Settings Select Monitor Product Name IP Address Subnet Mask Gateway MAC Add Log モニタリスト Trap ----👰 Monitor List About 

図 4-1 SmartConsole Utility 画面構成

### ツールメニュー

SmartConsole Utility のツールメニューには以下の「Utility Settings」、「Log」、「Trap」、「Monitor List」および「About」の5つのメニューがあります。

| 項目                 | 説明                                                                                                    |
|--------------------|----------------------------------------------------------------------------------------------------|
| 🔹 Utility Settings | デバイスのモニタデータを更新する間隔または Web スマートスイッチの検出を行い、表示を更新する間隔を指定し                                                                                                    |
|                    | ます。                                                                                                    |
| 🔚 Log              | ログの参照またはクリアをします。                                                                                                    |
| 📑 Trap             | トラップの参照またはクリアをします。                                                                                                    |
| nonitor List       | <ul> <li>Save - モニタリストの現在の設定を初期設定として保存し、次回ユーティリティを起動した場合に自動的にモニタリストに加えてモニタを行います。</li> <li>Save As - モニタリストの現在の設定をファイルに保存します。</li> <li>Restore - 「Save As」で保存したファイルを選択し、モニタリストに設定します。</li> </ul> |
| 🢐 About            | ユーティリティのバージョンを表示します。                                                                                                    |

# アイコンメニュー

SmartConsole Utility のアイコンメニューは以下の通りです。

| 項目                        | 説明                                      |
|---------------------------|-----------------------------------------|
| Oevice Settings           | デバイスの設定を変更します。                          |
| Password Settings         | デバイスのパスワードを変更します。                       |
| Firmware Upgrade          | 複数のデバイスのファームウェアを更新します。(未サポート)           |
| DHCP Refresh              | DHCP サーバに IP アドレスの割り当てを要求します。           |
| 🐼 Web Access              | Web ベースのユーティリティにアクセスします。                |
| Delete the selected Items | 選択デバイスをモニタリストから削除します。                   |
| + Add the new Item        | 指定スイッチをモニタリストに追加します。                    |
| QDiscover                 | ネットワーク上の Web スマートスイッチを検出し、モニタリストに表示します。 |

### モニタリスト

モニタリストの項目は以下の通りです。

| 項目               | 説明                                                       |
|------------------|----------------------------------------------------------|
| Select           | 設定を行うスイッチを選択します。                                         |
| Monitor          | ● アイコン - ユーティリティが検出済みのデバイスです。                            |
|                  | ● アイコン - モニタを行うデバイスをチェックすると、デバイスからトラップとログのデータを収集します。デバイス |
|                  | を設定する場合は、チェックを外します。                                      |
|                  | ● アイコン - 検出されたデバイスに接続できません。デバイスの電源またはケーブルを確認する必要があります。   |
| Product Name     | デバイスの製品名。                                                |
| IP Address       | デバイスの現在の IP アドレス。                                        |
| Subnet Mask      | デバイスのサブネットマスク。                                           |
| Gateway          | デバイスのゲートウェイ。                                             |
| MAC Address      | デバイスの MAC アドレス。                                          |
| Firmware Version | 管理するデバイスのファームウェアバージョン。                                   |
| System Name      | デバイスのシステム名。                                              |
| Location         | デバイスの位置する場所。                                             |
| SNMP             | スイッチの SNMP について表示します。(未サポート)                             |
| Trap IP          | トラップ送信先 IP アドレス。                                         |
| DHCP             | デバイスが DHCP サーバから IP アドレスを取得する場合に設定します。                   |
| Group Interval   | スイッチがモニタリストに検出される間隔(秒)。(未サポート)                           |

# SmartConsole Utility の機能

# デバイスの検出、追加、削除、モニタリング

本リスト上には、ネットワーク上で検出されたすべての Web スマートデバイスが表示されます。

#### デバイスの検出

QDiscover アイコンをクリックすると、モニタリストにすべての Web スマートデバイスがリスト表示されます。

| D-Link SmartConso | le Utility |         |              |              |               | _              | - <b>-</b> × |
|-------------------|------------|---------|--------------|--------------|---------------|----------------|--------------|
|                   | 00         |         | 🥶 🐼          |              |               | – + <b>२</b> ० | iscover      |
| Utility Settings  | Select     | Monitor | Product Name | IP Address   | Subnet Mask   | Gateway        | MAC Add      |
| 🔚 Log             |            |         | DES-1100-24  | 192.168.2.51 | 255.255.255.0 | 192.168.2.196  | F0-7D-68     |
| 📑 Trap            |            |         |              |              |               |                |              |
| Monitor List      |            |         |              |              |               | -              |              |
| About             |            |         |              |              |               |                |              |
|                   |            |         |              |              |               |                |              |
|                   | e          |         |              |              |               | <del>.</del>   |              |
|                   |            |         |              | 6            |               | ā a            |              |
|                   |            |         |              | 2            |               | 2 50           |              |
|                   |            |         |              |              |               |                |              |
|                   |            |         |              |              |               |                |              |
|                   |            | 2       |              |              |               |                |              |
|                   |            |         |              |              |               |                |              |
|                   | 6          |         |              |              |               |                |              |
|                   |            |         |              |              | 1             |                |              |

図 4-2 検出デバイスの表示画面

デバイスのモニタまたは削除などの操作を行う場合は、対象デバイスの 🌑 アイコンをクリックして 😑 に変更します。

#### デバイスの追加

| アイコンをクリックすると、 | 以下のダイアログが表示されます。 |
|---------------|------------------|
| D Add Device  | — ×              |

| Add a switch IF | o addres | s to the | device list | t.    |
|-----------------|----------|----------|-------------|-------|
| IP Address      | ٠        |          | •           | ]     |
|                 |          |          | OK          | Canco |

図 4-3 Add Device ダイアログ

モニタリストに追加するスイッチの IP アドレスを指定し、「OK」ボタンをクリックします。

#### デバイスの削除

削除するデバイスを指定し - アイコンをクリックします。以下のダイアログが表示されます。

| A | Delete the device you sele | ected? |
|---|----------------------------|--------|
|   |                            |        |

図 4-4 Warning ダイアログ

#### デバイスのモニタリング

リスト上のデバイスの「Monitor」をチェックすると、モニタの対象となります。また、トラップを受信してデバイスの状態を確認することもできます。 デバイスの設定をする場合は、対象デバイスの「Monitor」のチェックを外します。

各設定項目は以下の通りです。

| 項目               | 説明                                                       |
|------------------|----------------------------------------------------------|
| Select           | 設定を行うスイッチを選択します。                                         |
| Monitor          | ● アイコン - ユーティリティが検出済みのデバイスです。                            |
|                  | ● アイコン - モニタを行うデバイスをチェックすると、デバイスからトラップとログのデータを収集します。デバイス |
|                  | を設定する場合は、チェックを外します。                                      |
|                  | 🛑 アイコン - 検出されたデバイスに接続できません。デバイスの電源またはケーブルを確認する必要があります。   |
| Product Name     | デバイスの製品名。                                                |
| IP Address       | デバイスの現在の IP アドレス。                                        |
| Subnet Mask      | デバイスのサブネットマスク。                                           |
| Gateway          | デバイスのゲートウェイ。                                             |
| MAC Address      | デバイスの MAC アドレス。                                          |
| Firmware Version | 管理するデバイスのファームウェアバージョン。                                   |
| System Name      | デバイスのシステム名。                                              |
| Location         | デバイスの位置する場所。                                             |
| SNMP             | スイッチの SNMP について表示します。(未サポート)                             |
| Trap IP          | トラップ送信先IPアドレス。                                           |
| DHCP             | デバイスが DHCP サーバから IP アドレスを取得する場合に設定します。                   |
| Group Interval   | スイッチがモニタリストに検出される間隔(秒)。(未サポート)                           |

注意 デバイスが赤く表示された場合、ファームウェアのアップグレードが必要です。

#### デバイスのモニタ(ツールメニュー)

#### **Utility Settings**

デバイスのモニタデータの更新間隔またはスマートスイッチの検出間隔を指定します。

ツールメニューから 🌉 Utility Settings アイコンを選択し、以下の画面を表示します。

| Utility Settings          |       |   |     |
|---------------------------|-------|---|-----|
| Discover Refresh Interval | 15sec | - | ]   |
| Utility Group Interval    | 120   |   | sec |

図 4-5 Utility Settings ダイアログ

「Refresh Time」または「Utility Group Interval」欄を入力後、「OK」ボタンをクリックします。

画面には以下の項目があります。

| 項目                        | 説明                                                |
|---------------------------|---------------------------------------------------|
| Discover Refresh Interval | デバイスのモニタデータを更新する間隔を指定します。15秒、30秒、1分、2分、5分から選択します。 |
| Utility Group Interval    | Web スマートスイッチの検出を行い、モニタリストの表示を更新する間隔 (秒) を指定します。   |

注意 「Utility Group Interval」に 0 を指定する場合、IGMP Snooping 機能を必ず無効にしてください。無効にしないと、Web スマートスイッチは 検出されません。

#### Log

ログの参照またはクリアをします。

| Time    | Location | IP Address  |  |
|---------|----------|-------------|--|
| 2013/01 |          | 10.90.90.90 |  |
| 2013/01 |          | 10.90.90.90 |  |
| 2013/01 |          | 10.90.90.90 |  |
| 2013/01 |          | 10.90.90.90 |  |
| 2013/01 |          | 10.90.90.90 |  |
| 2013/01 |          | 10.90.90.90 |  |
| 2013/01 |          | 10.90.90.90 |  |
|         |          |             |  |
|         |          |             |  |
|         |          |             |  |
|         |          |             |  |
|         |          |             |  |
|         |          |             |  |

図 4-6 Log ダイアログ

画面には以下の項目があります。

| 項目         | 説明                                             |
|------------|------------------------------------------------|
| Time       | ログを受信した日付と時刻を表示します。                            |
| Location   | ログが発生した場所を表示します。                               |
| IP Address | ログが発生した IP アドレスを表示します。                         |
| Event      | ログメッセージの内容を表示します。                              |
| Refresh    | SmartConsole Utility とデバイス上で発生したイベントを更新・表示します。 |
| Clear      | すべてのログをクリアします。                                 |

「Exit」ボタンをクリックし、画面を終了します。

### Trap

トラップの参照またはクリアをします。

ツールメニューから 📑 Тгар アイコンを選択し、以下の画面を表示します。

| 🕽 Trap 📃 🖬   |          |             |             |
|--------------|----------|-------------|-------------|
| Time         | Location | IP Address  | Event       |
| 2013/01/11 1 |          | 10.90.90.90 | DES-1100-24 |
|              |          | 2           |             |
|              |          |             |             |
|              |          | ×<br>       |             |
|              |          | ×           |             |
|              |          |             |             |
| <            |          |             |             |
|              | Refresh  | Clear       | Exit        |

図 4-7 Trap ダイアログ

画面には以下の項目があります。

| 項目         | 説明                                             |
|------------|------------------------------------------------|
| Time       | トラップを受信した時刻を表示します。                             |
| Location   | トラップを受信した場所を表示します。                             |
| IP Address | トラップが発生した IP アドレスを表示します。                       |
| Event      | トラップメッセージの内容を表示します。                            |
| Refresh    | SmartConsole Utility とデバイス上で発生したトラップを更新・表示します。 |
| Clear      | すべてのトラップをクリアします。                               |

「Exit」ボタンをクリックし、画面を終了します。

#### ユーティリティから新しいトラップを受信するとトラップアイコンが以下の通り変わります。

| アイコン   | 説明              |
|--------|-----------------|
| 📑 Тгар | 新しいトラップはありません。  |
| 🚖 Trap | 新しいトラップを受信しました。 |

注意 トラップ情報を受信するためには、Web ブラウザの「Trap Setting」メニューでトラップホストの IP アドレスとトラップイベントを設定す る必要があります<u>「Trap Settings(トラップ設定)」(40 ページ)</u>を参照してください。

#### **Monitor List**

現在のモニタリストの保存または保存ファイルのリストアをします。

ツールメニューから 👰 Monitor List アイコンを選択し、さらに以下のメニューから選択します。

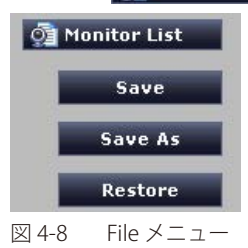

| 項目      | 説明                                                     |
|---------|--------------------------------------------------------|
| Save    | モニタリストの現在の設定を初期設定として保存し、次回ユーティリティを起動した場合に自動的にモニタリストに加え |
|         | てモニタを行います。                                             |
| Save As | モニタリストの現在の設定をファイルに保存します。                               |
| Restore | 「Save As」で保存したファイルを選択し、モニタリストに設定します。                   |

#### About

ユーティリティのバージョンを表示します。

ツールメニューから「About」を選択し、以下の画面を表示します。

| <b>D</b> Ab | out D-Link SmartConsole Util                               | ity – ×        |
|-------------|------------------------------------------------------------|----------------|
| D-L<br>Pro  | ink SmartConsole Utility Vers<br>tocol Version: v2.001.006 | sion: v3.00.10 |
| ©2          | 012 D-Link Corporation.All Ri                              | ights Reserved |
|             |                                                            | ОК             |
| 4-9         | About ダイアログ                                                |                |

「OK」ボタンをクリックし、本ダイアログを終了します。

## デバイスの設定 (アイコンメニュー)

Device Settings (デバイス設定)

デバイスの設定を変更します。

モニタリストで変更を行うデバイスの「Monitor」のチェックを外してデバイスを選択し、アイコンメニューから 📀 アイコンをクリックすると「Device Settings」 ダイアログが表示されます。

| Device Settings |                   | - ×  |
|-----------------|-------------------|------|
|                 |                   |      |
| Product Name    | DES-1100-24       |      |
| MAC Address     | F0-7D-68-C8-59-31 |      |
| IP Address      | 10.90.90.90       |      |
| Subnet Mask     | 255.0.0.0         |      |
| Gateway         | 10.90.90.254      |      |
| System Name     |                   |      |
| Location        |                   |      |
| Trap IP         | 0.0.0.0           |      |
| Group Interval  |                   | sec  |
|                 |                   |      |
| DHCP Setting    |                   |      |
| 🔵 Enabled 💿 D   | Disabled          |      |
|                 |                   |      |
| Password        |                   |      |
|                 |                   |      |
|                 | OK Car            | rcel |
|                 |                   |      |

図 4-10 Device Settings 画面

変更を行うデータを入力後、「Password」に現在のパスワードを入力し、「OK」ボタンをクリックします。

注意 パスワードの初期値は「admin」です。

#### 各設定項目は以下の通りです。

| 項目             | 説明                                                |
|----------------|---------------------------------------------------|
| Product Name   | デバイスの製品名。                                         |
| MAC Address    | デバイスの MAC アドレス。                                   |
| IP Address     | デバイスのIPアドレス。                                      |
| Subnet Mask    | デバイスのサブネットマスク。                                    |
| Gateway        | ゲートウェイのIP アドレス。                                   |
| System Name    | デバイスのシステム名。                                       |
| Location       | デバイスの場所。                                          |
| Trap IP        | トラップ送信先 IP アドレス。                                  |
| Group Interval | デバイスのグループインターバル。(未サポート)                           |
| DHCP Setting   | DHCP サーバからの IP アドレス取得の有無。初期値は「Disabled」(取得しない)です。 |
| Password       | デバイスのパスワード。                                       |

設定に成功すると、以下のダイアログが表示されます。

| 0 | Success |  |
|---|---------|--|
|   |         |  |

#### Password Setting (パスワード設定)

デバイスのパスワードを設定します。

モニタリストで変更を行うデバイスの「Monitor」のチェックを外してデバイスを選択し、アイコンメニューから 💬 アイコンをクリックすると「Device Password Manager」 画面が表示されます。

| unange Device P | assword |  |
|-----------------|---------|--|
| Old Password    |         |  |
| New Password    |         |  |
| Confirm Passwor | rd      |  |

図 4-11 Device Password Manager 画面

パスワードを変更するためには、「Old Password」に現在のパスワードを、「New Password」および「Confirm Password」に新しいパスワードを入力 して「OK」ボタンをクリックします。

設定に成功すると、以下のダイアログが表示されます。

| D Inf | ormation | - X |
|-------|----------|-----|
| 0     | Success  |     |
|       |          | ОК  |

「OK」ボタンをクリックします。

#### Firmware Upgrade(ファームウェアの更新)(未サポート)

本スイッチのファームウェアは、SmartConsle ユーティリティ経由で「Multi Firmware Upgrade」ボタンをクリックすることにより更新することはで きません。アイコンメニューから 🎧 アイコンをクリックすると以下のエラー画面が表示されます。

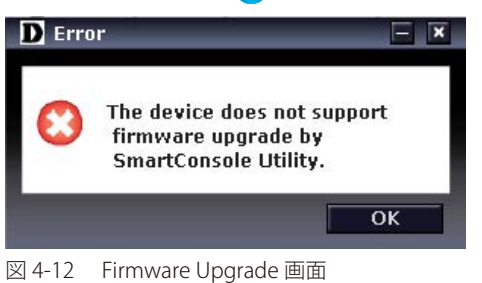

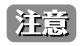

本スイッチのファームウェアの更新は Web マネージャで行うことができます。詳しくは<u>「Firmware Upgrade (ファームウェアの更新)」(36</u> <u>ページ)</u>を参照してください。

#### DHCP Refresh(DHCP リフレッシュ)

Web スマートスイッチは DHCP サーバに IP アドレスの割り当てを要求します。本機能は、デバイスの DHCP 機能が有効な場合に動作します。

「Device Settings」の「DHCP Setting」で、事前に機能を「Enabled」(有効)にします。モニタリストでリフレッシュを行うデバイスの「Monitor」のチェックを外してデバイスを選択します。モニタリストからデバイスを選択し、アイコンメニューから 🥪 アイコンをクリックすると「DHCP Refresh」画面が表示されます。

| ohtain a new IP ad | rice password i<br>dress from DH( | in order<br>CP serve | to<br>er. |
|--------------------|-----------------------------------|----------------------|-----------|
| Douico Daccword    |                                   |                      |           |
| Device Fassword    |                                   |                      |           |

図 4-13 DHCP Refresh ダイアログ

「Device Password」に現在のパスワードを入力し「OK」ボタンをクリックします。

#### Web Access(Web ブラウザへの接続)

モニタリストからデバイスを選択し、アイコンメニューから 🕢 アイコンをクリックすると、Web ベースのユーティリティにアクセスできます。 Web ベースのユーティリティへの接続については<u>「Web マネージャへのログイン」(31 ページ)</u>を参照してください。

# 第5章 Webマネージャによる詳細設定

- Web ベースの管理について
- Web マネージャへのログイン
- Web マネージャの画面構成
- Web マネージャのメニュー構成
- Web マネージャの初期画面について
- Saveメニュー
- Tools メニュー
- System(システムの設定)
- L2 Features(L2 機能の設定)
- VLAN(VLAN 機能の設定)
- QoS (QoS 機能の設定)
- Security (セキュリティ機能の設定)

### Web ベースの管理について

本スイッチのすべてのソフトウェア機能は、実装されている Web ベース(HTML)インタフェース経由で管理、設定およびモニタできます。標準 的なブラウザを使用してネットワーク上のリモートステーションから本スイッチを管理できます。ブラウザが普遍的なアクセスツールの役割をし、 HTTP プロトコルを使用してスイッチと直接通信することが可能です。

# Web マネージャへのログイン

スイッチに詳細設定を行うためには、はじめにコンピュータでブラウザを起動し、本スイッチに定義した IP アドレスを入力します。ブラウザのアドレスバーに以下のように URL を入力します。

| アドレス(①) 🕘 1 | 0.90.90.90 |
|-------------|------------|
|-------------|------------|

図 5-1 URL の入力

注意 工場出荷時設定では IP アドレス「10.90.90.90」、サブネットマスク「255.00.0」、デフォルトゲートウェイ「10.90.90.254」が設定されています。 端末側の IP インタフェースを本スイッチに合わせるか、本スイッチを端末側の IP インタフェースに合わせてください。例えば Web スマート スイッチの初期値の IP アドレスが 192.168.1.1 であれば、管理 PC のアドレスは 192.168.1.x (x は 2 ~ 254 の間の整数)、サブネットマスクは 255.255.255.0 である必要があります。

**後照** Web ベースのユーティリティには SmartConsole Utility 経由でアクセスすることも可能です。詳細については<u>「第4章 SmartConsole</u> <u>Utility による管理」(19ページ)</u>を参照してください。

| 以下のユー† | が認証画面が           | 表示されます。  |
|--------|------------------|----------|
|        | h, O, har had to | 20100120 |

| Connect to     | 10.90.90.9 | 90     |
|----------------|------------|--------|
| <b>R</b>       |            | GR     |
| Enter your pas | sword      |        |
| Password       | I          |        |
|                | ОК         | Cancel |

図 5-2 パスワード入力用画面

「Password」に「admin」(初期値)を入力して「OK」ボタンをクリックし、Web ベースユーザインタフェースに接続します。パスワードを既に設 定している場合は、設定したパスワードを入力します。 以下の Web マネージャのメイン画面が表示されます。

| Save 🗸 🌋 Tools 🗸                      |                                                                                                    |                                                                      |                                                                                                    | Logo                                                                                                    |
|---------------------------------------|----------------------------------------------------------------------------------------------------|----------------------------------------------------------------------|----------------------------------------------------------------------------------------------------|----------------------------------------------------------------------------------------------------|
| DES-1100-24                           | Device Information                                                                                                    | n                                                                    |                                                                                                    |                                                                                                    |
| 2 Features<br>VLAN<br>QoS<br>Security | Device Information<br>Device Type<br>System Name<br>System Location<br>Boot Version<br>Firmware Version<br>Protocol Version<br>Hardware Version<br>Serial Number | DES-1100-24<br>1.0.3<br>v1.00.11<br>2.001.004<br>A1<br>QB721A8000001 | System Up Time<br>MAC Address<br>IP Address<br>Subnet Mask<br>Default Gateway<br>Trap IP<br>Login Timeout (minutes) | 7 days 21 hours 41 mins 42 seconds<br>F0-7D-68-C8-59-31<br>10.90.90.90<br>255.0.0<br>10.90.90.254<br>0.0.0.0<br>5 |
|                                       | Device Status and Quid                                                                                                    | ck Configurations                                                    |                                                                                                    | 100000                                                                                                    |
|                                       | Port Mirroring<br>Storm Control                                                                                                    | Disabled <u>Settings</u><br>Disabled <u>Settings</u>                 | Port Trunking<br>802.1Q VLAN                                                                                        | Enabled Settings                                                                                                  |
|                                       | IGWIP' Shooping                                                                                                    | Disabled <u>Settings</u>                                             | Loopback Detection                                                                                                  | Disabled <u>Settings</u>                                                                                          |

## Web マネージャの画面構成

Web マネージャでスイッチの設定または管理画面にアクセスしたり、パフォーマンス状況やシステム状況を参照できます。 ログインに成功すると、デバイスの状態表示を行う画面が開きます。画面右上の角にユーザ名(初期値では「admin」)とスイッチの IP アドレスが表示されます。その下にはセッション終了時に使用する「Logout」ボタンがあります。

#### Web マネージャのメイン画面について

Web マネージャのメイン画面は3つのエリアで構成されています。

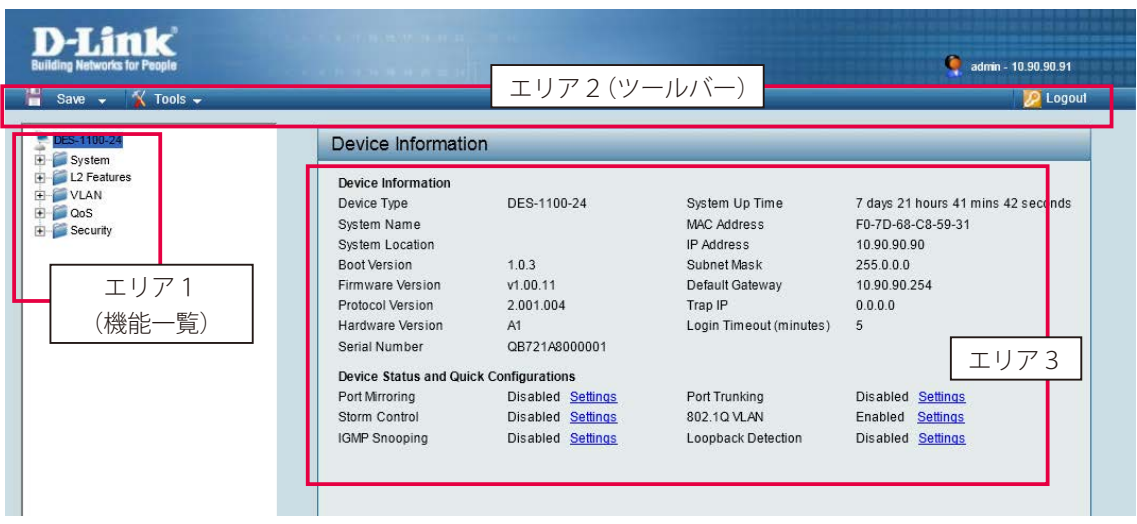

図 5-4 初期画面

| エリア     | 機能                                                          |
|---------|-------------------------------------------------------------|
| エリア1    | 表示するメニューまたは画面を選択します。メニューアイコンを開いて、ハイパーリンクしたメニューボタンの表示やサブメ    |
| (機能一覧)  | ニューを表示します。D-Link のロゴをクリックすると D-Link のホームページに接続します。          |
| エリア 2   | スイッチの再起動、コンフィグレーションのバックアップとリストア、ファームウェアの更新、設定の初期化を行う「Tools」 |
| (ツールバー) | メニューと設定の保存を行う「Save」メニューがあります。                               |
| エリア 3   | 選択したスイッチ情報の表示と設定データの入力を行います。                                |

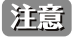

ハードウェアリミテーションによりユーザートラフィック、もしくは装置の高負荷時には WebGUI の表示が遅延または表示できない場合、Ping に応答できない場合があります。

# Web マネージャのメニュー構成

Web マネージャで設定可能な機能は以下の通りです。スイッチのすべての設定オプションは画面左側の機能フォルダの各項目をクリックして、設定画面にアクセスします。ここでは各オプションに関する機能や設定の詳細を説明します。

| メインメニュー     | サブメニュー                         | 説明                                         |  |  |  |
|-------------|--------------------------------|--------------------------------------------|--|--|--|
|             |                                | ツールバー                                      |  |  |  |
| Save        | Save Configuration             | スイッチにコンフィグレーションの設定を保存します。                  |  |  |  |
| Tools       | Reset System                   | スイッチの完全リセットを行います。全ての設定値が初期値にリセットされ、再起動します。 |  |  |  |
|             | Reboot Device                  | システムを再起動します。                               |  |  |  |
|             | Firmware Upgrade               | ファームウェアのアップグレードを行います。                      |  |  |  |
|             | Configuration Backup & Restore | コンフィグレーションをファイルに保存し、またはスイッチへ復元します。         |  |  |  |
|             | ·                              | 機能一覧                                       |  |  |  |
| System      | System Settings                | スイッチの IP 情報およびシステム情報の設定を行います。              |  |  |  |
|             | Port Settings                  | ポートの設定と状態モニタを行います。                         |  |  |  |
|             | Trap Settings                  | ・<br>Web スマートスイッチのイベントモニタのためにトラップの設定を行います。 |  |  |  |
|             | Password Access Control        | パスワードの設定を行います。                             |  |  |  |
| L2 Features | Port Trunking                  | ポートトランキング機能を設定します。                         |  |  |  |
|             | IGMP Snooping                  | IGMP Snooping 機能を設定します。                    |  |  |  |
|             | Port Mirroring                 | ポートミラーリングの設定を行います。                         |  |  |  |
|             | Loopback Detection             | ループ検知機能を設定します。                             |  |  |  |
|             | Statistics                     | ポートのパケットカウント統計情報を表示します。                    |  |  |  |
| VLAN        | 802.1Q VLAN                    | 802.1Q VLAN の設定を行います。                      |  |  |  |
|             | 802.1Q Management VLAN         | 802.1Q Management VLAN の設定を行います。           |  |  |  |
|             | Port-Based VLAN                | ポートベース VLAN の設定を行います。                      |  |  |  |
|             | Traffic Segmentation           | トラフィックセグメンテーションの設定を行います。                   |  |  |  |
| QoS         | 802.1p Default Priority        | QoS プライオリティレベルの設定を行います。                    |  |  |  |
|             | Storm Control                  | Storm Control (パケット制御) の設定を行います。           |  |  |  |
|             | Bandwidth Control              | 帯域幅の設定を行います。                               |  |  |  |
| Security    | MAC Address Table              | スタティック / ダイナミック MAC アドレステーブルの設定をします。       |  |  |  |

### Web マネージャの初期画面

Web マネージャが表示された場合、または画面左側部「機能一覧」の機種名が選択されている場合、メイン画面には「Device Information」(デバイス 情報)が表示されます。本画面から現在のデバイスの状態を確認し、設定の変更を行います。

#### Device Information (デバイス情報)

ファームウェア情報、ハードウェア情報やIPアドレスなどスイッチについて重要な情報が表示されます。

| Device Information     | on                |                         |                                    |
|------------------------|-------------------|-------------------------|------------------------------------|
| Device Information     |                   |                         |                                    |
| Device Type            | DES-1100-24       | System Up Time          | 7 days 21 hours 41 mins 42 seconds |
| System Name            |                   | MAC Address             | F0-7D-68-C8-59-31                  |
| System Location        |                   | IP Address              | 10.90.90.90                        |
| Boot Version           | 1.0.3             | Subnet Mask             | 255.0.0.0                          |
| Firmware Version       | v1.00.11          | Default Gateway         | 10.90.90.254                       |
| Protocol Version       | 2.001.004         | Trap IP                 | 0.0.0.0                            |
| Hardware Version       | A1                | Login Timeout (minutes) | 5                                  |
| Serial Number          | QB721A8000001     |                         |                                    |
| Device Status and Quid | ck Configurations |                         |                                    |
| Port Mirroring         | Disabled Settings | Port Trunking           | Disabled Settings                  |
| Storm Control          | Disabled Settings | 802.1Q VLAN             | Enabled <u>Settings</u>            |
| IGMP Snooping          | Disabled Settings | Loopback Detection      | Disabled Settings                  |
|                        |                   |                         |                                    |

図 5-5 Device Information 画面

「Device Status and Quick Configurations」セクションの項目は、現在のステータスを確認してから直接設定を変更することができます。 以下の項目について本画面から設定が可能です。

| 機能                      | 設定方法                                                                              |  |
|-------------------------|-----------------------------------------------------------------------------------|--|
|                         | Device Information                                                                |  |
| Device Type             | 工場にて定義した機種名と型式を表示します。                                                             |  |
| System Name             | ユーザが定義したシステム名を表示します。                                                              |  |
| System Location         | システムが現在動作している場所を表示します。                                                            |  |
| Boot Version            | デバイスのブートバージョンを表示します。                                                              |  |
| Firmware Version        | デバイスのファームウェアバージョンを表示します。                                                          |  |
| Protocol Version        | デバイスのプロトコルバージョンを表示します。                                                            |  |
| Hardware Version        | デバイスのハードウェアバージョンを表示します。                                                           |  |
| Serial Number           | デバイスのシリアル番号を表示します。                                                                |  |
| System Up Time          | 最後のデバイスリセットからの経過時間を表示します。日、時、分、秒の形式で表示します。                                        |  |
|                         | 例: 41days, 2 hours, 22 mins, 5 seconds                                            |  |
| MAC Address             | デバイスに割り当てられた MAC アドレスを表示します。                                                      |  |
| IP Address              | デバイスに割り当てられた IP アドレスを表示します。                                                       |  |
| Subnet Mask             | デバイスに割り当てられたサブネットマスクを表示します。                                                       |  |
| Default Gateway         | デバイスに割り当てられたデフォルトゲートウェイを表示します。                                                    |  |
| Trap IP                 | トラップを受信するホストのIPアドレスを表示します。                                                        |  |
| Login Timeout (minutes) | ユーザが何もしなかった場合にデバイスがタイムアウトするまでの時間を表示します。                                           |  |
|                         | Device Status and Quick Configurations                                            |  |
| Port Mirroring          | 「Settings」をクリックすると L2 Features > Port Mirroring にリンクします。初期値は「Disabled/ 無効」です。     |  |
| Storm Control           | 「Settings」をクリックすると <b>QoS &gt; Storm Control</b> にリンクします。初期値は「Disabled/ 無効」です。    |  |
| IGMP Snooping           | 「Settings」をクリックすると L2 Features > IGMP Snooping にリンクします。初期値は「Disabled/ 無効」です。      |  |
| Port Trunking           | 「Settings」をクリックすると L2 Features > Port Trunking にリンクします。初期値は「Disabled/ 無効」です。      |  |
| 802.1Q VLAN             | 「Settings」をクリックすると L2 Features > 802.1Q VLAN にリンクします。初期値は「Disabled/ 無効」です。        |  |
| Loopback Detection      | 「Settings」をクリックすると L2 Features > Loopback Detection にリンクします。初期値は「Disabled/ 無効」です。 |  |

### Save メニュー

コンフィグレーションを保存します。

| H     | Save    | -     | 1     | Tools |  |
|-------|---------|-------|-------|-------|--|
| Sav   | /e Cont | figur | ation |       |  |
| 図 5-6 | Sav     | e ≯⊐  |       |       |  |

#### Save Configuration (コンフィグレーション保存)

設定したコンフィグレーションをファイルにて保存します。

Save > Save Configuration の順にメニューをクリックし、以下の画面を表示します。

| Save Configuration                                                              |                    |
|---------------------------------------------------------------------------------|--------------------|
| Please press the "Save Configuration" button to save system settings to NV_RAM. | Save Configuration |
| 図 5-7 Save Configuration 画面                                                     |                    |

「Save Configuration」ボタンをクリックします。

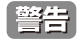

警告 「Save Config」ボタンをクリックしたあと、30 秒間以上経過するまで電源を切らないでください。 30 秒以上経過する前に電源を切ると、設定が正しく保存されないか、設定が工場出荷時状態に戻ります。

### Tools メニュー

システムリセット、コンフィグレーションのバックアップとリストア、ファームウェアのバックアップとアップグレード、システムの再起動などのシ ステムに関する機能を提供します。

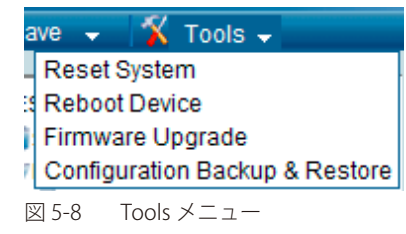

#### Reset System (システムリセット)

スイッチのリセット/再起動を行います。すべてのコンフィグレーションは工場出荷時設定にリセットされ、その後システムが再起動します。

Tools > Reset System の順にメニューをクリックし、以下の画面を表示します。

| Re      | eset System                                                                                                    |
|---------|----------------------------------------------------------------------------------------------------|
| W<br>re | arning!! The Switch will be reset to its factory defaults and then will reboot. Are your sure you want to proceed with a set? If Yes, click the "Apply" button. |
|         |                                                                                                    |
| 図 5-9   | 9 Reset System 画面                                                                                                    |

「Apply」ボタンをクリックします。

#### Reboot Device (デバイスの再起動)

スイッチの再起動を行います。保存していない設定は失われます。

```
Tools > Reboot Device の順にメニューをクリックし、以下の画面を表示します。
```

| Rebo    | ot Device                                                                             |        |
|---------|---------------------------------------------------------------------------------------|--------|
| Are you | u sure you want to proceed with the system reboot? If yes, click the "Reboot" button. | Reboot |
| 図 5-10  | Reboot device 画面                                                                      |        |

「Reboot」ボタンをクリックします。

#### Firmware Upgrade (ファームウェアの更新)

PC のローカルドライブから保存されたファームウェアファイルを使用してスイッチのファームウェアを更新します。

| Fools > Firmware Upgrade | の順にメニュ | ーをクリックす | すると、以下 | の確認画面が表示されます。 |
|--------------------------|--------|---------|--------|---------------|
|--------------------------|--------|---------|--------|---------------|

| Firmware Upgrade                  |
|-----------------------------------|
| Are you sure to upgrade firmware? |
| Upgrade Cancel                    |

図 5-11 Firmware Upgrade 画面

更新を行うためには「Upgrade」ボタンをクリックして、以下の画面を表示します。

|        |                              | Firmware Upgrade |
|--------|------------------------------|------------------|
|        | Upgrade firmware from file : | 参照               |
|        |                              | Upgrade Cancel   |
| 図 5-12 | Firmware Upgrade 画面          |                  |

#### 更新方法

- 1. 「Upgrade firmware from file : 」にファームウェアファイルのパスを入力するか、「参照」ボタンをクリックし、ファームウェアファイルを参照 します。
- 2. ファイルを指定後に「Upgrade」ボタンをクリックし、更新を開始します。
- 注意 ファイルの更新が完全に終了する前にPCとの接続を切断したり、電源コードを外さないでください。ファームウェアの更新が終了しないと、 スイッチが破損する可能性があります。

#### Configuration Backup & Restore (コンフィグレーションの保存と復元)

現在のコンフィグレーション (パスワードは除く) をファイルに保存します。必要時にこの保存ファイルを使用した復元も可能です。 方法は「HTTP」または「TFTP」から選択可能です。

Tools > Configuration Backup & Restore の順にメニューをクリックし、以下の画面を表示します。

| Configuration Backup & Restore                                          |                   |    |  |
|-------------------------------------------------------------------------|-------------------|----|--|
| Backup current settings to file :<br>Restore saved settings from file : | Backup<br>Restore | 参照 |  |

図 5-13 Configuration Backup and Restore 画面

#### 保存方法

1. 「Backup」ボタンをクリックすると以下の確認画面が表示されます。

| Windows | Internet Explorer                                                                          |
|---------|--------------------------------------------------------------------------------------------|
| 2       | The switch will save configuration automatically before backup<br>Do you wish to continue? |
|         | OK キャンセル                                                                                   |

図 5-14 Firmware Upgrade 画面

2. 「OK」ボタンをクリックして、現在のコンフィグレーションをローカルデスクに保存します。

#### 復元方法

- **1.** 「Restore saved settings from file:」でコンフィグレーションファイルのパスを入力するか、「参照」ボタンをクリックし、保存したコンフィグレーションファイルを参照します。
- 2. 保存済みのコンフィグレーションファイルを指定後に「Restore」ボタンをクリックし、設定の復元を開始します。

注意 コンフィグレーションを復元するためにはスイッチの再起動が必要です。また、コンフィグレーションを復元すると、現在のすべての設定 が失われます。

# System (システム設定)

以下は、System のサブメニューの説明です。

| サブメニュー                  | 説明                                    | 参照ページ        |
|-------------------------|---------------------------------------|--------------|
| System Settings         | スイッチの IP 情報およびシステム情報の設定を行います。         | <u>38ページ</u> |
| Port Settings           | ポートの設定と状態モニタを行います。                    | <u>39ページ</u> |
| Trap Settings           | Web スマートスイッチのイベントモニタのためにトラップの設定を行います。 | <u>40ページ</u> |
| Password Access Control | パスワードの設定を行います。                        | <u>40ページ</u> |

#### System Settings(スイッチの基本機能の設定)

スイッチの IP 情報およびシステム情報の設定を行います。

System > System Settings の順にメニューをクリックし、以下の画面を表示します。

| IP Information            • Static         • DHCP         IP Address         10         90         90         90                                                                                                    | /stem Settings             |                 |       |
|----------------------------------------------------------------------------------------------------|----------------------------|-----------------|-------|
| • Static O DHCP             IP Address             IP Address             Subnet Mask             255             Gateway             20             System Information             System Name             Product_dev             System Location             Login Timeout(3-30minutes) | IP Information             |                 |       |
| IP Address       10, 90, 90, 90         Subnet Mask       255, 0, 0, 0         Gateway       20, 90, 90, 254         Apply         System Information         System Name       Product_dev         System Location       2nd_floor         Login Timeout(3-30minutes)       5             | ⊙ Static ○ DHCP            |                 |       |
| Subnet Mask       255.0.0.0         Gateway       20.90.90.254         Apply         System Information         System Name         Product_dev         System Location         Login Timeout(3-30minutes)                                                                                 | IP Address                 | 10 90 90 90     |       |
| Gateway 20, 90, 90, 254          Apply         System Information         System Name       Product_dev         System Location       2nd_floor         Login Timeout(3-30minutes)       5                                                                                                 | Subnet Mask                | 255.0.0.0       |       |
| System Information         System Name       Product_dev         System Location       2nd_floor         Login Timeout(3-30minutes)       5                                                                                                    | Gateway                    | 20, 90, 90, 254 |       |
| System Information         System Name       Product_dev         System Location       2nd_floor         Login Timeout(3-30minutes)       5                                                                                                    |                            |                 |       |
| System Information         System Name       Product_dev         System Location       2nd_floor         Login Timeout(3-30minutes)       5                                                                                                    |                            |                 | Apply |
| System Information         System Name       Product_dev         System Location       2nd_floor         Login Timeout(3-30minutes)       5                                                                                                    |                            |                 |       |
| System Name     Product_dev       System Location     2nd_floor       Login Timeout(3-30minutes)     5                                                                                                    | System Information         |                 |       |
| System Location 2nd_floor<br>Login Timeout(3-30minutes) 5                                                                                                    | System Name                | Product dev     |       |
| Login Timeout(3-30minutes) 5                                                                                                    | System Location            | 2nd floor       |       |
|                                                                                                    | Login Timeout(2-20minutes) | 5               |       |
|                                                                                                    | Login Timeou(3-30minutes)  |                 |       |
|                                                                                                    |                            |                 |       |
| Apply                                                                                                    |                            |                 | Apply |

図 5-15 System Settings 画面

画面には以下の項目があります。

| 項目                                                                                                    | 説明                                                                                                    |  |  |  |  |  |
|----------------------------------------------------------------------------------------------------|----------------------------------------------------------------------------------------------------|--|--|--|--|--|
|                                                                                                    | IP Information                                                                                             |  |  |  |  |  |
| スイッチが IP アド                                                                                                    | ノスを取得するためにはスタティックと DHCP(Dynamic Host Configuration Protocol)の 2 つの方法があります。                                 |  |  |  |  |  |
| <ul> <li>Static/DHCP</li> <li>IP アドレスを取得するモードを選択します。</li> <li>Static - 本スイッチの IP アドレス、サブネットマスクおよびデフォルトゲートウェイを固定設定します。本モードを選打た場合には、「IP Address」、「Subnet Mask」および「Gateway」を入力します。(初期値)</li> <li>DHCP - DHCP サーバは、DHCP プロトコルを使用して IP アドレス、サブネットマスクおよびデフォルトゲートウェイが目的に割り当てられます。スイッチは初期設定や登録済みの設定を使用する前に、まず DHCP サーバに IP アドレス、ネッスク、デフォルトゲートウェイの割り当てを要求します。</li> </ul> |                                                                                                    |  |  |  |  |  |
| IP Address                                                                                                    | 固定設定する IP アドレス。                                                                                            |  |  |  |  |  |
| Subnet Mask                                                                                                    | 上記 IP アドレスのサブネットマスク。                                                                                       |  |  |  |  |  |
| Gateway                                                                                                    | 上記 IP アドレスのゲートウェイ。                                                                                         |  |  |  |  |  |
|                                                                                                    | System Information                                                                                         |  |  |  |  |  |
| 「System Name」と<br>認識しやすくなりま                                                                                                    | 「System Location」を登録すると、SmartConsole Utility の使用時に LAN 上の他の Web スマートデバイスから特定のデバイスを<br>す。                   |  |  |  |  |  |
| System Name                                                                                                    | ネットワーク上で、この名前でスイッチを識別します。                                                                                  |  |  |  |  |  |
| System Location                                                                                                    | ネットワーク上のスイッチの場所を入力します。                                                                                     |  |  |  |  |  |
| Login Timeout<br>(3-30 minutes)                                                                                                    | セキュリティ対策の一環として、Webベースユーティリティ上でアクションが行われないアイドル時間制限の設定するもので<br>す。指定した時間が経過すると、再びユーティリティを使用する際には再ログインが要求されます。 |  |  |  |  |  |

「Apply」ボタンをクリックし、設定を有効にします。

#### Port Settings(ポート設定)

すべてのポートの状態モニタと最適なコンフィグレーションのための調整を行います。

System > Port Settings の順にメニューをクリックし、以下の画面を表示します。

| F | Port Settings |                                                                         |              |               |  |  |  |  |
|---|---------------|-------------------------------------------------------------------------|--------------|---------------|--|--|--|--|
|   | From Port     | To Port Speed           To Port         Speed           24         Auto | Flow Control | Apply Refresh |  |  |  |  |
|   | Port          | Link Status                                                             | Speed        | Flow Control  |  |  |  |  |
|   | 1             | Down                                                                    | Auto         | Disabled      |  |  |  |  |
|   | 2             | Down                                                                    | Auto         | Disabled      |  |  |  |  |
|   | 3             | Down                                                                    | Auto         | Disabled      |  |  |  |  |
|   | 4             | Down                                                                    | Auto         | Disabled      |  |  |  |  |
|   | 5             | Down                                                                    | Auto         | Disabled      |  |  |  |  |
|   | 6 Down        |                                                                         | Auto         | Disabled      |  |  |  |  |
|   | 7             | Down                                                                    | Auto         | Disabled      |  |  |  |  |
|   | 8             | Down                                                                    | Auto         | Disabled      |  |  |  |  |
|   | 9             | 100M Full                                                               | Auto         | Disabled      |  |  |  |  |
|   | 10            | Down                                                                    | Auto         | Disabled      |  |  |  |  |
|   | 11            | Down                                                                    | Auto         | Disabled      |  |  |  |  |
|   | 12            | Down                                                                    | Auto         | Disabled      |  |  |  |  |
|   | 13            | Down                                                                    | Auto         | Disabled      |  |  |  |  |
|   | 14            | Down                                                                    | Auto         | Disabled      |  |  |  |  |
|   | 15            | Down                                                                    | Auto         | Disabled      |  |  |  |  |
|   | 16            | Down                                                                    | Auto         | Disabled 💌    |  |  |  |  |
|   |               |                                                                         |              |               |  |  |  |  |

図 5-16 Port Settings 画面 (DES-1100-24)

「From Port」/「To Port」でポートの範囲を指定し、「Speed」欄を指定して「Apply」ボタンをクリックします。 最新のリンク状態と優先度を確認するには「Refresh」ボタンをクリックします。

#### 以下の項目を使用して設定を行います。

| 項目                | 説明                                                                                                    |
|-------------------|----------------------------------------------------------------------------------------------------|
| From Port/To Port | 設定を行うポートまたはポート範囲を指定します。                                                                                                    |
| Speed             | <ul> <li>【DES-1100-16/24】</li> <li>RJ-45 ポートは固定設定(「100M Full」、「100M Half」、「10M Full」、「10M Half」)、「Auto」または「Disable」を指定します。</li> <li>初期値は「Auto」です。</li> <li>注意 接続ケーブルのメディアタイプを変更した場合、適切なポート速度の設定を行ってください。</li> </ul> |
| Flow Control      | トラフィックの混雑を軽減する機能を設定します。初期値は「Disabled」(無効)                                                                                                    |
| Link Status       | 接続の速度や duplex モードを表示します。ポートが未接続の場合、「Down」と表示されます。                                                                                                    |

#### Trap Settings(トラップ設定)

トラップの設定を行い、SmartConsole Utility から Web スマートスイッチのイベントのモニタを行います。

System > Trap Settings の順にメニューをクリックし、以下の画面を表示します。

| Trap Settings for SmartConsole                                                              |                                                                                                    |                              |  |
|---------------------------------------------------------------------------------------------|----------------------------------------------------------------------------------------------------|------------------------------|--|
| Trap<br>Destination IP<br>System Event<br>Twisted Pair Port Event<br>Firmware Upgrade State | <ul> <li>Enabled • Disabled</li> <li>0.0.0.0.0.</li> <li>Device Bootup</li> <li>Link Up/ Link Down</li> <li>Upgrade Success/ Upgrade</li> </ul> | 🗌 Illegal Login<br>e Failure |  |

図 5-17 Trap Settings for SmartConsole 画面 (DES-1100-16/24)

管理ステーションに送信されるイベントメッセージを選択します。

トラップ設定の初期値は「Disabled」(無効)です。トラップ設定を「Enabled」(有効)とし、「Destination IP」にトラップ情報を受信する管理 PC の IP アドレスを指定します。

イベント設定項目は以下の通りです。

| 項目                      | 説明                                                                  |
|-------------------------|---------------------------------------------------------------------|
| System Event            | システムのトラップ情報をモニタします。システムレベルメッセージには以下があります。                           |
|                         | • Device Bootup - システムの起動時に再起動情報(トラップ)を通知します。                       |
|                         | • Illegal Login - 不正なパスワードによるログインイベントと操作が行われたコンピュータの IP アドレスを通知され、記 |
|                         | 録されます。                                                              |
| Twisted Pair Port Event | RJ-45 ポートの状態をモニタします。                                                |
|                         | ・ Link Up/Link Down - RJ-45 接続情報を通知します。                             |
| Firmware Upgrade State  | アップグレードの状態についてモニタします。                                               |
|                         | ・Upgrade Success (成功) /Upgrade Failure (失敗)                         |
|                         |                                                                     |

#### 設定を変更する際は「Apply」ボタンをクリックし、設定内容を適用してください。

#### Password Access Control (パスワードアクセス制御)

パスワードの設定は、Web スマートスイッチの安全な運用のために管理者にとって必要です。

System > Password Access Control の順にメニューをクリックし、以下の画面を表示します。

| Password Access Cont                             | rol |  |
|--------------------------------------------------|-----|--|
|                                                  |     |  |
| Old Password<br>New Password<br>Confirm Password |     |  |

図 5-18 Password Access Control 画面

「Old Password」に現在のパスワード、「New Password」と「Confirm Password」に新しいパスワード(半角英数字 20 文字以内)を入力した後、「Apply」 ボタンをクリックし、設定を有効にします。

# L2 Features (L2 機能フォルダ)

| 以下は、 | L2 Features | のサブメニュー | -の説明です。 |
|------|-------------|---------|---------|
|------|-------------|---------|---------|

| サブメニュー             | 説明                      | 参照ページ         |
|--------------------|-------------------------|---------------|
| Port Trunking      | ポートトランキング機能を設定します。      | <u>41ページ</u>  |
| IGMP Snooping      | IGMP Snooping 機能を設定します。 | <u>42ページ</u>  |
| Port Mirroring     | ポートミラーリングの設定を行います。      | <u>43ページ</u>  |
| Loopback Detection | ループ検知機能を設定します。          | <u>44 ページ</u> |
| Statistics         | ポートのパケットカウント統計情報を表示します。 | <u>45ページ</u>  |

#### Port Trunking(ポートトランキング設定)

トランキング機能は複数のポートを束ねて1つの広帯域のデータパイプラインとして利用する機能です。DES-1100-16/24 では2個のトランキンググループを作成でき、それぞれ最大4ポートのトランキングが可能です。

L2 Features > Port Trunking の順にメニューをクリックし、以下の画面を表示します。

| Port Trunking S    | Settin   | gs         |                             |        |
|--------------------|----------|------------|-----------------------------|--------|
| Port Trunking 💿 Er | abled    | ODisabled  |                             | Apply  |
| Trunking Groups    |          | Members    | ♥Port1 	Port2 ♥Port3 ♥Port4 |        |
|                    |          |            | Port5 Port6 Port7 Port8     |        |
|                    |          |            | Port9 Port10 Port11 Port12  |        |
|                    |          |            | Port13 Port14 Port15 Port16 |        |
|                    |          |            | Port17 Port18 Port19 Port20 |        |
|                    |          |            | Port21 Port22 Port23 Port24 |        |
|                    |          |            |                             | Apply  |
|                    |          |            | Day Original                |        |
| iote:maximum Group | DS:2, Ma | ximum memb | rs Per Group.4.             |        |
| runking list       |          |            |                             |        |
| ID                 |          | Ports      |                             |        |
| 01                 |          | 1, 3, 4    |                             | Delete |
| 02                 |          |            |                             | Delete |
|                    |          |            |                             |        |
|                    |          |            |                             |        |

図 5-19 Port Trunking Settings 画面 (DES-1100-24)

| 項目            | 説明                                                                              |  |  |  |  |  |  |  |
|---------------|---------------------------------------------------------------------------------|--|--|--|--|--|--|--|
| Port Trunking | 本機能を「Enabled」(有効)/「Disabled」(無効)にします。「Disabled」を指定するとトランキンググループ内のすべてのメンバを削除します。 |  |  |  |  |  |  |  |

「Apply」ボタンをクリックし、設定内容を有効にします。

#### トランキンググループの設定

メンバポートをチェックして「Apply」ボタンをクリックします。

#### トランキンググループの削除

削除するグループ横の「Delete」ボタンをクリックします。

注意 トランキンググループの所属ポートは同一の VLAN グループに所属している必要があります。

#### IGMP Snooping (IGMP Snooping 設定)

IGMP (Internet Group Management Protocol) Snooping 機能を利用すると、Web スマートスイッチは各フレームのレイヤ 2 MAC ヘッダの内容を確認し、高度なマルチキャストフォワーディングを行うようになります。有効にすると、スイッチはネットワークステーションまたはデバイスと IGMP ホスト間で送信される IGMP クエリと IGMP レポートを認識するようになります。

IGMP Snooping 機能では LAN 上に散乱したトラフィックの削減に貢献します。本機能をグローバルに有効にすると、Web スマートスイッチはマルチ キャストトラフィックを、そのマルチキャストグループのメンバのみに転送します。

IGMP は IP マルチキャストパケットの変更やルーティングを行うものではない点に注意が必要です。サブネットワークを越えて IP マルチキャストパケットを送信するには、マルチキャストルーティングプロトコルが必要になります。

L2 Features > IGMP Snooping の順にメニューをクリックし、以下の画面を表示します。

| IGMP                                      | IGMP Snooping Settings                                            |                                                              |                                                       |                                                  |                                         |                                        |                                          |                             |                          |                          |                                   |
|-------------------------------------------|-------------------------------------------------------------------|--------------------------------------------------------------|-------------------------------------------------------|--------------------------------------------------|-----------------------------------------|----------------------------------------|------------------------------------------|-----------------------------|--------------------------|--------------------------|-----------------------------------|
| IGMP S<br>Note: In<br>betwee<br>port to a | nooping<br>Iternet Gro<br>n network<br>a specific o<br>tatic Rout | Enab<br>oup Manag<br>stations o<br>device bas<br>er Port Lis | led OE<br>ement Pro<br>r devices a<br>ed on IGM<br>st | Disabled<br>tocal snoo<br>and an IGM<br>P messag | oping allov<br>IP host. W<br>Jes passir | ws the swi<br>/hen enabl<br>ng through | tch to reco<br>led for IGM<br>the switch | gnize IGM<br>Psnoopin<br>1. | P queries<br>g, the swit | and report<br>ch can add | Apply<br>is sent<br>d or remove a |
| 01                                        | 02                                                                | 03                                                           | 04                                                    | 05                                               | 06                                      | 07                                     | 08                                       | 09                          | 10                       | 11                       | 12                                |
|                                           |                                                                   |                                                              | <b>~</b>                                              | <b>~</b>                                         |                                         | <b></b>                                |                                          |                             |                          |                          |                                   |
| 13                                        | 14                                                                | 15                                                           | 16                                                    | 17                                               | 18                                      | 19                                     | 20                                       | 21                          | 22                       | 23                       | 24                                |
|                                           |                                                                   |                                                              |                                                       |                                                  |                                         |                                        |                                          |                             |                          |                          |                                   |
|                                           |                                                                   |                                                              |                                                       |                                                  |                                         |                                        |                                          |                             |                          |                          | Apply                             |

図 5-20 IGMP Snooping Settings 画面

IGMP サーバがクエリコントロールメッセージを自動的に送信できない場合、スタティックルータポートを手動で設定する必要があります。

IGMP Snooping 機能の初期設定は無効です。IGMP Snooping をグローバルに有効にするには、「Enabled」を選択して「Apply」ボタンをクリックします。

「IGMP Static Router Port List」で IGMP Snooping のためのルータポートとして割り当てるようにポートを選択し、「Apply」ボタンをクリックして設 定を適用します。

#### Port Mirroring(ポートミラーリング)

ポートミラーリングとは、スイッチのあるポートに入出力するパケットのコピーを、他のポートに送信して、そこでパケットを監視することにより、 ネットワークトラフィックのモニタリングを行う方法です。本機能によりネットワーク管理者は効率よくネットワークパフォーマンスを監視できる ようになります。

L2 Features > Port Mirroring の順にメニューをクリックし、以下の画面を表示します。

| Port Mirroring S      | Port Mirroring Settings |         |     |        |    |    |    |    |    |    |    |       |
|-----------------------|-------------------------|---------|-----|--------|----|----|----|----|----|----|----|-------|
| Port Mirroring        | ۲                       | Enabled | ODi | sabled |    |    |    |    |    |    |    |       |
| Target Port           |                         | 1       | *   |        |    |    |    |    |    |    |    |       |
| Sniffer Mode          |                         | Tx      | *   |        |    |    |    |    |    |    |    |       |
| Source Port Selection | ı                       |         |     |        |    |    |    |    |    |    |    |       |
| Select All            | 01                      | 02      | 03  | 04     | 05 | 06 | 07 | 08 | 09 | 10 | 11 | 12    |
| All                   |                         |         | ✓   |        |    |    |    |    |    |    |    |       |
|                       | 13                      | 14      | 15  | 16     | 17 | 18 | 19 | 20 | 21 | 22 | 23 | 24    |
|                       |                         |         |     |        |    |    |    |    |    |    |    |       |
|                       |                         |         |     |        |    |    |    |    |    |    |    | Apply |

図 5-21 Port Mirroring Settings 画面

ソースポートの設定項目は以下の通りです。

| 項目                    | 説明                                                 |
|-----------------------|----------------------------------------------------|
| Port Mirroring        | ポートミラーリング機能を「Enabled」(有効)または「Disabled」(無効)にします。    |
| Target Port           | ターゲットポートを選択します。                                    |
| Sniffer Mode          | • TX - ソースポートが送信したデータをコピーしてターゲットポートに送信します。         |
|                       | • RX - ソースポートが受信したデータをコピーしてターゲットポートに送信します。         |
|                       | • Both - ソースポートが送信したデータと受信したデータの両方をターゲットポートに送信します。 |
| Source Port Selection | ソースポートを選択します。                                      |
|                       | ・ All - すべてのポートを対象とします。                            |

「Apply」ボタンをクリックし、設定を有効にします。

注意 ターゲットポートは、ソースポートが送信したパケットに未知のタグまたは宛先があればパケットのミラーリングを中止します。

#### Loopback Detection(ループバック検知設定)

ループバック検知機能は、ネットワーク内にスパニングツリー (STP) が有効ではない時に、ハブやアンマネージドスイッチなどの特定のポートに よって生成されるループを検出するために使用されます。本機能は、スイッチのポートを自動的にシャットダウンし管理者にログを送信します。 「Loopback Detection Recover Time」がタイムアウトになると、ループバック検知ポートは開放されます。ループバック検知機能はポート範囲に実 行されます。

L2 Features > Loopback Detection の順にメニューをクリックし、以下の画面を表示します。

| Loopback Detect                                                                       | ion Settings                                                                             |             |
|---------------------------------------------------------------------------------------|------------------------------------------------------------------------------------------|-------------|
| Loopback Detection<br>Time Interval (1-32767)<br>Recover Time (0 or 60-1<br>From Port | Enabled O Disable     10 sec     1000000)     60 sec      To Port     State     Disabled | Apply       |
|                                                                                       |                                                                                          |             |
| Port                                                                                  | Loopdetect Detection State                                                               | Loop Status |
| 1                                                                                     | Enabled                                                                                  | Normal      |
| 2                                                                                     | Enabled                                                                                  | Normal      |
| 3                                                                                     | Enabled                                                                                  | Normal      |
| 4                                                                                     | Disabled                                                                                 | Normal      |
| 5                                                                                     | Disabled                                                                                 | Normal      |
| 6                                                                                     | Disabled                                                                                 | Namal       |

図 5-22 Loopback Detection Settings 画面

| 項目                      | 説明                                                                      |  |  |  |  |
|-------------------------|-------------------------------------------------------------------------|--|--|--|--|
| Loopback Detection      | ループバック検知機能を「Enabled」(有効)または「Disabled」(無効)にします。初期値は「Disabled」です。         |  |  |  |  |
| Time Interval (1-32767) | ループ検知間隔を設定します。(1-32767 秒)                                               |  |  |  |  |
| Recover Time            | ループバックが検知された場合にリカバリする時間(秒)を指定します。指定時間に到達すると、スイッチはルー                     |  |  |  |  |
| (0 or 60-1000000)       | プバックをチェックします。0 または 60-1000000(秒)に設定します。0 を指定すると、Loopdetect Recover Time |  |  |  |  |
|                         | は無効になります。初期値は 60(秒)です。                                                  |  |  |  |  |
| From Port               | プルダウンメニューで開始ポートを選択します。                                                  |  |  |  |  |
| To Port                 | プルダウンメニューで終了ポートを選択します。                                                  |  |  |  |  |
| State                   | プルダウンメニューで「Enabled」(有効)または「Disabled」(無効)を指定します。                         |  |  |  |  |

設定を変更する際は、必ず「Apply」ボタンをクリックし、設定内容を適用してください。

注意 「Untag(タグなし)」時でも「VID 0」は CTP に「Tag Field」を付与されます。規定上「VID 0」は「Untag(タグなし)」として扱われますが、 古い一部のハードウェア製品(chipset 等)では破棄する場合があるのでご注意ください。

#### Statistics (統計情報)

各ポートのパケットカウント統計情報を表示します。

L2 Features > Statistics の順にメニューをクリックし、以下の画面を表示します。

| Statistics        |                                                                                                    |                                |
|-------------------|----------------------------------------------------------------------------------------------------|--------------------------------|
| Counter Selection | Receive Packet & Transmit Packet<br>Receive Packet & Transmit Packet<br>Transmit Packet & Collision | Refresh All Clear All Counters |
| Port              | Receive Packet & Drop Packet                                                                        | Transmit Packet 🔥              |
| 1                 | Receive Packet & CRC Packet                                                                         | 0                              |
| 2 0               |                                                                                                    | 0                              |
| 3 0               |                                                                                                    | 0                              |
| 4                 | 0                                                                                                   | 0                              |

図 5-23 Counter Selection メニュー

「Counter Selection」から統計情報を表示するメニューを選択します。

統計情報の種類は以下の通りです。

| 設定項目                             | 説明                               |
|----------------------------------|----------------------------------|
| Receive Packet & Transmit Packet | 正常に送受信されたパケット数を表示します。            |
| Transmit Packet & Collision      | 送信パケット数とコリジョン数を表示します。            |
| Receive Packet & Drop Packet     | 受信パケット数と破棄されたパケット数を表示します。        |
| Receive Packet & CRC Packet      | 受信パケット数と CRC エラーとなったパケット数を表示します。 |

#### Receive Packet & Transmit Packet:

| Statistics        |                                    |                                |  |  |  |  |
|-------------------|------------------------------------|--------------------------------|--|--|--|--|
| Counter Selection | Receive Packet & Transmit Packet 💌 | Refresh All Clear All Counters |  |  |  |  |
| Port              | Receive Packet                     | Transmit Packet                |  |  |  |  |
| 1                 | 0                                  | 0                              |  |  |  |  |
| 2                 | 0                                  | 0                              |  |  |  |  |
| 3                 | 0                                  | 0                              |  |  |  |  |
| 4                 | 0                                  | 0                              |  |  |  |  |
| 5                 | 0                                  | 0                              |  |  |  |  |
| 6                 | 0                                  | 0                              |  |  |  |  |
| 7                 | 243                                | 146                            |  |  |  |  |
| 8                 | 0                                  | 0                              |  |  |  |  |
| 9                 | 20937                              | 6370                           |  |  |  |  |
| 10                | 0                                  | 0                              |  |  |  |  |
| 11                | 0                                  | 0                              |  |  |  |  |
| 12                | 0                                  | 0                              |  |  |  |  |
| 13                | 0                                  | 0                              |  |  |  |  |
| 14                | 0                                  | 0                              |  |  |  |  |
| 15                | 0                                  | 0                              |  |  |  |  |
| 16                | 0                                  | 0                              |  |  |  |  |
| 17                | 0                                  | 0                              |  |  |  |  |
| 10                | n                                  | n 💌                            |  |  |  |  |

図 5-24 Receive Packet & Transmit Packet 統計情報 画面

#### Transmit Packet & Collision:

| Statistics             |                             |                                |
|------------------------|-----------------------------|--------------------------------|
| Counter Selection Tran | smit Packet & Collision 🛛 💌 | Refresh All Clear All Counters |
| Port                   | Transmit Packet             | Collision                      |
| 1                      | 0                           | 0                              |
| 2                      | 0                           | 0                              |
| 3                      | 0                           | 0                              |
| 4                      | 0                           | 0                              |
| 5                      | 0                           | 0                              |
| 6                      | 0                           | 0 _                            |
| 7                      | 0                           | 0                              |
| 8                      | 0                           | 0                              |
| 9                      | 58                          | 0                              |
| 10                     | 0                           | 0                              |
| 11                     | 0                           | 0                              |
| 12                     | 0                           | 0                              |
| 13                     | 0                           | 0                              |
| 14                     | 0                           | 0                              |
| 15                     | 0                           | 0                              |
| 16                     | 0                           | 0                              |
| 17                     | 0                           | 0                              |
| 10                     | n                           | n 💌                            |

図 5-25 Transmit Packet & Collision 統計情報 画面

#### Receive Packet & Drop Packet:

| Statistics          |                                 |                                |
|---------------------|---------------------------------|--------------------------------|
| Counter Selection R | eceive Packet & Drop Packet 🛛 💌 | Refresh All Clear All Counters |
| Port                | Receive Packet                  | Drop Packet                    |
| 1                   | 0                               | 0                              |
| 2                   | 0                               | 0                              |
| 3                   | 0                               | 0                              |
| 4                   | 0                               | 0                              |
| 5                   | 0                               | 0                              |
| 6                   | 0                               | 0                              |
| 7                   | 0                               | 0                              |
| 8                   | 0                               | 0                              |
| 9                   | 88                              | 0                              |
| 10                  | 0                               | 0                              |
| 11                  | 0                               | 0                              |
| 12                  | 0                               | 0                              |
| 13                  | 0                               | 0                              |
| 14                  | 0                               | 0                              |
| 15                  | 0                               | 0                              |
| 16                  | 0                               | 0                              |
| 17                  | 0                               | 0                              |
| 10                  | n                               | n 💌                            |

| 図 5-26 | Receive Packet & | Drop Packet | 統計情報 | 画面 |
|--------|------------------|-------------|------|----|
|--------|------------------|-------------|------|----|

Receive Packet & CRC Packet:

| Statistics        |                             |                                |  |  |  |  |  |  |
|-------------------|-----------------------------|--------------------------------|--|--|--|--|--|--|
| Counter Selection | Receive Packet & CRC Packet | Refresh All Clear All Counters |  |  |  |  |  |  |
| Port              | Receive Packet              | CRC Packet                     |  |  |  |  |  |  |
| 1                 | 0                           | 0                              |  |  |  |  |  |  |
| 2                 | 0                           | 0                              |  |  |  |  |  |  |
| 3                 | 0                           | 0                              |  |  |  |  |  |  |
| 4                 | 0                           | 0                              |  |  |  |  |  |  |
| 5                 | 0                           | 0                              |  |  |  |  |  |  |
| 6                 | 0                           | 0                              |  |  |  |  |  |  |
| 7                 | 0                           | 0                              |  |  |  |  |  |  |
| 8                 | 0                           | 0                              |  |  |  |  |  |  |
| 9                 | 84                          | 0                              |  |  |  |  |  |  |
| 10                | 0                           | 0                              |  |  |  |  |  |  |
| 11                | 0                           | 0                              |  |  |  |  |  |  |
| 12                | 0                           | 0                              |  |  |  |  |  |  |
| 13                | 0                           | 0                              |  |  |  |  |  |  |
| 14                | 0                           | 0                              |  |  |  |  |  |  |
| 15                | 0                           | 0                              |  |  |  |  |  |  |
| 16                | 0                           | 0                              |  |  |  |  |  |  |
| 17                | 0                           | 0                              |  |  |  |  |  |  |
| 10                | n .                         | n 🔝                            |  |  |  |  |  |  |

図 5-27 Receive Packet & CRC Packet 統計情報 画面

#### 統計情報の更新

「Refresh All」ボタンをクリックして収集された情報を更新します。

#### 統計情報のクリア

「Clear All Counters」ボタンをクリックして表示内容をリセットします。

### VLAN (VLAN 機能の設定)

以下は、VLAN のサブメニューの説明です。

| サブメニュー                 | 説明                               | 参照ページ         |
|------------------------|----------------------------------|---------------|
| 802.1Q VLAN            | IEEE 802.1Q VLAN の設定を行います。       | <u>48 ページ</u> |
| 802.1Q Management VLAN | 802.1Q Management VLAN の設定を行います。 | <u>51ページ</u>  |
| Port-Based VLAN        | ポートベース VLAN の設定を行います。            | <u>51ページ</u>  |
| Traffic Segmentation   | トラフィックセグメンテーションの設定を行います。         | <u>53ページ</u>  |

#### 802.1Q VLAN (802.1Q VLAN 設定)

VLAN とはポートをグループ化したもので、VLAN 内では実際のネットワーク内での場所にとらわれず、あたかも同じエリア内に位置しているかのような通信を可能とします。

VLAN は、例えば部署別(開発研究(R&D)またはマーケティングなど)や、使用用途別(E-mail など)、あるいはマルチキャストグループ別(ビデオ会議などのマルチメディアアプリケーション)などの単位で簡単に編成することができます。VLANの再編成を行う際にも、ユーザは物理的な接続を変更しないで新しい VLAN に参加することが可能であり、ネットワーク管理の簡素化が実現できます。

802.1Q VLAN 設定は次の3つの手順で行います。

- 1. 802.1Q VLAN 機能を有効にします。
- 2. 新しい VID グループを作成して、ポートに「Untagged」(タグなし)、「Tagged」(タグ付き)、または「None」(グループに所属しない)を割 り当てます。
- 3. アクセスする VLAN に PVID を設定します。

初期値では 802.1Q VLAN 機能は無効です。「IEEE 802.1Q VLAN Configuration」画面は、VID を管理する目的で使用します。初期値では VID は「01」で、 すべてのポートが Untag(タグなし)のメンバです。

VLAN > 802.1Q VLAN の順にメニューをクリックして以下の画面を表示します。

| 802 10 VLAN C Enabled Obisabled  |               |
|----------------------------------|---------------|
|                                  | Apply         |
| ( Maximum Entries :32 ) PVID set | tings Add VID |

図 5-28 802.1Q VLAN Settings 画面

以下の項目を使用して設定を行います。

| 項目            | 説明                                                                                                    |
|---------------|----------------------------------------------------------------------------------------------------|
| 802.1Q VLAN   | 802.1Q VLAN 機能を有効または無効にします。                                                                                               |
| PVID settings | ポートの PVID を設定します。ポート VLAN ID (PVID) は、特定のスイッチポート ID と VLAN メンバシップを包含する識別子です。<br>この識別子は入力するタグなしフレームを分類するのに使用されます。          |
| Add VID       | 新しい VID グループを作成し、ポートに「Untag」(タグなし)、「Tag」(タグ付き)、「Not Member」(グループに所属しない)<br>として 1-10 を割り当てます。1 つのポートは 1 つの VID でタグなしとなります。 |

802.1Q VLAN 機能を設定するためには、「802.1Q VLAN」で「Enabled」を選択して「Apply」ボタンをクリックします。 VLAN の追加

「Add VID」ボタンをクリックし、以下の画面を表示します。VLAN 名は、Accounting、Marketing などのようにグループの特性に合わせて変更できます。

| 802.1Q VLAN                                                                     | I Settings                                                                                                    |                                            |
|---------------------------------------------------------------------------------|----------------------------------------------------------------------------------------------------|--------------------------------------------|
| 802.1Q VLAN                                                                     | € Enabled O Disabled (                                                                                                    | Apply                                      |
| (Maximum Entries                                                                | 3:32)                                                                                                    |                                            |
| VID                                                                             |                                                                                                    |                                            |
| VLAN Name                                                                       | (Name should be less than 10 characters)                                                                                                    |                                            |
| Port     Sele       Untagged     //       Tagged     //       Not Member     // | act All       01       02       03       04       05       06       07       08       09       10       11       12       13       14       15       16       17       18       19       20         All       •       •       •       •       •       •       •       •       •       •       •       •       •       •       •       •       •       •       •       •       •       •       •       •       •       •       •       •       •       •       •       •       •       •       •       •       •       •       •       •       •       •       •       •       •       •       •       •       •       •       •       •       •       •       •       •       •       •       •       •       •       •       •       •       •       •       •       •       •       •       •       •       •       •       •       •       •       •       •       •       •       •       •       •       •       •       •       •       •       •       •       •       •       • | 21 22 23 24<br>○ ○ ○ ○<br>○ ○ ○ ○<br>Apply |
| VID VLAN Nam<br>1                                                               | e Untagged VLAN Ports Tagged VLAN Ports VLAN Rename Del<br>01,02,03,04,05,06,07,08,<br>09,10,11,12,13,14,15,16,<br>17,18,19,20,21,22,23,24                                                                                                    | ate VID<br>Delete VID                      |

図 5-29 802.1Q VLAN Settings 画面 - Add VID

新しい VID グループを作成して、ポートに「Untagged」(タグなし)、「Tagged」(タグ付き)、または「None」(グループに所属しない)を割り当てます。

以下の項目が含まれます。

| 項目        | 内容                                                                                                    |
|-----------|----------------------------------------------------------------------------------------------------|
| VID       | VLAN ID の指定、または編集をします。VLAN VID は、特定の VLAN を識別する固有の番号(1-4094)です。                                                                                                    |
| VLAN Name | VLAN 名の定義、または編集をします。                                                                                                    |
| Port      | 各ポートを以下の通り VLAN のメンバとして定義します。<br>• Tagged - ポートを 802.1Q タグ付きとして定義します。タグ付きとするポートのボックスをチェックします。<br>• Untagged - ポートを 802.1Q タグなしとして定義します。タグなしとするポートのボックスをチェックします。<br>• Not Member - 各ポートが VLAN メンバでないことを定義します。<br>• All - 「All」ボタンをクリックするとすべてのポートを選択します。 |

ポートは1つの VID にだけ「Untag」(タグなし)となります。設定項目を入力後、「Apply」ボタンをクリックして VID グループを保存します。画面下部のリストに追加されます。

#### PVID の設定

「PVID settings」ボタンをクリックして、ポートの PVID を設定します。

| 802.1Q VLAN Settings |           |        |          |    |    |    |    |    |        |    |       |
|----------------------|-----------|--------|----------|----|----|----|----|----|--------|----|-------|
| 802.1Q VLAN          | 💿 Enat    | oled 🔾 | Disabled |    |    |    |    |    |        |    | Apply |
| (Maximum Entr        | ries :32) |        |          |    |    |    |    |    |        |    |       |
|                      |           |        |          |    |    |    |    |    |        |    |       |
| Port 01              | 02        | 03     | 04       | 05 | 06 | 07 | 08 | 09 | 10     | 11 | 12    |
| PVID 1               | 1         | 1      | 1        | 2  | 3  | 4  | 1  | 1  | 1      | 1  | 1     |
| Port 13              | 14        | 15     | 16       | 17 | 18 | 19 | 20 | 21 | 22     | 23 | 24    |
| PVID 1               | 1         | 1      | 1        | 1  | 1  | 1  | 1  | 1  | 1      | 1  | 1     |
|                      |           |        |          |    |    |    |    |    | Cancel |    | Apply |

図 5-30 802.1Q VLAN Settings 画面 - VID 例

設定項目を入力後、「Apply」ボタンをクリックして PVID を保存します。

#### VLAN 名の編集

該当する VLAN 名の横にある「Rename」ボタンをクリックして、VLAN グループ名を変更します。

| 802.1Q VLAN Setting   | js                                                  |                   |                        |
|-----------------------|-----------------------------------------------------|-------------------|------------------------|
| 802.1Q VLAN           | O Disabled                                          |                   | Apply                  |
| (Maximum Entries :32) |                                                     |                   | PVID settings Add VID  |
|                       |                                                     |                   |                        |
|                       |                                                     |                   |                        |
|                       |                                                     |                   |                        |
| VID VLAN Name         | Untagged VLAN Ports<br>01 02 03 04 05 06 07 08      | Tagged VLAN Ports | VLAN Rename Delete VID |
| 1                     | 09,10,11,12,13,14,15,16,<br>17,18,19,20,21,22,23,24 |                   | Rename Delete VID      |
| 2 Accounting          |                                                     | 01,02             | Apply Delete VID       |

図 5-31 802.1Q VLAN Configuration 画面 - Rename

#### VLAN グループの削除

該当する VLAN 名の横にある「Delete VID」ボタンをクリックして、VLAN グループを削除します。

#### VLAN の編集

設定を編集する場合は、編集する「VID」のリンクをクリックします。

| VID Configuration |                  |      |      |      |      |    |         |    |    |    |    |    |    |      |            |            |     |    |            |     |    |   |
|-------------------|------------------|------|------|------|------|----|---------|----|----|----|----|----|----|------|------------|------------|-----|----|------------|-----|----|---|
| VID               | 2                |      |      |      |      |    |         |    |    |    |    |    |    |      |            |            |     |    |            |     |    |   |
| VLAN Name         | Accounting       |      |      |      |      |    |         |    |    |    |    |    |    |      |            |            |     |    |            |     |    |   |
| Port              | Select All 01 02 | 03 0 | 4 05 | 06 0 | 7 08 | 09 | 10      | 11 | 12 | 13 | 14 | 15 | 16 | 17   | 18         | 19         | 20  | 21 | 22         | 23  | 24 |   |
| Untagged          |                  | 00   | 0 0  | 00   | > 0  | 0  | 0       | Ο  | 0  | Ο  | 0  | 0  | Ο  | 0    | $\bigcirc$ | $\bigcirc$ | 0   | 0  | $\bigcirc$ | 0   | 0  |   |
| Tagged            |                  | 00   | 0 0  | 0 0  | 0    | 0  | 0       | 0  | 0  | 0  | 0  | 0  | 0  | 0    | 0          | 0          | 0   | 0  | 0          | 0   | 0  |   |
| Not Member        |                  | •    | •    | •    | •    | ۲  | $\odot$ | ۲  | ۲  | ۲  | ۲  | ۲  | ۲  | ۲    | ۲          | ۲          | ۲   | ۲  | ۲          | ۲   | ۲  |   |
|                   |                  |      |      |      |      |    |         |    |    |    |    |    | (  | Prev | viou       | s Pa       | ige |    | Ар         | ply |    | ) |

図 5-32 802.1Q VLAN Settings 画面 - VLAN 編集

「Previous Page」ボタンをクリックすると前のページに戻ります。

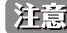

注意 802.1Q VLAN を有効にすると、ポートベース VLAN 設定は、初期値にリセットされます。

注意 802.1Q VLAN を無効にすると、その設定は消去されます。また、同時に Management VLAN も無効になります。

#### 802.1Q Management VLAN(マネジメント VLAN 設定)

スイッチの権限をデフォルト VLAN から設定した VLAN に変更することができます。これによりネットワーク全体をより柔軟に管理することができます。初期値ではマネジメント VLAN は無効です。本機能を有効にすると、すべての既存の VLAN をマネジメント VLAN として選択することができます。

VLAN > 802.1Q Management VLAN の順にメニューをクリックし、以下の画面を表示します。

| IEEE 802.1Q Man | agement VLAN Configuration |       |
|-----------------|----------------------------|-------|
| Management VLAN | • Enabled O Disabled       |       |
| VID             | 1                          |       |
| VLAN Name       |                            | apply |

図 5-33 802.1Q Management VLAN 画面

マネジメント VLAN 機能を設定するためには、「Management VLAN」で「Enabled」を選択し、対応する「VID」を指定して「Apply」ボタンをクリックします。

|      | 1.00        | ١ |
|------|-------------|---|
| 100  | 1000        | l |
|      | 1 1 1 1 1 1 | L |
| - C- |             | I |

マネジメント VLAN は 802.1Q VLAN が有効な場合に設定が可能です。

#### Port-Based VLAN(ポートベース VLAN 設定)

ポートベース VLAN は VLAN の最も簡単で一般的な形式です。アプライアンスの LAN ポートを VLAN に割り当てて、効果的にアプライアンスを変換 します。複数のポートを同一の VLAN に割り当てるか、または各ポートを別々の VLAN に割り当てることができます。

VLAN > Port-Based VLAN の順にメニューをクリックし、以下の画面を表示します。

| Port-Based      | VLAN Setting | js                                                                                                  |             |             |
|-----------------|--------------|----------------------------------------------------------------------------------------------------|-------------|-------------|
| Port-Based VLA  | N ③ Enabled  | O Disabled                                                                                          |             | Apply       |
| ( Maximum Entri | es :32 )     |                                                                                                    |             | Add VLAN    |
|                 |              |                                                                                                    |             |             |
|                 |              |                                                                                                    |             |             |
| VLAN Index      | VLAN Name    | VLAN member port<br>01,02,03,04,05,06,07,08,<br>09,10,11,12,13,14,15,16,<br>17,18,19,20,21,22,23,24 | VLAN Rename | Delete VLAN |
| 2               | marketing    | 01,02,03                                                                                            | Rename      | Delete VLAN |

図 5-34 Port-Based VLAN Settings 画面

ポートベース VLAN 機能を設定するためには、「Port-Based VLAN」で「Enabled」を選択して「Apply」ボタンをクリックします。

#### VLAN の追加

「Add VLAN」ボタンをクリックして、「VLAN Name」に新しい VLAN 名を入力し、VLAN ポートを選択します。VLAN 名は 10 文字未満とします。 グループにメンバを保存するために、「Apply」ボタンをクリックします。

| Port-Based VLAN Settin    | ngs                                                 |                                                                                                 |
|---------------------------|-----------------------------------------------------|-------------------------------------------------------------------------------------------------|
| Port-Based VLAN ③ Enable  | d ODisabled                                         | Apply                                                                                           |
| (Maximum Entries :32)     |                                                     |                                                                                                 |
| VLAN Name : accounting    | (Name should be less t                              | than 10 characters)                                                                             |
| 01 02 03 04<br>Member VVV | 05 06 07 08 09 10 11 12 13                          | 14     15     16     17     18     19     20     21     22     23     24       Cancel     Apply |
| VLAN Index VLAN Name      | VLAN member port<br>01.02.03.04.05.06.07.08         | VLAN Rename Delete VLAN                                                                         |
| 1                         | 09,10,11,12,13,14,15,16,<br>17,18,19,20,21,22,23,24 | Rename Delete VLAN                                                                              |
| 2 marketing               | 01,02,03                                            | Rename Delete VLAN                                                                              |

図 5-35 Port-Based VLAN Settings 画面 - Add VLAN

#### VLAN 名の編集

該当する VLAN の横の「Rename」ボタンをクリックして、VLAN グループ名を変更します。

| Port-Based     | VLAN Setting | ļs                                                                              |             |             |
|----------------|--------------|---------------------------------------------------------------------------------|-------------|-------------|
| Port-Based VLA | N ⓒ Enabled  | O Disabled                                                                      |             | Apply       |
| ( Maximum Entr | ies :32 )    |                                                                                 |             |             |
|                |              |                                                                                 |             | Add VLAN    |
|                |              |                                                                                 |             |             |
|                |              |                                                                                 |             |             |
|                |              |                                                                                 |             |             |
|                |              |                                                                                 |             |             |
|                |              |                                                                                 |             |             |
| VLAN Index     | VLAN Name    | VLAN member port                                                                | VLAN Rename | Delete VLAN |
| 1              |              | 01,02,03,04,05,06,07,08,<br>09,10,11,12,13,14,15,16,<br>17,18,19,20,21,22,23,24 | Rename      | Delete VLAN |
| 2              | marketing    | 01,02,03                                                                        | Rename      | Delete VLAN |
| <u>3</u>       | accounting   | 04,05,06                                                                        | Apply       | Delete VLAN |

図 5-36 Port-Based VLAN Settings 画面 - Rename

#### VLAN の削除

該当する VLAN の横の「Delete VID」ボタンをクリックして、VLAN グループを削除します。

#### VLAN の編集

設定を編集する場合は、編集する「VID」のリンクをクリックします。

| Port-Bas       | Port-Based VLAN |      |    |    |    |    |    |    |    |    |    |    |    |    |    |    |    |      |     |      |    |    |     |    |  |
|----------------|-----------------|------|----|----|----|----|----|----|----|----|----|----|----|----|----|----|----|------|-----|------|----|----|-----|----|--|
| VLAN<br>Name : | marke           | ting |    |    |    |    |    |    |    |    |    |    |    |    |    |    |    |      |     |      |    |    |     |    |  |
|                | 01              | 02   | 03 | 04 | 05 | 06 | 07 | 08 | 09 | 10 | 11 | 12 | 13 | 14 | 15 | 16 | 17 | 18   | 19  | 20   | 21 | 22 | 23  | 24 |  |
| Member         | <b>V</b>        |      |    |    |    |    |    |    |    |    |    |    |    |    |    |    |    |      |     |      |    |    |     |    |  |
|                |                 |      |    |    |    |    |    |    |    |    |    |    |    |    |    |    | P  | revi | ous | Page |    | Ap | ply |    |  |

図 5-37 Port-Based VLAN Settings 画面 - VLAN 編集

「Previous Page」ボタンをクリックすると前のページに戻ります。

注意 ポートベース VLAN が有効とされると、802.1Q VLAN 設定は、初期値にリセットされます。初期値では、すべてのポートはタグなしです。

#### Traffic Segmentation (トラフィックセグメンテーション)

トラフィックセグメンテーション機能は、(単一 / 複数)ポート間のトラフィックの流れを制限するために使用します。「トラフィックフローの分割」 という方法は、「VLAN によるトラフィック制限」に似ていますが、さらに制限的です。本機能によりマスタスイッチ CPU のオーバヘッドを増加さ せないようにトラフィックを操作することが可能です。

VLAN > Traffic Segmentation の順にメニューをクリックし、以下の画面を表示します。

| Traffic Seg    | gmentatio | on S | Setting | js   |       |      |    |    |    |    |    |    |    |    |    |    |    |    |    |    |      |    |
|----------------|-----------|------|---------|------|-------|------|----|----|----|----|----|----|----|----|----|----|----|----|----|----|------|----|
| O Enable       | 💿 Disable |      |         |      |       |      |    |    |    |    |    |    |    |    |    |    |    |    |    |    |      |    |
| Protected Port | 01 02 03  | 04   | 05 06   | 07 0 | 98 09 | 9 10 | 11 | 12 | 13 | 14 | 15 | 16 | 17 | 18 | 19 | 20 | 21 | 22 | 23 | 24 | 25   | 26 |
| Select All     | Select No | ne   |         |      |       |      |    |    |    |    |    |    |    |    |    |    |    |    |    | Ap | oply |    |

図 5-38 Traffic Segmentation Settings 画面

「Enable」(有効)を選択し、トラフィックセグメンテーションを有効にします。

任意のポートにチェックをいれ、「Protected Port」に指定します。 「Protected Port」に指定されたポートへは、パケットを転送することができなくなります。 初期値は「Disable」(無効)です。

# QoS (QoS 機能の設定)

以下は、QoS のサブメニューの説明です。

| サブメニュー                              | 説明                               | 参照ページ         |
|-------------------------------------|----------------------------------|---------------|
| 802.1p Default Priority/QoS Setting | QoS プライオリティレベルの設定を行います。          | <u>54ページ</u>  |
| Storm Control                       | Storm Control (パケット制御) の設定を行います。 | <u>55 ページ</u> |
| Bandwidth Control                   | 帯域幅の設定を行います。                     | <u>56ページ</u>  |

#### 802.1p Default Priority (802.1p デフォルトプライオリティ設定)/ QoS Setting (QoS 設定)

QoS は IEEE 802.1p 標準で規定される技術で、これによりネットワーク管理者は、VoIP(Voice-over Internet Protocol)、Web 閲覧用アプリケーション、 ファイルサーバアプリケーション、およびビデオ会議などのような広帯域を必要とする、またはより高い優先順位を持つ重要なサービスのために、 帯域を確保することができます。帯域幅が広く重要度が低いトラフィックを制限することで、帯域を確保することが可能です。

以下の図は、各ポートの QoS 優先順位のステータスを表示しており、優先順位が高いほどそのポートからのトラフィックがスイッチにおいて優先 されることを示しています。タグ付けされていないパケットに関しては、スイッチはユーザの設定に従って優先順位を割り当てます。

名ポートの QoS プライオリティレベルの設定および表示を行います。タグなしパケットが入力された場合、本スイッチは各ポートに設定された優 先度のタグを付加して送信します。

IEEE 802.1p Default Priority Settings From Port To Port Priority ~ ~ 1 ~ 24 High Apply Port Priority ~ 1 Low For ingress untagged packets, the per port "Default Priority" 2 Low settings will be applied to packets of each port to provide port-3 Low based traffic prioritization. 4 High For ingress tagged packets, D-Link EasySmart Switches will refer 5 High to their 802.1p information and prioritize them with 2 different priority queues. 6 High 7 High 8 High 9 Low 10 Low ¥ 11 I ow 図 5-39 IEEE 802.1p Default Priority Settings 画面

QoS > 802.1p Default Priority の順にメニューをクリックし、以下の画面を表示します。

以下の項目を設定または表示できます。

| 項目       | 説明                       |
|----------|--------------------------|
| Priority | 優先度(High または Low)を選択します。 |

各ポートにデフォルトプライオリティを設定する場合は、「From Port」/「To Port」でポートを選択します。

#### Storm Control (ストームコントロール)

ストームコントロール機能は、ブロードキャスト、マルチキャスト、不正なユニキャストパケットを制限する機能です。一度パケットストームが検 出されると、ストームがおさまるまでスイッチはパケットの廃棄を継続します。

QoS > Storm Control の順にメニューをクリックして、以下の画面を表示します。

| Storm Control Settin                              | gs                   |       |
|---------------------------------------------------|----------------------|-------|
| Storm Control                                     | ⊙ Enabled O Disabled |       |
| Storm Control                                     | Broadcast Only       |       |
| Threshold(pps)<br>(When link speed is 10Mbps      | 12.6K ¥              |       |
| Threshold(pps)<br>(When link speed is<br>100Mbps) | 126K ¥               |       |
|                                                   |                      | Apply |

図 5-40 Storm Control Settings 画面 (DES-1100-16/24)

「Storm Control」を「Enable」にして、以下の項目を設定します。

| 項目                   |                                                                                           |
|----------------------|-------------------------------------------------------------------------------------------|
| Storm Control        | 適用するストームの種類を選択します。「Broadcast Only」「Multicast & Broadcast」「Multicast & Broadcast & Unknown |
| (DES-1100-16/24 のみ ) | Unicast」から選択します。                                                                          |
| Threshold (pps)      | [DES-1100-16/24]                                                                          |
|                      | ストームコントロールが有効の場合(初期では無効)、しきい値には 10Mbps の速度では 0.8-12.6Kbps、100Mbps の速                      |
|                      | 度で 8 ~ 126Kbps にしきい値を設定することができます。                                                         |

「Apply」ボタンをクリックし、設定を適用します。

#### Bandwidth Control (帯域幅の設定)

帯域制御の設定を行うことにより、すべての選択ポートに対して、送信と受信のデータレートを制限することができます。

ポートの帯域制御の設定を行うには、QoS > Bandwidth Control の順にメニューをクリックし、以下の画面を表示します。

| andwidth (       | Control Settin  | gs         |          |                  |                     |          |  |  |
|------------------|-----------------|------------|----------|------------------|---------------------|----------|--|--|
| from Port<br>1 💌 | To Port<br>24 💌 | Type<br>Rx | *        | Rate<br>No Limit | Apply               | /        |  |  |
| Port             |                 | Tx Rate    | (Kbits/s | ec)              | Rx Rate (Kbits/sec) |          |  |  |
| 1                | Î               | No         | Limit    |                  | No Limit            |          |  |  |
| 2                |                 | No         | Limit    |                  | No Limit            |          |  |  |
| 3                |                 | No         | Limit    |                  | No Limit            |          |  |  |
| 4                |                 | No         | Limit    |                  | No Limit            |          |  |  |
| 5                |                 | No         | Limit    |                  | No Limit            |          |  |  |
| 6                |                 | No         | Limit    |                  | No Limit            |          |  |  |
| 7                |                 | No         | Limit    |                  | No Limit            | No Limit |  |  |
| 8                |                 | No         | Limit    |                  | No Limit            |          |  |  |
| 9                |                 | No         | Limit    |                  | No Limit            |          |  |  |
| 10               |                 | No         | Limit    |                  | No Limit            |          |  |  |
| 11               |                 | No         | Limit    |                  | No Limit            |          |  |  |
| 12               |                 | No         | Limit    |                  | No Limit            | -1       |  |  |
| 13               |                 | No Limit   |          |                  | No Limit            |          |  |  |
| 14               |                 | No Limit   |          |                  | No Limit            |          |  |  |
| 15               |                 | No         | Limit    | No Limit         |                     |          |  |  |
| 16               |                 | No         | Limit    |                  | No Limit            |          |  |  |
| 17               |                 | No         | Limit    |                  | No Limit            |          |  |  |

図 5-41 Bandwidth Control Settings 画面

以下の項目を設定または表示できます。

| נייטע                                                                                                    |
|----------------------------------------------------------------------------------------------------|
| 帯域幅設定を表示するポートグループの最初の番号を設定します。                                                                                    |
| 帯域幅設定を表示するポートグループの最後の番号を設定します。                                                                                    |
| Rx (受信)、Tx (送信) および Both (両方) から選択します。帯域上限を受信、送信、送受信の両方のいずれに適用するのかを設定します。                                         |
| ポートに対する帯域制限を設定します。プルダウンメニューを使用してデータ速度を選択します。512-65536Kbps から選択<br>することができます。<br>・ No Limit - ポートで帯域制限を行いません。(初期値) |
|                                                                                                    |

「Apply」ボタンをクリックし、選択ポートの帯域制御を設定します。設定の結果は、画面下部のテーブルに表示されます。

# Security(セキュリティ機能の設定)

以下は、Security のサブメニューの説明です。

| サブメニュー            | 説明                                   | 参照ページ        |
|-------------------|--------------------------------------|--------------|
| MAC Address Table | スタティック / ダイナミック MAC アドレステーブルの設定をします。 | <u>57ページ</u> |

#### MAC Address Table (MAC アドレステーブル)

#### Static MAC(スタティック MAC)

ここでは 2 つの異なる機能を提供しています。上の欄では、ポートがアップリンクスイッチ(DHCP サーバ等)に接続していない場合に MAC アドレスの自動学習を行わないように設定できます。初期値は「Off」(自動学習は有効)です。

Security > MAC Address Table > Static MAC の順にメニューをクリックし、以下の画面を表示します。

| Static MAC   | C Settings       |                                                                                                    |
|--------------|------------------|----------------------------------------------------------------------------------------------------|
| Disable Auto | Learning Exclu   | ding Uplink Port ⊙ On ○ Off                                                                             |
| Uplink Port  | 01 02 03         | 04 05 06 07 08 09 10 11 12 13 14 15 16 17 18 19 20 21 22 23 24<br>V V V V V V V V V V V V V V V V V V V |
| 84-6- MAG A  |                  | Apply                                                                                                   |
| Static MAC A | ddress Lists ( N | laximum Entries :128 )                                                                                  |
|              | Port             | MAC Address                                                                                             |
| 2            | 0                | 00-11-32-00-41-1E                                                                                       |
| 3            | 9                | 00-11-52-00-ATTL                                                                                        |
| 4            | 9                | 00-24-A5-4F-C9-C2                                                                                       |
|              | -                |                                                                                                    |
|              |                  |                                                                                                    |
|              |                  |                                                                                                    |
|              |                  |                                                                                                    |
|              |                  |                                                                                                    |
|              |                  |                                                                                                    |
|              |                  |                                                                                                    |
|              |                  | Add MAC                                                                                                 |

図 5-42 Static MAC Settings 画面

指定アップリンクポートに対して MAC 自動学習機能を無効にするため、はじめに「On」を選択し、自動学習を無効にするポートを選択して「Apply」 ボタンをクリックします。「Static MAC Address Lists」には接続する MAC アドレスと VID が表示されます。

#### MAC アドレスエントリの追加

「Add MAC」ボタンをクリックし、以下の画面を表示します。

| Static MAC Settings                                         |             |
|-------------------------------------------------------------|-------------|
| Disable Auto Learning Excluding Uplink Port ③ On 〇 Off      |             |
| 01 02 03 04 05 06 07 08 09 10 11 12 13 14 15 16 17 18 19 20 | 21 22 23 24 |
|                                                             |             |
| Static MAC Address Lists ( Maximum Entries :128 )           | Delete all  |
| ID Port MAC Address                                         |             |
| 1 1 00-22-B0-D0-0C-07 Delete                                |             |
|                                                             |             |
|                                                             |             |
|                                                             |             |
|                                                             |             |
|                                                             |             |
|                                                             |             |
|                                                             |             |
|                                                             |             |
|                                                             |             |
|                                                             |             |

図 5-43 Static MAC Settings 画面 - Add MAC

「Port」(ポート番号)を選択し、「MAC Address」(MAC アドレス)を入力して「Apply」ボタンをクリックします。

#### エントリの削除

該当するエントリ横の「Delete」ボタンをクリックします。

#### 学習した MAC アドレスのコピー

学習した MAC アドレスを Dynamic Forwarding Table からコピーすることも可能です。詳しくは<u>「Dynamic Forwarding Table (ダイナミックフォワー</u> <u>ディングテーブル)」(59 ページ)</u>

Auto Learning 機能を無効にしてスタティック MAC アドレスを指定すると、スイッチは不法な MAC アドレスからのトラフィックを送信しなくなるため、ハッカーなどの潜在的な脅威からネットワークを保護します。

#### Dynamic Forwarding Table(ダイナミックフォワーディングテーブル)

本リストには、スイッチの各ポートを通過するパケットの送信元 MAC アドレスを表示します。

Security > MAC Address Table > Dynamic Forwarding Table の順にメニューをクリックし、以下の画面を表示します。

| Dy | namic For | warding Tab | le Settings       |             |                            |
|----|-----------|-------------|-------------------|-------------|----------------------------|
| P  | ort All   | <b>~</b>    |                   | Se          | Find<br>lect All Clean all |
|    | ID        | Port        | MAC Address       | Туре        | Add                        |
|    | 1         | 9           | 00-11-32-00-A1-1E | Dynamic     |                            |
|    | 2         | 9           | 00-13-72-0F-28-A4 | Dynamic     |                            |
|    | 3         | 9           | 00-24-A5-4E-C9-C2 | Dynamic     |                            |
|    |           |             |                   |             |                            |
|    |           |             | Page 01 💙         | Pre Page Ne | ext Page Apply             |

図 5-44 Dynamic Forwarding Table Configuration 画面

特定の MAC アドレスをスタティック MAC アドレスリストに追加するためには、該当するエントリの「Add」チェックボックスをクリックします。 「Apply」ボタンをクリックし、設定を有効にします。

# 第6章 スイッチのメンテナンス

### 工場出荷時設定に戻す

リセットボタンを押下することで本製品の設定を工場出荷状態に戻します。

- 1. 必要に応じて設定ファイルのバックアップを行い、本製品からログアウトします。
- 2. 前面のリセットボタンを5秒間押下します。
  - この間の前面パネルの LED ステータスは以下の通りです。

| LED                 | 状態 |
|---------------------|----|
| PWR                 | 点灯 |
| Link/Act(リンクしている場合) | 点灯 |

- 3. リセットボタンを放すと本製品は再起動します。
- 4. 初期化が完了すると前面パネルの LED 表示は以下の通りになります。

| LED                 | 状態     |
|---------------------|--------|
| PWR                 | 点灯     |
| Link/Act(リンクしている場合) | 消灯後に点灯 |

注意
リセットボタンを押下する前に必ずご使用の製品の設定を保存してください。リセットボタンを押下すると、すべての設定が消去されます。

# 付録 A ケーブルとコネクタ

スイッチを別のスイッチ、ブリッジまたはハブに接続する場合、ノーマルケーブルが必要です。ケーブルピンアサインに合うことを再確認してください。

以下の図と表は標準の RJ-45 プラグ / コネクタとピンアサインです。

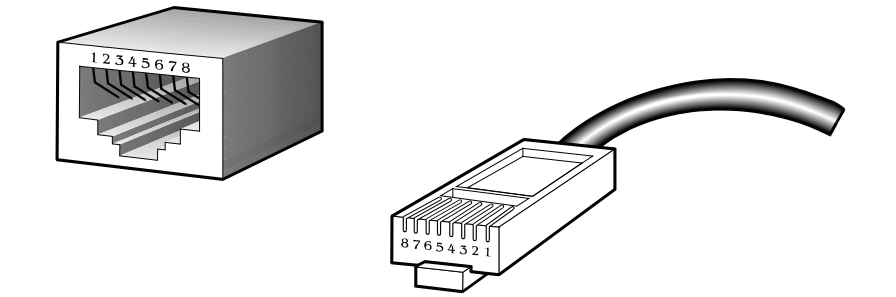

図 A-1 標準的な RJ-45 プラグとコネクタ

#### 表 A-1 標準的な RJ-45 ピンアサイン

| RJ-45 ピンアサイン |          |           |
|--------------|----------|-----------|
| コンタクト(ピン番号)  | MDI-X 信号 | MDI-II 信号 |
| 1            | RD+ (受信) | TD+(送信)   |
| 2            | RD- (受信) | TD-(送信)   |
| 3            | TD+(送信)  | RD+ (受信)  |
| 4            | 未使用      | 未使用       |
| 5            | 未使用      | 未使用       |
| 6            | TD-(送信)  | RD- (受信)  |
| 7            | 未使用      | 未使用       |
| 8            | 未使用      | 未使用       |

# 付録 B ケーブル長

以下の表は各規格に対応するケーブル長(最大)です。

#### 表 B-1 ケーブル長

| 規格         | メディアタイプ                      | 最大伝送距離 |
|------------|------------------------------|--------|
| SFP        | 1000BASE-LX、シングルモードファイバモジュール | 10km   |
|            | 1000BASE-SX、マルチモードファイバモジュール  | 550m   |
|            | 1000BASE-LH、シングルモードファイバモジュール | 40km   |
|            | 1000BASE-ZX、シングルモードファイバモジュール | 80km   |
| 1000BASE-T | エンハンスドカテゴリ 5 UTP ケーブル        | 100m   |
|            | カテゴリ 5 UTP ケーブル(1000Mbps)    |        |
| 100BASE-TX | カテゴリ 5 UTP ケーブル(100Mbps)     | 100m   |
| 10BASE-T   | カテゴリ 3 UTP ケーブル(10Mbps)      | 100m   |

# 付録 C 用語解説

| 10008A5-LIX         CARGENER Lifemen Oraphonyとつ。良い火気を行き運動の通常加ます。も実施<br>前していたいです。           10008A5-0X         ビメガロボンロドードスフィインを運用した働きていたい。           10008A5-0X         ビメガロボンロドラージングインを運用した働きていたい。           10008A5-0X         ビメガロボンロドラージング           10008A5-0X         ビメガロボンロドラージンク           10008A5-0X         ビメガロボンロドラージンク           10008A5-1X         ガラージンク           10008A5-1X         ガラージンク           10008A5-1X         ガラージンク           10008A5-1X         ガラージンク           10008A5-1X         ガラージンク           10008A5-1X         ガラージンク           10008A5-1X         ガラージンク           1008A5-1X         ガラージージンク           1008A5-1X         ガラージージンク           1008A5-1X         ガラージージンク           1008A5-1X         ガラージンク           1008A5-1X         ガラージ           1008A5-1X         ガラージ           1008A5-1X         ガラージ           1008A5-1X         ガラージ           1008A5-1X         ガラージ           10008A5-1X         ガラージン           1004A5-1X         ガラージン           1105A5         ガラージン           1105A5         ガラン           1105A5         ケフラン           11105A5         <                                                                                                    | 用語                                    | 説明                                                                                                    |
|----------------------------------------------------------------------------------------------------|---------------------------------------|----------------------------------------------------------------------------------------------------|
| 10000ALESX         軟大田炭素賞 (Gpp.90 Ggabit Etheme の熟得のひとつ、Sulv.光波点でマルチモード光ノアイバを使用する最大伝送業度 (OMDAS)           1000ALESX         ガラゴリ Sulpon UP クーブルを使用する最大伝送業度 (OMDAS) Next Hamen の規模のひとつ、           1000ALE         ガラゴリ Sulpon UP クーブルを使用する最大に送業度 (OMDAS) Next Hamen の規模のひとつ、           1000ALE         UE USU 32集型のディブリン なしの UP クーブルを使用する最大に送業度 (OMDAS) Next Hamen の規模のひとつ、           1000ALE         UE USU 32集型のディブリン (DMDAS) Next Hamen の規模のひとつ、           1000ALE         UE USU 32集型のディブリン (DMDAS) Next Hamen の規模のひとつ、           1000ALE         UE USU 32集型のディブリン (DMDAS) Next Hamen の規模のひとつ、           1000ALE         UE USU 32集型のディブリン(DMDAS) Next Hamen の規模のひとつ、           11000ALE         グロシン(DMDAS) Next Mark Mark Mark Mark Mark Mark Mark Mark                                                                                                    | 1000BASE-LX                           | 最大伝送速度 1Gbps の Gigabit Ethernet の規格のひとつ。長い光波長で長距離伝送用に使用されます。伝送距離 ( 最大 ) はシングルモード光ファイバを使用した場合で 10km。                                                  |
| 100585FX         光フィイがを使用する最大空装装 100Mosio Fast Element の規格のひとつ。           1007ASP-IX         カテゴリ S以上の UIP クーブルを使用する最大に送空店 100Mbms の Fast Element の規格のひとつ。           1008ASP-IX         カテゴリ S以上の UIP クーブルを使用する最大に送空店 100Mbms の Fast Element の規格のひとつ。           1008ASP-IX         ドド 800 2年載でカテゴリ S以上の UIP クーブルを使用する最大に送空店 100Mbms の Fast Element の規格のひとつ。           1008ASP-IX         ドド 800 2年載でカテゴリ S 以上の UIP クーブルを使用する最大に送空店 100Mbms O Fast Element の規格のひとつ。           1005ASP-IX         ダイムアウトし、豊効のスイク 500 ダイナ 30 クテラ・ダイ、スを目勧めに消去 1.0 Mbm 改善用、の形は食店,データAst ACU F3 オーレックスあたび 70 クロシット           1005ASP-IX         アビーグ・クランクス たび 200 (Port Not Control State Control State 1.0 Port Ast Ast Ast Ast Ast Ast Ast Ast Ast As                                                                                                    | 1000BASE-SX                           | 最大伝送速度 1Gbps の Gigabit Ethernet の規格のひとつ。短い光波長でマルチモード光ファイバを使用した場<br>合伝送距離 ( 最大 ) は 550m。                                                              |
| 1008ASETX         カテゴリ 5 以上の UTP ケーブルを使用する最大信送速度 100Mpcs On fast Ethemat の現体のひとう。           1008ASE T         161 802 J&数で、クテゴリ 3 以上の UTP ケーブルを使用する最大に送速度 100Mpcs Othermero 恐惧のひとう。           1008ASE T         161 802 J&数で、クテゴリ 3 以上の UTP ケーブルを使用する最大に送速度 100Mpcs Othermero 恐惧のひとう。           1008ASE TX         17 9 20 4 74.70 75 L         2 400 72 47 96 75 47 75 7 47 - 7 47 - 7 20 5 45 75 71 10.10, ATM 16 45 .7 - 7 45 85 75 71 10.07 51 10.07 51 10.07 | 100BASE-FX                            | 光ファイバを使用する最大伝送速度 100Mbps の Fast Ethernet の規格のひとつ。                                                                                                    |
| 10BASET         ICE 6023 準拠でカテゴリ3以上のUP ケーブルを使用する数大伝送速度 100kbpsの Elhemetの規格のひとう。           エーシング         タイムアウトし、増加のスペッテのダイナミックテータペ、Zを自動的に消失します。           AIM         非開始該モート、セルシー単になる認定度のや比(パシット)パースでも認まるプロトコル、AIM は含点、データおよびビア活合せためでき。           オートネゴシューション         スピード、デブレックスあよびフレックスあよびとから加速します。           スピード、デブレックスあよびフレーコントロールを目的がに設する構成に開きたれたのでき。           オートネゴシューション         スピード、デブレックスあよびフレースを発行する構成、計画です。           パックボーンボート         デパイスのアドレスを学習せて利用ステルマンを執行するために開きたちます。トレディンジョン・デンボートな話点と住船はカシレックタークンレンスを受けていまた。           パックボーンボート         デパイスを見つするボールを表示していまた。           パックボーン         ネットワークサセダンンド置ぐトラフィックが転送される場合に優先パスとして知られていまた。           パックボーン         ネットワークサセダンド電ぐトラフィックが転送される場合に優先パスとして知られています。           ボーロート         ラインのスイッチングスレビード、ネットワークセダンドものについたまた。           パンクボーン         ストイージネットの市場払 100Mbps.           ボーロート         ラインのスイッチングスビード、ネットワークセダンドものニードとして知られています。           BOOTP         BOOTP かられ 2000年、ドレンクレビンクレンクレンクロ・デレンクランスピードとして知られています。           プリッジ         たとてお前族ホットワークを構成したい、キャトワークを指点します。           プリッジスペンクシーン         スットワークレの部成では、スタンドワークを非応します。           プリッシールボート         売麦を加いパンクレビンクレクシンのボート           プレックレンクラインの総点デバイスに接着の目的をついたした。         アレークタークラークラークシンクシンクシンクシンクレート           プリッシンクレンクランロのデスビングルジャンクレンクジンクジンクジンクジンクシンクジンクシンクシンクシード         アレートをないシンクシンクシンクシンクシンクシンクシンクシンクシンクシンクシンクシンクシンクシ                                                                                                    | 100BASE-TX                            | カテゴリ 5 以上の UTP ケーブルを使用する最大伝送速度 100Mbps の Fast Ethernet の規格のひとつ。                                                                                      |
| エージング         タイムアウトし、集励のスイッチのダイナミックデータベースを自動的に消去します。           AIM         ジョ間時読まード、センギ乳なも空気のやい(パウット)ベーズを読まるプローン)、AIM は音声、デーダおよびにプロセーショントロールを影動いに説見する構造、キーネマエーションをサポート、マーンマンなおよびフローコントロールを影動いに説見する構造、キーネマエーションをサポート、マーンマンなおよびシローコントロールを影響していたいたいといた。           パックボーンジー         デージンボートシンボートレス集争のないの、シングは自動的に意識となりたます。           パックボート         ディイスのアドレスを受きす不可なアドレス集争づくスクリームを定任するポート、パックボーンボートは逆間で使用のネットワークのパックボーンにスイッチを装結するために使用されるボートです。、パッケボーンボートは逆間で使用ネットワークのパックボーンにスイッチを装結するために使用されるボートです。、パッケボーンボートは逆間で使用ネットワークのパックボーンにスイッチを装結するために使用されるボートです。、パッケボーンボートは逆間で使用ネットワークのパックボーンになど知られていたいます。           パックボーン         ホットワークセグメンド置でトラスキックが認定される場合に優歩パスとして使用されるボートです。、パッケボーンボート           パックボーン         ホットワークセグメンド置でトラスキックが認定さきる信報量。           パックボーン         ホットワークセグメンド増でたいでないた。           パックボーン         ホットワークのビグメンビードとして知られています。           BOOTP         Tロトレード、キットワークレクセグメンド間のラインスビードとして知られています。           BOOTP         Tロトレードフォンドの構成をロークルまたとして早いたいます。           Tロート         ラインのスイッチングスビード、キットワークを増加ました。           プリッグ         たとえるいレベルのプロトフォークなりがないたいます。           プロート         ラインのスイッチングスビード、キットワークセークをデジスシントレデンスビードメリングル・ディンズレディンズレディ           プロート         ラインのスイッチングル・ディンズレビードをしています。           プロード         アインスレディンズンレディンズレディンズレディ           プロード        アインスレディンズレディンズレディンズレディンズングノンズンズングングングングングングングンズングングングングングングングン                                                                                                    | 10BASE-T                              | IEEE 802.3 準拠でカテゴリ 3 以上の UTP ケーブルを使用する最大伝送速度 10Mbps の Ethernet の規格のひとつ。                                                                              |
| ATM         非同期表述モード、セレビ型はれる協定長のセレババット1×イースで転送するつはつか、ATM は音恵、データおよびビデオ信号を含むユーザトライックの完全な利を協議するために開発されたものです。           オートネゴシエーション         スビド、デュブレッススあどプローコンドロールを目数的に変換などの装すがないに開発されたものです。           パックボーンボート         デバイスのアドレスス等型はす水明なアドレス条やすがイスのブレームを受けするボート・「パックボーンゴーシンドローンボート           デバイスのアドレス条等型はす水明なアドレス条やすがイスのブレームを受けするボート「パックボーンボーンボートは運営で開田のネットワークのパックボーンビスイッチを掲載するために使用されるボートです。パック<br>ボーンボートは見留で使用のネットワークのパックボーンビスイッチを掲載するために使用されるボートです。パック<br>ボーンボートは支配での大きないないまた。           パックボーン         ネットワークセグメント間でトラフィックが施定される場合に優かいとして使用されるボットワークの一部<br>か。           増した         やあたりのジット数で計算される「チャンネルが転送される「後回いな」」として使用されるであっ、FOO           パックボーン         ネットワークロノンス           オート         ラインのスイッチングスビビードションの参加送される「キャント」           パックボッシン         ネットワークロノンス           ウェンス         キャントワークロノンス           オントワークシート         マシンス           オントワークション         キャントワークロー部           パックボーン         ネットワークロシンス           オントワークシンス         キャントワークシンス           オントレート         ラインのスイッチンパンパーパンス           プロードキャント         ラインスス・ディンス           プロージャンス         たきしての施をなりたっール           プローシス         たきしての施をするのディンス           プローシーシン         たきないたっーシンス           プローシン         たきいちゃっ           プローシン         たきないたっ           プローシン         たきないたっ           プローシン        たきなのたっ                                                                                                    | エージング                                 | タイムアウトし、無効のスイッチのダイナミックデータベースを自動的に消去します。                                                                                                    |
| オートネイジェーション         スピード、デュブレックスおよびフローコントロールを自動的に設備する構築、オートネイジェーションを使<br>ポートネる構成と提供すると、リングは自動的に最適なリング条件に設定されます。           パックボーンボート         デバイスのアドレスを学習す不明のアドレスを得つすべたのフレームを受信するボート、パックボーンボートは濃眉で使用のネットワークのパックボーンにスイッチを建成するために使用されるボートです。/パック<br>ボーンゴートは以前はダクジリンクゴートとして知られていました。           パックボーン         ネットワークがパックボーンにスイッチを建成するために使用されるボートです。/パック<br>ボーンゴートは以前はダクジリンクゴートとして知られていました。           ボックブーン         ネットワークがアント間でトラフィックが転送される場合に傘先パスとして使用されるボートです。/パック<br>ボーンゴートは以前はダクジリンクゴートンした時のにていました。           ボーレート         ラインススイッチンノングートとして知られています。           BOOTP         BOOTP プロトコルはデバイズの起動するたびに「アドレスを MAC アドレスに自動マビングします。さら<br>にデパイスはサブネットマスク、デフォルトゲートウェイを割り当てます。           ブリッジ         たとえ高ドレベルのプロトコル体デバイズは起動するたびに「アドレスを MAC アドレスに自動マビングします。さら<br>にデパイスはサブネットマスク、デブォルトゲートウェイを割り当てます。           ブロードキャスト         ネットワークロオンマレベルタンドロボートのカル美たはリモートネットワークを相互張的ネッデバイス。           ブロードキャスト         ネットワークロオーシンボルがディスを割り当てます。           ブロードキャスト         キャトワークロオンを認定した。           ブロードキャスト         キャトワークロオーシンボルボート           ブロードキャスト         キャトワークロオーシンボークロオンシート           ブロードキャスト         キャトワークロオーシンボルボート           ブロードキャスト         キャトワークロオンシング           ブローション         が主として可能なネットワークス           ブロードキャント         かシレラン           ブローション        がましたままままる           ブローン         がましたままままままままままままままままままままままままままままままままままま                                                                                                    | АТМ                                   | 非同期転送モード。セルと呼ばれる固定長のセル (パケット) ベースで転送するプロトコル。ATM は音声、デー<br>タおよびビデオ信号を含むユーザトラフィックの完全な列を転送するために開発されたものです。                                               |
| パックボーンボート       デパスのアドレスを学習さず不明なアドレスを持つすべてのフレームを受えするボート。パックボーンボートは濃縮ご使用のネットワークが「シバスイッチを接続するために使用されるボートです。パック<br>ボーンボートは以前はダウンリングボートとして知られていました。         パックボーン       ネットワークセグメント間でトラフィックが転送される場合に優先パスとして使用されるネットワークの一部<br>分。         帯域       1秒あたりのビット数で計算される1チャンネルが転送できる情報量。イーサネットの帯域は10Mbps、ファ<br>ストイーサネットは10Mbps、ファ<br>ストイーサネットは10Mbps、ファ<br>ストイーサネットは10Mbps、ファ<br>ストイーサネットは10VMbps、ファ<br>ストイーサネットはアンパンパンパンドレスを動きてきる情報量。イーサネットの帯域は10Mbps、ファ<br>ストイーサネットは10VMbps、ファ<br>ストイーサネットマスク、デンガルドケートウェイを割り置くます。         BOOTP       BOOTP プロトコルはデパイスが超動するたびにPFドレスを動いてアレスと自動マッピングします。さら<br>にデパイスにサブネットマスク、デンガルドケートウェイを割り置くます。         プリッジ       たとえる話レレベルのプロトコルが崩壊してもローカルなたじアレティを割り置くます。         プロードキャスト       ネットワーク管理な中央に集めて1回の論理ネットワークを形成します。         プロードキャストス       ネットワーク管理な中央に集めて1回の論理ネットワークを形成します。         プロードキャスト       が主として可能なネットワーク帯域を繋がい、ネットワークを示す。         コンソールボート       がまとして可能なネットワーク帯域を繋がい、ネットワークエラーを引き起こす。         コンソールボート       ボーマスト、ス・デンボンボートのボームシーム         パンクールボート       ボームスキャスト。         コンソールボート       ボームスキャスト。         コンソールボート       ボームスキャスト         コンソールボート       ボームスキャスト         オットワークアクークを発展       ス・アンボールボート         ボームボーム       ボームスキャスキャス・ディンボンボームスキャス・ディンボーム         プロールボーム       デンシンクルボームスの高パイスト         データセンターム       ス・ディンス・レークア・レーン         データーン       ス・アンディンス・デンス・アンディングランス・ディンス・ビークランシス・レーク         データセンターム       ス・アンディンス・レーク         マーク                                                                                                    | オートネゴシエーション                           | スピード、デュプレックスおよびフローコントロールを自動的に認識する機能。オートネゴシエーションをサ<br>ポートする端末と接続すると、リンクは自動的に最適なリンク条件に設定されます。                                                          |
| パックボーン         ネットワークセグメント間でトラフィックが転送される場合に優先パスとして使用されるネットワークの一部分。           常域         1秒あたりのビット数で計算される1チャンネルが転送できる情報量、イーサネットの帯域は10Mbps、ファーストイーサネットは100Mbps。           ボーレート         ラインのスイッチングスビード、ネットワークセグメント間のラインスビードとして知られています。           BOOTP         BOOTPプロトコルはデバイスが起動するたびに10アドレスをMAC アドレスに自動マッピングします。さちにデバイスにサブシットマスク、デフォルトゲートウェイを割り当てます。           ブリッジ         たとえ高いレベルのプロトコルが買達してもローカルきたはリモートネットワークを相互優勝するデバイス。<br>プリッジはネットワーク生のすべての総点デバイスに送信されるメッセージ。           プロードキャスト         ネットワーククボタントワークを確認を奪い、ネットワークを形成します。           プロードキャスト         ネットワーククションマイの総合ジャージ。           プロードキャスト         ホまたして目れなネットワーク帯域ななイッチ上のボート、コンビュータ内でパラレル酸別のデータをデー<br>少転送リンクで使用されるシリアル形式に変換します。このボートはほとんどの場合ローカル管理のために使用されるシッセージ。           コンソールボート         転またはモデムコネクタと接続可能なスマルチェンがボート、コンビュータ内でパラレル酸別のデータをデー<br>少転送リンクで使用されるシリアル形式に変換します。このボートは屋とんどの場合ローカル管理のために使用<br>用されます。           CSMA/CD         イーサネットとIEEE 8023 標準によって使用されるティンクラインクラバイスが回時に転送する場合、コリジシング<br>発生し、コリジョンを発生したデバイスは転気の時間再転送を返らせます。           データセンタースイッデジグ         スペッチがサーバファームの高パフォーマンスアクセス、高速パックリボーン撮続、あよびネットワーク時の<br>マンド インキャンキャンティング           イーサネット         Kerox、Intel あよび DEC が大両すで開発した LAN 仕憶、イーサネットネットワークは、CSMA/CD を使用して<br>10Mbpsで数型を行いまする。           ファーム         ビディング           スティング         中面のネットワークラデバイスによび、ケスレーキャトネットキャンネルテキットネットキットキャトマンクス           ファーム         Letterstata           ファーム         レールボイントを提供するコーボレートネットキットネットウークロションズ<br>イント           プレールボイント         Letterstata           ファーム <td< td=""><th>バックボーンポート</th><td>デバイスのアドレスを学習せず不明なアドレスを持つすべてのフレームを受信するポート。バックボーンポートは通常ご使用のネットワークのバックボーンにスイッチを接続するために使用されるポートです。バック<br/>ボーンポートは以前はダウンリンクポートとして知られていました。</td></td<>                                                                                                    | バックボーンポート                             | デバイスのアドレスを学習せず不明なアドレスを持つすべてのフレームを受信するポート。バックボーンポートは通常ご使用のネットワークのバックボーンにスイッチを接続するために使用されるポートです。バック<br>ボーンポートは以前はダウンリンクポートとして知られていました。                 |
| 常成         1秒あたりのビット数で計算される 1 チャンネルが転送できる情報量、イーサネットの帯域は 10Mbps、ファーストイーサネットは 100Mbps、           ボーレート         ラインのスイッシングスビード。ネットワークセグメント間のラインスビードとして知られています。           BOOTP         BOOTP プロトコルはデバイスが起動するたびにIP アドレスを MAC アドレスに自動マッピングします。さん<br>ビデバイスにサブネットマスク、デフォルトゲートウェイを割り当てます。           プリッジ         たとえ高レンベルのプロトコルが壊进してもコーカルを大はリモートネットワークを相互接続するデバイス、<br>プリッジはネットワーク管理を中央に集めて1 個の論理ネットワークを相互接続するデバイス、<br>プリッジはネットワークコのサベでの終点デバイスに送信されるメッセージ。           プロードキャスト         ネットワークローカルマロ 水 キャストマーク。           プロードキャストストーム         が主として可能なネットワーク帯域を奪い、ネットワークテラーを引き起こす Multiple simultaneous プロー<br>ドキャスト。           コンソールボート         端末またはモデムコネクタと接続可能なスイッチ上のボート。コンピュータ内でパラレル配列のデータをデー<br>タ転送リンクアで使用されるシリアル形式に変換します。このボートはほとんどの場合ローカル管理のために使用されます。           CSMA/CD         イーサネットと1EEE 8023 標準によっで使用されるチャンネルアクセスの法で使用になどの感染できる情報量           データセンタースイッチング         スイッチがサーファクロマンスアクセス、高速パックボージ酸焼、およびネットワーク管理<br>とセキュリンターフォールボイントを提供するコーボレートネットワーク内のアグリゲーションボ<br>税生し、コリジョンを発生したデバイスは任意の可能用になどあっロードへの方向のデータ内のアグリゲーションボ<br>イント           イーサネット         Verox、Intel あよび DEC が共同で開発した LAN 仕様、イーサネットネットワーク内のアグリゲーションボ<br>イント           イーサネット         Ethernet/CD ネットワークアクセス方法をペースにした 100Mbps 技術。           ファーストイーサネット         Ethernet/CD ネットワークアクセス方法をついたいたい「キャトネットワークは CSMA/CD を使用<br>レイケットのストリームス防ちがした マントラーム           ファーストイーサネット         Ethernet/CD ネットワークアクセス方法を受いたいたいアクラインス           ファーストイーサネット         Ethernet/CD ネットワークアクレス方法をついたした           ファーストインサネット         Ethernet/CD ネットワークアクレス方法を認定するシステム。           ファースレクレール        Ittel 8023 爆発行うれていりマンを 2 使にするシス                                                                                                    | バックボーン                                | ネットワークセグメント間でトラフィックが転送される場合に優先パスとして使用されるネットワークの一部<br>分。                                                                                              |
| ボーレート         ラインのスイッチングスピード。ネットワークセグメント間のラインスピードとして知られています。           BOOTP         BOOTP プロトコルはデバイスが認動するたびにIP アドレスを MAC アドレスに自動マッピングします。           ブリッジ         たどス高いレベルのプロトコルが開達してもローカルまたはリモートネットワークを相互接続するデバイス。           プロードキャスト         ネットワーク管理を中央に集めて1個の論理ネットワークを形成します。           プロードキャスト         ネットワーク管理を中央に集めて14の論理ネットワークを形成します。           プロードキャストストーム         が主として可能なネットワーク管理を中央に集めて14の論理ネットワークエラーを引き起こす Multiple simultaneous プロードキャストストーム           プロードキャストストーム         が主として可能なネットワーク市域を奪い、ネットワークエラーを引き起こす Multiple simultaneous プロードキャストストーム           コンソールボート         端末またはモデムコネクタと接続可能なスイッチ上のボート。コンピュータ内でパラレル配別のデータをデータ転送リンクで使用されるシリアル形式に変換します。このボートはほとんどの場合ローカル管理のために使用されます。           コンソールボート         端末またはモデムスタをとせたデバイスに転送したす。このデバイスが同時に転送する場合、コリジョンが 定期間後クリアされた後にたけデバイスに転送します。2つのデバイスが同時に転送す場合、コリジョンが 発生し、コリジョンを発生したデバイスに転送した電話、マーマンスアクとス、高速パウダーン接続、およびネットワーク電で           アータセンタースイッチング         スペッチゲケサーバファームへの高パスターマンスアクとス、高速パウルブン接続、およびネットワーク第回 とやキュリティのためのコントロールボイントを提供するコーボレートネットシワーク内のアグリゲーションボイント           アークキャット         Ethernet/D ネットアークアクセス方法をベースにした100Mbps 技術。           アーフレル         (HEE 802.3) 構築化さいた転送でたるいマステム。           アクレーレ         (HEE 802.3) 構成で扱いトローク・ディング           アーストロール         (HEE 802.3) 構成で扱いトロン           アンクレークス         レートシンクランマクンを発生したディングン(スレートネットネットワーク)           フレークト         (アクレーク)           パープロシンクシーク         アークデンク           アンクレーク         アレント           アンロ                                                                                                    | 帯域                                    | 1 秒あたりのビット数で計算される 1 チャンネルが転送できる情報量。イーサネットの帯域は 10Mbps、ファー<br>ストイーサネットは 100Mbps。                                                                       |
| BOOTP         BOOTP グロトコルはデバイスが起動するたびにIP アドレスをMAC アドレスに自動マッピングします。さら<br>にデバイスにサブネットマスク、デフォルトゲートウェイを割り当てます。           ブリッジ         たたえ高いレベルのプロトコルが預慮してもローカルまたはリモートネットワークを相互接続するデバイス。<br>ブリッジはネットワークを回すべての終点デバイスに送信されるメッセージ。           プロードキャスト         ネットワーク宇宙を中央に集めて1個の論理ネットワークを形成します。           プロードキャストへム         がまとして可能なネットワーク常硬を中央に集めて1個の論理ネットワークを形成します。           プロードキャストへム         がまとして可能なネットワーク常硬を多い、ネットワークエラーを引き起こす Multiple simultaneous プロードキャストストム           コンソールボート         端末またはモデムコネクタと接続可能なスイッチ上のボート。コンピュータ内でパラレル配列のデータをデー<br>クを話以ンクで使用されるシリアル形式に変換します。200ポートはほとんどの場合ローカル管理のために使<br>用されます。           CSMA/CD         イーサネットとIEEE 8023 標準によって使用されるチャンネルグーレス防力法で検索したデータチャンネルが一<br>定期間後クリアされた後にだけデバイスに転送します。200デバイスが回転もたまする場合、コリジョンが<br>発生し、コリジョンを発生したデバイズに転送して転送します。200デバイスが同時に転送する場合、コリジョンが<br>が上し、コリジョンを発生したデバイズは転送した転送してないアレスカ法で検索したデータチャンネルが<br>定期間後クリアされた後にだけデバイスに転送した転送します。200デバイスがはであっトワーク管理<br>とセキュリティのためのコントロールポイントを提供するコーボレートネットワーク内のアグリゲーションボ<br>イント           イーサネット         Xerox、Intel および DEC が共同で開発した LAN 仕様。イーサネットマークス内のアグリゲーションボ<br>イント           イーサネット         Kerox、Intel および DEC が共同で開発した LAN 仕様。イーサネットマークロクロのアグリゲーションボ<br>イント           フローレール         (IEEE 802.32) 端末に接続した転送ボーへのバケットを抑止します。受信パッフアがあふれそうになった場合<br>にパケットロスを討ちます。           フローンドロール         (IEEE 802.32) 端末に接続した転送ボーへのパケットを加止します。受信パッフアがあふれそうになった場合<br>にパケットロスを討ちます。           フローンディング         中間のネットワークデバイスによりパケットを知らなシステム。           ハーフディング        中間のネットワークディイスになり、スループットを2倍にするシステム。           ハーファーンの        バケットの送受信を行うが、回転したするシス・フロークシン、サインの回転するデバイスの回転の気が、アインの回転の気が、<br>スルトセクション、サインのビジュン、サインのではなったいたいたちます。 <td< th=""><th>ボーレート</th><th>ラインのスイッチングスピード。ネットワークセグメント間のラインスピードとして知られています。</th></td<>                                                                                                    | ボーレート                                 | ラインのスイッチングスピード。ネットワークセグメント間のラインスピードとして知られています。                                                                                                    |
| ブリッジ         たとえ高いレベルのプロトコルが関連してもローカルまたはリモートネットワークを相互接続するデバイス。<br>ブリッジはネットワークを置き中央に集めて1個の論理ネットワークを形成します。           ブロードキャスト         ネットワーク上のすべての終点デバイスに送信されるメッセージ。           ブロードキャストストーム         が主として可能なネットワーク帯域を奪い、ネットワークエラーを引き起こす Multiple simultaneous ブロードキャスト           コンソールボート         端末またはモデムコネクタと接続可能なスペッチ上のボート。コンピュータ内でパラレル配列のデータをデータ転送リンクで使用されるシリアル形式に変換します。このボートはほとんどの場合ローカル管理のために使用されます。           CSMA/CD         イーサネットと IEEE 8023 標準によって使用されるチャンネルアクセス方法で検索したデータチャンネルが一定期間後クリフマされた後にだけデバイスに転送します。2つのデバイスが同時に転送する場合、コリジョンが発生し、コリジョンを発生したデバイスは任意の時間再転送を遅らせます。           データセンタースイッチング         スイッチがウーバファームへの高パフォーマンスアクセス、高速パックボーン接続、およびネットワーク管理           ボーシャトと IEEE 8023 標準にようで使用されるチャンネルアクセクロデンジを読載するオンパント         スイッチがウーバファームへの高パフォーマンスアクセス、高速パックボーン接続、およびネットワーク管理           イーサネット         Xerox、Intel および DEC が共同で開発した LAN 仕様。イーサネットキネットワーク相互を使用して<br>100Mbps で処理を行います。           ファーストイーサネット         Kerox、Intel および DEC が共同で開発した LAN 仕様。イーサネットネットワークは CSMA/CD を使用して<br>100Mbps で処理を行います。           フローントロール         (IEEE 802.3) 端末に接続した転送ボートへのパケットを抑止します。受信バッファがあふれそうになった場合<br>にパケットロンを切となったまりパケットを受信をするパットワークワークに付属するデバイスの固有な識別子。IP4 アドレ<br>スな 8 ピット ヴァビス・TCPUP を使用するネットワークに付属するデバイスの固有な識別子。IP4 アドレ<br>スは 8 ピット ヴァビリオドで区切られ、ネットワーク・ガンタン、ホストセクション<br>で構成されます。           IP アドレス         Internet Protocol アドレス、シャレワーク 通信で使用するプロトマク         アメットロクション、ホストセクション<br>で構成されます。           IP アドレス        ブラロアをしくはビルのような規模のパンマエリアでPC、プリンタ、サーバのようなコンピュータリソー<br>スを接続するキャントワーク。高速で低エリーマットが発展でに、パットワークはならき、シークータ、<br>シーントを使用。           Xerverド         ボットワーク・「ジョンマットでの支信する Pasilient リンク内のよう           ジパンボート                                                                                                    | BOOTP                                 | BOOTP プロトコルはデバイスが起動するたびに IP アドレスを MAC アドレスに自動マッピングします。さら<br>にデバイスにサブネットマスク、デフォルトゲートウェイを割り当てます。                                                       |
| フロードキャスト         ネットワーク上のすべての終点デバイスに送信されるメッセージ。           プロードキャストストーム         が主として可能なネットワーク帯域を奪い、ネットワークエラーを引き起こす Multiple simultaneous プロードキャスト。           コンソールボート         端末またはモデムコネクタと接続可能なスイッチ上のボート。コンピュータ内でパラレル配列のデータをデータ転送リングで使用されるシリアル形式に変換します。このボートはほとんどの場合ローカル管理のために使用されます。           CSMA/CD         イーサネットと IEEE 80.23 標準によって使用されるチャンネルアクセス方法で検索したデータチャンネルボー<br>定期間後クリアされた後にだけデバイスに転送します。2 つのデバイスが同時に転送する場合、コリジョンが<br>発生し、コリジョンを発生したデバイスは転送します。2 つのデバイスが同時に転送する場合、コリジョンが<br>発生し、コリジョンを発生したデバイスは低か時間再転送を遅らせます。           データセンタースイッチング         スペッチがサーパファームへの高パフォーマンスアクセス、高速パックボーン接続、およびネットワーク管理<br>とセセュリティのためのコントロールポイントを提供するコーポレートネットワーク内のアグリゲーションポ<br>イント           イーサネット         Xerox、Intel および DEC が共同で開発した LAN 仕様。イーサネットネットワーク内のアグリゲーションポ<br>イント           イーサネット         Etheret/CD ネットワークアクセス方法をペースにした 100Mbps 技術。           フローコントロール         (IEEE 802.3) 端末に接続した転送ボートへのパケットを提供するシスロセス。           フルウーディング         Etheret/CD ネットワークアクアクセス方法をペースにした 100Mbps 技術。           フローコントロール         (IEEE 802.3) 端末に接続した転送ボートへのパケットを到達点に向けて送信するブロセス。           フルフラティング         中間のネットワークディブイスによりパケットを到達点に向けて送信するブロセス。           フルマラインロール         (IEEE 802.3) 端末に接続した転送ボートへのパケットを見信するシステム。           ハーマラクラインクス         パケットの送受信を可能とし、スループットを見信するシスロース。           フルランクロックス        アケットン表を開きる、シャワークを使用するネットワークに付属するデバイスの固有な識別子・PM チャン<br>スはまどトザウンビリオドレスなんちゃっトワーク通信で使用するプロトコル。           INternet Protocol アドレス        スを見信する時間の運ん・キャーののようなコンピュータリソー<br>スを提示するシャトワーク。           Pアドレス         デパイスがパケットを受信する時間とパイシットが明達点ボートに転送される時間の運ん                                                                                                    | ブリッジ                                  | たとえ高いレベルのプロトコルが関連してもローカルまたはリモートネットワークを相互接続するデバイス。<br>ブリッジはネットワーク管理を中央に集めて1個の論理ネットワークを形成します。                                                          |
| フロードキャストストーム         が主として可能なネットワーク帯域を奪い、ネットワークエラーを引き起こす Multiple simultaneous プロードキャスト。           コンソールボート         端末またはモデムコネクタと接続可能なスイッチ上のボート。コンピュータ内でパラレル配列のデータをデータ転送リンクで使用されるシリアル形式に変換します。このボートはほとんどの場合ローカル管理のために使用されます。           CSMA/CD         イーサネットとIEEE 8023 標準によって使用されるチャンネルアクセス方法で検索したデータチャンネルが<br>定期間後クリアされた後にだけデバイスに転送します。2つのデバイスが同時に転送する場合、コリジョンが<br>発生し、コリジョンを発生したデバイスは転送します。2つのデバイスが同時に転送する場合、コリジョンが<br>発生し、コリジョンを発生したデバイスは転送します。2つのデバイスが同時に転送する場合、コリジョンボ<br>インキ           データセンタースイッチング         スイッチがサーバファームへの高パフォーマンスアクセス、高速パックボーン接続、およびネットワーク管理<br>とセキュリティのためのコントロールボイントを提供するコーボレートネットワーク内のアグリゲーションボ<br>イント           イーサネット         Xerox、Intel および DEC が共同で開発した LAN 仕様。イーサネットネットワーク内のアグリゲーションボ<br>イント           イーサネット         Xerox、Intel および DEC が共同で開発した LAN 仕様。イーサネットマクク内のアグリゲーションボ<br>イント           フローコントロール         (IEEE 8023) 端床は接続した転送ボートへのパケットを提供するコーボレートネットワークは CSMA/CD を使用して<br>10Mbpsで処理を行います。           フローコントロール         (IEEE 8023) 端床は接続した転送ボートへのパケットを知道上のけて送信するプロセス。           フローコントロール         (IEEE 8023) 端床は接続した転送ボートへのパケットを知道点に向けて送信するプロセス。           フローディング         中間のネットワークデバイスによりパケットを到達点に向けて送信するプロセス。           フルラブレックス         バケットの送受信を可能とし、スループットを 2価にするデバイスの固有に減別子。IP4 アドレ<br>スは 8 ビットデロン           アドレス         Internet Protocol アドレス、TCP/IP を使用するネットワークに付属するデバイスの固有に使用するネットワークに付属されます。           IAN ーローカルエリアネットワーク         通常フローもく使用するプロトコル。           Exchange)         Internet Protocol アドレス<br>スを提示するシットワーク。 高速で低エラー率が特長です。           LAN ーローカルエリアネットワーク        通常フローキン特徴号でする、ドローチン・レードを受信する時間とパイントレートを受信する時間のが長した                                                                                                    | ブロードキャスト                              | ネットワーク上のすべての終点デバイスに送信されるメッセージ。                                                                                                    |
| コンソールポート         端末またはモデムコネタタと接続可能なスイッチ上のポート。コンピュータ内でパラレル配列のデータをデー<br>タ転送リンクで使用されるシリアル形式に変換します。このポートはほとんどの場合ローカル管理のために使<br>用されます。           CSMA/CD         イーサネットとIEEE 8023 標準によって使用されるチャンネルアクセス方法で検索したデータチャンネルが一<br>定期間後クリアされた後にだけデバイスに転送します。2つのデバイスが同時に転送する場合、コリジョンが<br>発生し、コリジョンを発生したデバイスに転送します。2つのデバイスが同時に転送する場合、コリジョンが<br>発生し、コリジョンを発生したデバイスに転送します。2つのデバイスが同時に転送する場合、コリジョンが<br>イント           データセンタースイッチング         スイッチがサーバファームへの高パフォーマンスアクセス、高速パックボーン接続、およびネットワーク管理<br>とセキュリティのためのコントロールポイントを提供するコーポレートネットワーク内のアグリゲーションポ<br>イント           イーサネット         Xerox、Intel および DEC が共同で開発した LAN 仕様。イーサネットネットワーク内のアグリゲーションポ<br>イント           ブローフントロール         (IEEE 802.32) 端末に接続した転送ボートへのパケットを知止します。受信パッファがあふれそうになった場合<br>にパケットロスを防ぎます。           フォワーディング         中間のネットワークデバイズによりパケットを知止します。受信パッファがあふれそうになった場合<br>にパケットの送受信を可診し、スループットを20倍にするシステム。           ハーフディング         中間のネットワークデバイズによりパケットを知道点に向けて送信するプロセス。           フルテムブレックス         パケットの送受信を可能とし、スループットを20倍にするシステム。           ドレーディング         「パケットの送受信を可割し、ロウィンス TCP/IP を使用するネットワークに付属するデバイスの固有な識別子。IPV4 アドレ<br>スは 8 ビットずつビリオ ドで区切られ、ネットワークを10分 キットセクション、ホストセクション、ホストセクション<br>(構成されます。)           IPX (Internetwork Packet<br>Exchange)         ネットワーク通信で使用するプロトコル。           IAN - ローカルエリアネットワー         通常プロトコンパケットを受信する時間とパケットが到達点ボートに転送される時間の遅延<br>ラインスピード           アパインガード        デパイス力がパケットを受信する時間とパケットが到達点ボートに転送される時間の遅延<br>ラインスピード           ノイテンシ        デパイス力がパケットを受信する時間とパケットが到達点ボートに転送される時間の遅延<br>ラインスピード           メンポート        通常の操作条件でデータトラフィックを送信する Resilient リンク内のポート。                                                                                                    | ブロードキャストストーム                          | が主として可能なネットワーク帯域を奪い、ネットワークエラーを引き起こす Multiple simultaneous ブロー<br>ドキャスト。                                                                              |
| CSMA/CD         イーサネットとIEEE 802.3 標準によって使用されるチャンネルアクセス方法で検索したデータチャンネルが一定期間後クリアされた後にだけデバイスに転送します。2 つのデバイスが同時に転送する場合、コリジョンが発生し、コリジョンを発生したデバイスに転送します。2 つのデバイスが同時に転送する場合、コリジョンが発生し、コリジョンを発生したデバイスに転送します。2 つのデバイスが同時に転送する場合、コリジョンが発生し、コリジョンを発生したデバイスに転送します。2 つのデバイスが同時に転送する場合、コリジョンが<br>発生し、コリジョンを発生したデバイスは任意の時間再転送を遅らせます。           データセンタースイッチング         スイッチがサーバファームへの高パフォーマンスアクセス、高速パックボーン接続、およびネットワーク管理<br>とセキュリティのためのコントロールポイントを提供するコーボレートネットワーク内のアグリゲーションボ<br>イント           イーサネット         Xerox, Intel および DEC が共同で開発した LAN 仕様。イーサネットネットワーク内のアグリゲーションボ<br>イント           ファーストイーサネット         Xerox, Intel および DEC が共同で開発した LAN 仕様。イーサネットネットワークは CSMA/CD を使用して<br>10Mbps で処理を行います。           フローコントロール         (IEEE 802.3) 端末に接続した転送ボートへのパケットを抑止します。受信パッファがあふれそうになった場合<br>にパケットロスを防ぎます。           フォワーディング         中間のネットワークデバイスによりパケットを到達点に向けて送信するプロセス。           フルデュブレックス         同時にパケットの送受信を可能とし、スループットを2 倍にするシステム。           バーフデェブレックス         同時にパケットの送受信を可能とし、スループットを2 倍にするシステム。           ドアドレス         Internet Protocol アドレス、TCP/IP を使用するネットワークに付属するデバイスの固有な識別子。IPv4 アドレ<br>スを継続するネットワーク。高速で低エラー率が特長です。           LAN ーローカルエリアネットワーク         通常フロアもしくはビルのような規模の小さいエリアでPC、プリンタ、サーバのようなコンピュータリソー<br>スを接続するネットワーク。高速で低エラー率が特長です。           レイテンシ         デバイスがパケットを受信する時間とパケットが到達点ボートに転送される時間の遅延。           ディンスピード         ボーレートを参照。           メインボート         通常の操作条件でデータトラフィックを送信する Resilient リンク内のボート。                                                                                                    | コンソールポート                              | 端末またはモデムコネクタと接続可能なスイッチ上のポート。コンピュータ内でパラレル配列のデータをデー<br>タ転送リンクで使用されるシリアル形式に変換します。このポートはほとんどの場合ローカル管理のために使<br>用されます。                                     |
| データセンタースイッチング       スイッチがサーパファームへの高パフォーマンスアクセス、高速パックボーン接続、およびネットワーク管理<br>とセキュリティのためのコントロールポイントを提供するコーポレートネットワーク内のアグリゲーションポ<br>イント         イーサネット       Xerox、Intel および DEC が共同で開発した LAN 仕様。イーサネットネットワーク内のアグリゲーションポ<br>イント         ファーストイーサネット       Ethemet/CD ネットワークアクセス方法をベースにした 100Mbps 技術。         フローコントロール       (IEEE 802.32)端末に接続した転送ポートへのパケットを抑止します。受信パッファがあふれそうになった場合<br>にパケットロスを防ぎます。         フォワーディング       中間のネットワークデバイスによりパケットを到達点に向けて送信するプロセス。         フルデュブレックス       同時にパケットの送受信を行うが、同時には行えないシステム。         バーフデュブレックス       パケットの送受信を行うが、同時には行えないシステム。         INーフデュブレックス       Internet Protocol アドレス。TCP/IP を使用するネットワークた付属するデバイスの固有な識別子。IPv4 アドレ<br>スは 8 ビットずつピリオドで区切られ、ネットワークセクション、サブネットセクション、ホストセクション<br>で構成されます。         IPX (Internetwork Packet<br>Exchange)       ネットワーク通信で使用するプロトコル。         LAN - ローカルエリアネットワー       通常フロアもしくはビルのような規模の小さいエリアでPC、プリンタ、サーバのようなコンピュータリソー<br>スを接続するネットワーク。高速で低エラー率が特長です。         レイテンシ       デバイスがパケットを受信する時間とパケットが到達点ポートに転送される時間の遅延。         ラインスピード       ボーレートを参照。         メインボート       通常の操作条件でデータトラフィックを送信する Resilient リンク内のポート。                                                                                                    | CSMA/CD                               | イーサネットと IEEE 802.3 標準によって使用されるチャンネルアクセス方法で検索したデータチャンネルが一<br>定期間後クリアされた後にだけデバイスに転送します。2 つのデバイスが同時に転送する場合、コリジョンが<br>発生し、コリジョンを発生したデバイスは任意の時間再転送を遅らせます。 |
| イーサネット         Xerox、Intel および DEC が共同で開発した LAN 仕様。イーサネットネットワークは CSMA/CD を使用して<br>10Mbps で処理を行います。           ファーストイーサネット         Ethernet/CD ネットワークアクセス方法をベースにした 100Mbps 技術。           フローコントロール         (IEEE 802.32) 端末に接続した転送ポートへのパケットを抑止します。受信パッファがあふれそうになった場合<br>にパケットロスを防ぎます。           フォワーディング         中間のネットワークデバイスによりパケットを到達点に向けて送信するプロセス。           フルデュプレックス         同時にパケットの送受信を可能とし、スループットを 2 倍にするシステム。           バーフデュプレックス         同時にパケットの送受信を行うが、同時には行えないシステム。           IPアドレス         Internet Protocol アドレス。TCP/IP を使用するネットワークに付属するデバイスの固有な識別子。IPV4 アドレ<br>スは 8 ビットずつピリオドで区切られ、ネットワークセクション、サブネットセクション、ホストセクション<br>で構成されます。           IPX (Internetwork Packet<br>Exchange)         ネットワーク通信で使用するプロトコル。           LAN - ローカルエリアネットワー<br>ク         通常フロアもしくはビルのような規模の小さいエリアで PC、プリンタ、サーバのようなコンピュータリソー<br>スを接続するネットワーク。高速で低エラー率が特長です。           レイテンシ         デバイスがパケットを受信する時間とパケットが到達点ボートに転送される時間の遅延。           ラインスピード         ボーレートを参照。           メインポート         通常の操作条件でデータトラフィックを送信する Resilient リンク内のポート。                                                                                                    | データセンタースイッチング                         | スイッチがサーバファームへの高パフォーマンスアクセス、高速バックボーン接続、およびネットワーク管理<br>とセキュリティのためのコントロールポイントを提供するコーポレートネットワーク内のアグリゲーションポ<br>イント                                        |
| ファーストイーサネット         Ethernet/CD ネットワークアクセス方法をベースにした 100Mbps 技術。           フローコントロール         (IEEE 802.32) 端末に接続した転送ポートへのパケットを抑止します。受信パッファがあふれそうになった場合<br>にパケットロスを防ぎます。           フォワーディング         中間のネットワークデバイスによりパケットを到達点に向けて送信するプロセス。           フルデュプレックス         同時にパケットの送受信を可能とし、スループットを 2 倍にするシステム。           バーフデュプレックス         パケットの送受信を行うが、同時には行えないシステム。           IP アドレス         Internet Protocol アドレス。TCP/IP を使用するネットワークに付属するデバイスの固有な識別子。IPv4 アドレ<br>スは 8 ビットずつピリオドで区切られ、ネットワークセクション、サブネットセクション、ホストセクション<br>で構成されます。           IPX (Internetwork Packet<br>Exchange)         ネットワーク通信で使用するプロトコル。           LAN - ローカルエリアネットワー<br>タ         通常フロアもしくはビルのような規模の小さいエリアでPC、プリンタ、サーバのようなコンピュータリソー<br>スを接続するネットワーク。高速で低エラー率が特長です。           レイテンシ         デバイスがパケットを受信する時間とパケットが到達点ボートに転送される時間の遅延。           ラインスピード         ボーレートを参照。           メインポート         通常の操作条件でデータトラフィックを送信する Resilient リンク内のポート。                                                                                                    | イーサネット                                | Xerox、Intel および DEC が共同で開発した LAN 仕様。イーサネットネットワークは CSMA/CD を使用して<br>10Mbps で処理を行います。                                                                  |
| フローコントロール       (IEEE 802.32) 端末に接続した転送ポートへのパケットを抑止します。受信パッファがあふれそうになった場合にパケットロスを防ぎます。         フォワーディング       中間のネットワークデバイスによりパケットを到達点に向けて送信するプロセス。         フルデュプレックス       同時にパケットの送受信を可能とし、スループットを2倍にするシステム。         ハーフデュプレックス       同時にパケットの送受信を行うが、同時には行えないシステム。         IP アドレス       Internet Protocol アドレス。TCP/IP を使用するネットワークに付属するデバイスの固有な識別子。IPv4 アドレスは 8 ビットずつピリオドで区切られ、ネットワークセクション、サブネットセクション、ホストセクション、<br>で構成されます。         IPX (Internetwork Packet<br>Exchange)       ネットワーク通信で使用するプロトコル。         LAN - ローカルエリアネットワー       通常フロアもしくはビルのような規模の小さいエリアで PC、プリンタ、サーバのようなコンピュータリソーク、<br>スを接続するネットワーク。高速で低エラー率が特長です。         レイテンシ       デバイスがパケットを受信する時間とパケットが到達点ポートに転送される時間の遅延。         ラインスピード       ボーレートを参照。         メインポート       通常の操作条件でデータトラフィックを送信する Resilient リンク内のポート。                                                                                                    | ファーストイーサネット                           | Ethernet/CD ネットワークアクセス方法をベースにした 100Mbps 技術。                                                                                                    |
| フォワーディング       中間のネットワークデバイスによりパケットを到達点に向けて送信するプロセス。         フルデュプレックス       同時にパケットの送受信を可能とし、スループットを2倍にするシステム。         ハーフデュプレックス       パケットの送受信を行うが、同時には行えないシステム。         IP アドレス       Internet Protocol アドレス。TCP/IP を使用するネットワークに付属するデバイスの固有な識別子。IPV4 アドレスは8ビットずつピリオドで区切られ、ネットワークセクション、サブネットセクション、ホストセクション         IPX (Internetwork Packet       ネットワーク通信で使用するプロトコル。         Exchange)       通常フロアもしくはビルのような規模の小さいエリアで PC、プリンタ、サーバのようなコンピュータリソーク         ク       ブバイスがパケットを受信する時間とパケットが到達点ポートに転送される時間の遅延。         ラインスピード       ボーレートを参照。         メインポート       通常の操作条件でデータトラフィックを送信する Resilient リンク内のポート。                                                                                                    | フローコントロール                             | (IEEE 802.3z) 端末に接続した転送ポートへのパケットを抑止します。受信バッファがあふれそうになった場合<br>にパケットロスを防ぎます。                                                                           |
| フルデュプレックス同時にパケットの送受信を可能とし、スループットを2倍にするシステム。ハーフデュプレックスパケットの送受信を行うが、同時には行えないシステム。IP アドレスInternet Protocol アドレス。TCP/IP を使用するネットワークに付属するデバイスの固有な識別子。IPv4 アドレ<br>スは8ビットずつピリオドで区切られ、ネットワークセクション、サブネットセクション、ホストセクション<br>で構成されます。IPX (Internetwork Packet<br>Exchange)ネットワーク通信で使用するプロトコル。LAN - ローカルエリアネットワーク<br>ク通常フロアもしくはビルのような規模の小さいエリアで PC、プリンタ、サーバのようなコンピュータリソー<br>スを接続するネットワーク。高速で低エラー率が特長です。レイテンシデバイスがパケットを受信する時間とパケットが到達点ポートに転送される時間の遅延。ラインスピードボーレートを参照。メインポート通常の操作条件でデータトラフィックを送信する Resilient リンク内のポート。                                                                                                    | フォワーディング                              | 中間のネットワークデバイスによりパケットを到達点に向けて送信するプロセス。                                                                                                    |
| ハーフデュプレックスパケットの送受信を行うが、同時には行えないシステム。IP アドレスInternet Protocol アドレス。TCP/IP を使用するネットワークに付属するデバイスの固有な識別子。IPv4 アドレ<br>スは8ビットずつピリオドで区切られ、ネットワークセクション、サブネットセクション、ホストセクション<br>で構成されます。IPX (Internetwork Packetネットワーク通信で使用するプロトコル。Exchange)通常フロアもしくはビルのような規模の小さいエリアで PC、プリンタ、サーバのようなコンピュータリソー<br>スを接続するネットワーク。高速で低エラー率が特長です。レイテンシデバイスがパケットを受信する時間とパケットが到達点ポートに転送される時間の遅延。ラインスピード通常の操作条件でデータトラフィックを送信する Resilient リンク内のポート。                                                                                                    | フルデュプレックス                             | 同時にパケットの送受信を可能とし、スループットを2倍にするシステム。                                                                                                    |
| IP アドレスInternet Protocol アドレス。TCP/IP を使用するネットワークに付属するデバイスの固有な識別子。IPv4 アドレ<br>スは8ビットずつピリオドで区切られ、ネットワークセクション、サブネットセクション、ホストセクション<br>で構成されます。IPX (Internetwork Packet<br>Exchange)ネットワーク通信で使用するプロトコル。LAN - ローカルエリアネットワーク<br>ク通常フロアもしくはビルのような規模の小さいエリアで PC、プリンタ、サーバのようなコンピュータリソー<br>スを接続するネットワーク。高速で低エラー率が特長です。レイテンシデバイスがパケットを受信する時間とパケットが到達点ポートに転送される時間の遅延。ラインスピード通常の操作条件でデータトラフィックを送信する Resilient リンク内のポート。                                                                                                    | ハーフデュプレックス                            | パケットの送受信を行うが、同時には行えないシステム。                                                                                                    |
| IPX (Internetwork Packet<br>Exchange)ネットワーク通信で使用するプロトコル。LAN - ローカルエリアネットワー<br>ク通常フロアもしくはビルのような規模の小さいエリアで PC、プリンタ、サーバのようなコンピュータリソー<br>スを接続するネットワーク。高速で低エラー率が特長です。レイテンシデバイスがパケットを受信する時間とパケットが到達点ポートに転送される時間の遅延。ラインスピードボーレートを参照。メインポート通常の操作条件でデータトラフィックを送信する Resilient リンク内のポート。                                                                                                    | IPアドレス                                | Internet Protocol アドレス。TCP/IP を使用するネットワークに付属するデバイスの固有な識別子。IPv4 アドレ<br>スは 8 ビットずつピリオドで区切られ、ネットワークセクション、サブネットセクション、ホストセクション<br>で構成されます。                |
| LAN - ローカルエリアネットワー       通常フロアもしくはビルのような規模の小さいエリアで PC、プリンタ、サーバのようなコンピュータリソー         ク       スを接続するネットワーク。高速で低エラー率が特長です。         レイテンシ       デバイスがパケットを受信する時間とパケットが到達点ポートに転送される時間の遅延。         ラインスピード       ボーレートを参照。         メインポート       通常の操作条件でデータトラフィックを送信する Resilient リンク内のポート。                                                                                                    | IPX (Internetwork Packet<br>Exchange) | ネットワーク通信で使用するプロトコル。                                                                                                    |
| レイテンシデバイスがパケットを受信する時間とパケットが到達点ポートに転送される時間の遅延。ラインスピードボーレートを参照。メインポート通常の操作条件でデータトラフィックを送信する Resilient リンク内のポート。                                                                                                    | LAN – ローカルエリアネットワー<br>ク               | 通常フロアもしくはビルのような規模の小さいエリアで PC、プリンタ、サーバのようなコンピュータリソー<br>スを接続するネットワーク。高速で低エラー率が特長です。                                                                    |
| ラインスピードボーレートを参照。メインポート通常の操作条件でデータトラフィックを送信する Resilient リンク内のポート。                                                                                                    | レイテンシ                                 | デバイスがパケットを受信する時間とパケットが到達点ポートに転送される時間の遅延。                                                                                                    |
| メインポート 通常の操作条件でデータトラフィックを送信する Resilient リンク内のポート。                                                                                                    | ラインスピード                               | ボーレートを参照。                                                                                                    |
|                                                                                                    | メインポート                                | 通常の操作条件でデータトラフィックを送信する Resilient リンク内のポート。                                                                                                    |

| 用語                                   | 説明                                                         |
|--------------------------------------|------------------------------------------------------------|
| MDI                                  | 1 つのデバイスの送信装置が別のデバイスの受信装置に接続するイーサネットポート接続。                 |
| (Medium Dependent Interface)         |                                                            |
| MDI-X                                | 接続送受信のラインが交差しているイーサネットポート接続。                               |
| (Medium Dependent                    |                                                            |
| InterfaceCross-over)                 |                                                            |
| MIB (Management                      | デバイスの管理特性とパラメータを保持します。MIB は SNMP で使用され、管理システムの属性を持っていま     |
| Information Base)                    | す。スイッチは自身の内部 MIB を持っています。                                  |
| マルチキャスト                              | シングルパケットはネットワークアドレスの特定のサブセットにコピーします。これらのアドレスはパケット          |
|                                      | の到達点アドレス内に記述されます。                                          |
| プロトコル                                | ネットワーク上のデバイス間通信のルール。ルールは形式、タイミング、配列およびエラー制御を定義してい          |
|                                      | ます。                                                        |
| Resilient link                       | 他のポートがエラーになった場合に一方のポートがデータ転送を引き継ぐように設定された1対のポート。           |
| RJ-45                                | 10BASE-T や 100BASE-TX などで使用する標準 8 線コネクタ                    |
| RMON                                 | リモート監視。SNMP MIB II のサブセットはアドレッシングによって異なる最大 10 個のグループまでのモニタ |
|                                      | リングや管理を可能にします。                                             |
| RPS                                  | スイッチに接続されて、バックアップ電源を供給するデバイス。                              |
| (リダンダント電源システム)                       |                                                            |
| サーバファーム                              | 大量のユーザにサービスを提供する中央に位置するサーバグループ。                            |
| SLIP (Serial Line Internet Protocol) | IP がシリアルライン接続を経由して動作することが可能なプロトコル。                         |
| SNMP (Simple Network                 | 当初は TCP/IP インターネットを管理するために開発されたプロトコル。SNMP は現在広範囲のコンピュータ    |
| Management Protocol)                 | とネットワークの装置で実行され、多くのネットワークおよび端末操作の状況を管理するために使用されます。         |
| スパニングツリープロトコル (STP)                  | ネットワーク上のフォールトトレランスを提供するブリッジベースのシステム。STP はネットワークトラ          |
|                                      | フィックに対してパラレルパスを実行し、メインのパスにエラーが発生してもメインのパスが操作できる場合          |
|                                      | はリダンダントパスを無効にすることを保証します。                                   |
| スタック                                 | 1個の論理的なデバイスの形をとするために統合されたネットワークデバイスのグループ。                  |
| スタンバイポート                             | リンクしているメインポートにエラーが発生すると、Resilient リンク内のスタンバイポートはデータ転送を受    |
|                                      | け継ぎます。                                                     |
| スイッチ                                 | パケットの終点アドレスを元にパケットのフィルタ、フォワードするデバイス。スイッチは各スイッチポート          |
|                                      | で関連するアドレスを学習し、この情報を元に表を作成してスイッチの決定に使用します。                  |
| TCP/IP                               | Telnet 端末エミュレーション、FTP ファイル転送などコンピュータ装置の広い範囲で通信サービスを提供する    |
|                                      | 通信プロトコルです。                                                 |
| telnet                               | 仮想端末サービスを提供する TCP/IP アプリケーションプロトコルで、ユーザが別のコンピュータシステムに      |
|                                      | ログインし、ユーザが直接ホストに接続しているようにホストにアクセスすることができます。                |
| TFTP(Trivial File Transfer Protocol) | スイッチのローカルの管理能力を使用してリモートデバイスからファイルを転送する(ソフトウェアアップグ          |
|                                      | レードなど) ことができます。                                            |
| UDP(User Datagram                    | インターネットの標準プロトコルで、あるデバイスのアプリケーションプログラムがデータを別のデバイス上          |
| Protocol)                            | のアプリケーションプログラムに送信することができます。                                |
| VLAN (Virtual LAN)                   | 物理的に接続した LAN のように通信する位置やトポロジが独立しているデバイスのグループ。              |
| VLT (Virtual LAN Trunk)              | 各スイッチ上のすべての VLAN トラフィックを転送するスイッチ間のリンク。                     |
| VT100                                | ASCII コードを使用するターミナルタイプ。VT100 画面はテキストベースの表示をします。            |